# Supplier Performance Risk System

## SPRS Software User's Guide for Awardees/Contractors

### SPRS SOFTWARE USER'S GUIDE FOR AWARDEES/CONTRACTORS

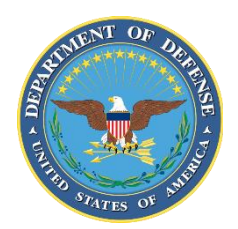

NSLC PORTSMOUTH BLDG. 153-2 PORTSMOUTH NAVAL SHIPYARD, PORTSMOUTH, NH 03804-5000

Approved for public release; distribution is unlimited

SPRS Software User's Guide for Awardees/Contractors

This page intentionally left blank.

#### **SPRS 4 Document Acceptance**

The undersigned agree this Supplier Performance Risk System (SPRS) Software User's Guide for Awardees/Contractors accurately describes the SPRS and the activities surrounding its development.

ble filmen

John C. Duncan Project Manager

SPRS

#### Record of Versions and Changes

| Document<br>Version # | Version Date | Detailed Description of Change |  |  |  |
|-----------------------|--------------|--------------------------------|--|--|--|
| 1                     | MAR 2007     | Baseline document              |  |  |  |
| 2                     | MAR 2009     | Updates for V1.0.00134         |  |  |  |
| 3                     | SEP 2009     | Updates for V2.0.0             |  |  |  |
| 4                     | SEP 2012     | Updates for V2.2.13            |  |  |  |
| 5                     | MAY 2013     | Updates for V2.2.17            |  |  |  |
| 6                     | JAN 2014     | Updates for V2.2.18            |  |  |  |
| 7                     | MAR 2015     | Updates for V2.2.25            |  |  |  |
| 8                     | NOV 2015     | Updates for V3.0.0             |  |  |  |
| 9                     | JUN 2016     | Updates for V3.2.002           |  |  |  |
| 10                    | DEC 2016     | Updates for V3.2.3             |  |  |  |
| 11                    | JUL 2017     | Updates for V3.2.5             |  |  |  |
| 12                    | OCT 2017     | Updates for V3.2.6             |  |  |  |
| 13                    | JAN 2018     | Updates for V3.2.7             |  |  |  |
| 14                    | OCT 2018     | Updates for V3.2.8             |  |  |  |
| 15                    | MAY 2019     | Updates for V3.2.9             |  |  |  |
| 16                    | AUG 2019     | Updates for V3.2.10            |  |  |  |
| 17                    | MAR 2020     | Updates for V3.2.11            |  |  |  |
| 18                    | SEP 2020     | Updated Screenshots            |  |  |  |
| 19                    | OCT 2020     | Updates for V3.2.12            |  |  |  |
| 20                    | MAR 2021     | Updates for V3.2.14            |  |  |  |
| 21                    | SEP 2021     | Updates for V3.3               |  |  |  |
| 22                    | JUL 2023     | Updates for V3.3.10            |  |  |  |
| 23                    | JUL 2024     | Updates for V4.0               |  |  |  |
| 24                    | DEC 2024     | Updates for V4.0.2             |  |  |  |
| 25                    | FEB 2025     | Updates for V4.0.3             |  |  |  |
| 26                    | APR 2025     | Updates for V4.0.4             |  |  |  |

#### **Table of Contents**

| 1.  | WHAT IS SPRS?                      | 6    |
|-----|------------------------------------|------|
| 1.1 | Document Overview                  | 6    |
| 1.2 | SPRS Central Design Activity (CDA) | 6    |
| 2.  | ACCESSING SPRS                     | 8    |
| 2.1 | Minimum Software Requirements      | 8    |
| 2.2 | Contractor/Vendor Access to SPRS   | В    |
| 2.3 | Accessing SPRS                     | 9    |
| 3.  | SPRS USER ROLES                    | . 11 |
| 3.1 | Contractor/Vendor (Support Role):1 | 1    |
| 3.2 | SPRS Cyber Vendor User:            | 1    |
| 4.  | WORKING IN SPRS                    | . 12 |
| 4.1 | Navigating in SPRS12               | 2    |
| 4.2 | Toolbar in sprs13                  | 3    |
| 5.  | COMPLIANCE REPORTS                 | . 14 |
| 5.1 | CYBER REPORTS (CMMC & NIST)14      | 4    |
| 5.2 | CAGE Hierarchy                     | 1    |
| 6.  | RISK ANALYSIS REPORTS              | . 64 |
| 6.1 | Supplier Risk Report               | 4    |
| 7.  | PERFORMANCE REPORTS                | . 71 |
| 7.1 | Summary Report                     | 1    |
| 7.2 | Detail Pos/Neg Records78           | В    |
| 7.3 | Supply Code Relationship Report8   | 1    |
| 8.  | SERVICE                            | . 84 |
| 8.1 | Feedback/Customer Support84        | 4    |
| 8.2 | Download                           | 6    |
| 9.  | TRAINING MATERIALS                 | . 88 |
| REF | ERENCED DOCUMENTS                  | . 90 |
| GLO | SSARY                              | . 91 |
| SPR | S USER ROLES                       | A    |
| TRO |                                    | B    |
| MFN | UITEMS                             |      |
|     |                                    |      |
| СПА | LLENGE                             | V    |

#### Figure Table

| Figure 1: Finding Account Administrator in PIEE                                                 | 8<br>10 |
|-------------------------------------------------------------------------------------------------|---------|
| Figure 3: SPRS Tile                                                                             | 10      |
| Figure 4: Working Areas in SPRS (SPRS Application Landing Page) with Menu and Expiration window | .12     |
| Figure 5: Breadcrumbs example                                                                   | .13     |
| Figure 6: Cyber Reports Landing Page                                                            | 14      |
| Figure 7: Cyber Reports Company Hierarchy Selection                                             | 15      |
| Figure 8: Cyber Reports Company Hierarchy Tab                                                   | 15      |
| Figure 0: Cyber Reports Overview Tab                                                            | 16      |
| Figure 10: Cyber Reports Criteria Search Tab from Overview                                      | .10     |
| Figure 10. Cyber Reports Chiena Search Tab Hon Overview                                         | 1/      |
| Figure 11. Cyber Reports NIST SP 000-171 Assessments Dataile Dan un                             | 10      |
| Figure 12. Cyber Reports NIST SP 000-171 Assessments Details Pop-up                             |         |
| Figure 13: Cyber Reports NIST SP 800-171 Red Assessment                                         | 20      |
| Figure 14: Cyber Reports Column Sorting and Filtering                                           | 21      |
| Figure 15: Cyber Reports NIST SP 800-171 Add New Assessment Button                              | 21      |
| Figure 16: Cyber Reports NIST SP 800-171 Enter Assessment Details                               | 22      |
| Figure 17: Cyber Reports NIST SP 800-171 Enter Assessment Details Open CAGE Hierarchy           | 23      |
| Figure 18: Cyber Reports NIST SP 800-171 Enter Assessment Details Add Update Delete             | 24      |
| Figure 19: Cyber Reports NIST SPT 800-171 Confirm Delete                                        | 25      |
| Figure 20: CMMC Acknowledge screen                                                              | 25      |
| Figure 21: Cyber Reports CMMC Assessment Tab                                                    | 26      |
| Figure 22: Cyber Reports CMMC Level 1 Self-Assessments Details Pop-up                           | 27      |
| Figure 23: Cyber Reports CMMC Level 1 Red Expired Assessment                                    | 28      |
| Figure 24: Cyber Reports CMMC Column Sorting and Filtering                                      | 28      |
| Figure 25: Cyber Reports Add New CMMC Level 1 Self-Assessment Button                            | 29      |
| Figure 26: Cyber Reports CMMC CAGE Hierarchy                                                    | 29      |
| Figure 27: Cyber Reports CMMC Save or Continue to Affirmation                                   | 30      |
| Figure 28: Cyber Reports CMMC AO Email Sample                                                   | 31      |
| Figure 29: Cyber Reports CMMC Continue to Affirmation or Transfer to AO.                        | 31      |
| Figure 30: Cyber Reports CMMC Assessment Details                                                |         |
| Figure 31: Cyber Reports CMMC Certify and Affirm                                                | 33      |
| Figure 32: Cyber Reports CMMC Edit an Assessment                                                | 34      |
| Figure 33: Cyber Reports CMMC Delete an Assessment                                              | 3/      |
| Figure 34: Cyber Reports CMMC Level 2 Self-Assessments Details Pon-un                           | 36      |
| Figure 35: Cyber Reports CMMC Column Sorting and Filtering                                      | 37      |
| Figure 35: Cyber Reports CMMC Lovel 2 (Solf) Add New CMMC Lovel 2 Solf Accessmoont              |         |
| Figure 30. Cyber Reports Downic Level 2 (Sell) Add New Civilio Level 2 Sell-Assessmeet          |         |
| Figure 37. Cyber Reports Requirements in Civilvic Level 2 Self-Assessment Chan Objectives       |         |
| Figure 30. Cyber Reports Dequirements in CMMC Level 2                                           |         |
| Figure 39. Cyber Reports Requirements in Civilitic Level 2                                      | 40      |
| Figure 40: Cyber Reports CMMC Level 2 Export                                                    | 41      |
| Figure 41: Cyber Reports CAGE(s) Stepper                                                        | 41      |
| Figure 42: Cyber Reports CMMC Level 2 CAGE Hierarchy                                            | 42      |
| Figure 43: Cyber Reports CMMC Level 2 Score                                                     | 43      |
| Figure 44: Cyber Reports CMMC Level 2 Previous or Continue to Affirmation                       | 44      |
| Figure 45: Cyber Reports CMMC Level 2 Transfer to AO                                            | 44      |
| Figure 46: Cyber Reports CMMC Level 2 Sample AO Email                                           | 45      |
| Figure 47: Cyber Reports CMMC Level 2Continue to Affirmation                                    | 45      |
| Figure 48: Cyber Reports CMMC Level 2 Assessment Details                                        | 46      |
| Figure 49: Cyber Reports CMMC Level 2 Certify and Affirm                                        | 46      |
| Figure 50: Cyber Reports CMMC Level 2 Edit an Assessment                                        | 47      |
| Figure 51: Cyber Reports CMMC Level 2 Delete an Assessment                                      | 48      |
| Figure 52: Cyber Reports CMMC Level 2 Cancel an Assessment                                      | 48      |
| Figure 53: Cyber Reports CMMC Level 2 Annual Affirmation                                        | 49      |
| Figure 54: Cyber Reports CMMC Level 2 (C3PAO) Tab                                               | 50      |
| Figure 55: Cyber Reports CMMC Level 2 (C3PAO) Details Pop-up                                    | 51      |
| Figure 56: Cyber Reports CMMC Column Sorting and Filtering                                      | 52      |
| -                                                                                               |         |

| Figure 57: | Cyber Reports CMMC Level 2 (C3PAO) Affirm Button       | 52 |
|------------|--------------------------------------------------------|----|
| Figure 58: | Cyber Reports CMMC Level 2 (C3PAO) pop-up              | 53 |
| Figure 59: | Cyber Reports CMMC Level 2 (C3PAO) Affirmation screen  | 54 |
| Figure 60: | Cyber Reports CMMC Level 3 (DIBCAC) Tab                | 55 |
| Figure 61: | Cyber Reports CMMC Level 3 (DIBCAC) Details Pop-up     | 56 |
| Figure 62: | Cyber Reports CMMC Column Sorting and Filtering        | 57 |
| Figure 63: | Cyber Reports CMMC Level 3 (DIBCAC) Affirm Button      | 57 |
| Figure 64: | Cyber Reports CMMC Level 3 (DIBCAC) Pop-up             | 58 |
| Figure 65: | Cyber Reports CMMC Level 3 (DIBCAC) Affirmation screen | 59 |
| Figure 66: | Cyber Reports Criteria Search Tab                      | 60 |
| Figure 67: | Cyber Reports Criteria Search tab Show Search fields   | 61 |
| Figure 68: | CAGE Hierarchy                                         | 62 |
| Figure 69: | Error on CAGE Hierarchy                                | 63 |
| Figure 70: | Supplier Risk Report Request                           | 64 |
| Figure 71: | Toggle Vendor Basic/Vendor Detail Supplier Risk        | 65 |
| Figure 72: | Supplier Risk Report                                   | 65 |
| Figure 73: | SPRS Color Legend                                      | 66 |
| Figure 74: | SPRS Color Legend Hover                                | 66 |
| Figure 75: | Supplier Risk Color Tiles                              | 67 |
| Figure 76: | Supplier Risk Factor Data                              | 68 |
| Figure 77: | Quality Detail in Supplier Risk Tab                    | 68 |
| Figure 78: | Supplier Risk Sort/Filter                              | 69 |
| Figure 79: | Supplier Risk Contact for Information Link             | 69 |
| Figure 80: | Supplier Risk Contact for Information Pop-Up           | 70 |
| Figure 81: | Compliance Information                                 | 70 |
| Figure 82: | Contractor Summary Report Request                      | 72 |
| Figure 83: | Summary Report                                         | 73 |
| Figure 84: | Summary Report Detail                                  | 74 |
| Figure 85: | Summary Report Detail                                  | 74 |
| Figure 86: | Summary Report Negative Detail                         | 75 |
| Figure 87: | Summary Report Positive Detail                         | 76 |
| Figure 88: | Contractor Detailed Report                             | 77 |
| Figure 89: | Challenge Record Email                                 | 78 |
| Figure 90: | Detail Pos/Neg Records Report Request                  | 79 |
| Figure 91: | Detail Negative Recordshi                              | 80 |
| Figure 92: | Detail Report Positive Records                         | 81 |
| Figure 93: | Supply Code Relationship Request                       | 82 |
| Figure 94: | FSC/PSC to NAICS example                               | 83 |
| Figure 95: | Feedback/Customer Support Window                       | 84 |
| Figure 96: | Feedback/Customer Support Window                       | 85 |
| Figure 97: | Feedback/Customer Support Submitted                    | 86 |
| Figure 98: | Feedback/Customer Support Status                       | 86 |
| Figure 99: | Export                                                 | 86 |
| Figure 100 | : Download module                                      | 87 |
| Figure 101 | : SPRS Web Landing Page                                | 88 |
| Figure 102 | : SPRS Pop-Out Menu                                    | 89 |

#### 1. WHAT IS SPRS?

Supplier Performance Risk System (SPRS) is a web-enabled enterprise application accessed through the Procurement Integrated Enterprise Environment (PIEE), <u>https://piee.eb.mil/</u>. SPRS (pronounced spurz) gathers, processes, and displays data about the performance of suppliers. SPRS is the Department of Defense's (DoD) single, authorized application to retrieve suppliers' performance information. (DoDI 5000.79)

SPRS alerts procurement specialists to Federal Supply Classification/Product Service Code (FSC/PSC) item-specific risks. SPRS's Supplier Risk Score provides procurement specialists with a composite score that considers each supplier's performance in the areas of product delivery and quality. The quality and delivery classifications identified for a supplier in SPRS may be used by the contracting officer to evaluate a supplier's performance. DFARS 204.76 "...provides policies and procedures for use of the Supplier Performance Risk System (SPRS) risk assessments in the evaluation of a quotation or offer."

SPRS provides storage and retrieval for the National Institute of Standards and Technology (NIST) Special Publication (SP) 800-171 and the Cybersecurity Maturity Model Certification (CMMC) assessment results.

Suppliers/Vendors may view their own company information in SPRS.

#### 1.1 DOCUMENT OVERVIEW

This software user's guide provides instructions and step-by-step procedures for SPRS functionality. It describes procedures for gaining access to SPRS, obtaining reports, providing feedback, and getting help. SPRS data is considered <u>unclassified</u> for contractors and vendors. Vendors can view, maintain, download and distribute their own data. The U.S. Government handles all SPRS data as Controlled Unclassified Information (CUI). A list of referenced links, glossary of acronyms, troubleshooting guide and other helpful appendices are available at the end of the document. Dissemination of this document is approved for public release with unlimited distribution. The content of all data files referenced within this are sensitive but unclassified; many are controlled by the Privacy Act of 1974.

For scoring information, refer to the SPRS Evaluation Criteria Manual located on the SPRS Reference Material page,

#### https://www.sprs.csd.disa.mil/reference.htm.

For guidance on how SPRS risk analysis is used in the DoD acquisition process refer to the relevant agency, Contracting Officer or Contracting Specialist.

#### 1.2 SPRS CENTRAL DESIGN ACTIVITY (CDA)

Naval Sea Logistics Center (NSLC) Portsmouth is the SPRS Central Design Activity that develops, designs, and maintains the SPRS application. The CDA will:

• Maintain SPRS software

- Maintain SPRS documentation
- Provide training and documentation to activity personnel
- Provide Customer Support Center to answer customer questions
- Respond to reported questions and/or problems in SPRS
- Provide technical expertise in SPRS application administration and processing
- Ensure SPRS databases contain up-to-date and accurate information

#### 2. ACCESSING SPRS

This section discusses how to obtain access to the SPRS application and how to work within SPRS.

#### 2.1 MINIMUM SOFTWARE REQUIREMENTS

SPRS fully supports the latest major desktop version of Chrome, Firefox, and Edge. Older browsers may still view SPRS, however users should expect mixed results. A "major version" refers to a full numeric release, like 9.0 and 10.0 (not minor releases like 9.2.x and 10.2.x). Accessing SPRS on an iOS device may also produce mixed results, desktop web browser is recommended to ensure no functionality impacts.

#### 2.2 CONTRACTOR/VENDOR ACCESS TO SPRS

Detailed instructions are available at the <u>Supplier/Vendor Access</u> instructions link on the SPRS website Menu, located here: https://www.sprs.csd.disa.mil/access.htm. Here is an overview with key

points:

SPRS uses the Procurement Integrated Enterprise Environment (PIEE) platform for login verification and security. The user type when registering should always be 'Vendor'. PIEE requires each vendor/company to be registered in the System for Award Management (SAM) <u>www.sam.gov</u>, and have at least one PIEE Contractor Administrator (CAM) to control user access for the company.

The CAM is the Electronic Business point of contact (EBPOC) for the company listed in SAM or a designee. CAMs request the 'Administrator User' role in PIEE. Once the CAM has received access, they can then grant access to other company users and request additional roles for themselves. If there is only one CAM, when applying to SPRS will automatically be granted access as a SPRS user. Otherwise, an additional CAM will need to approve user access to SPRS.

To identify the CAM registered for the company, select the "Find my Account Administrator" button on the PIEE login page.

| Need help with your account?<br>Your Account Administrator can help you view or edit p<br>information, reset a password or certificate, activate or<br>deactivate users, manage group structures, administer<br>codes. or look up group names. | rofile<br>location |
|----------------------------------------------------------------------------------------------------|--------------------|
| FIND MY ACCOUNT ADMINISTRATOR                                                                                                    |                    |

Figure 1: Finding Account Administrator in PIEE

PIEE will not allow the user requesting a role to proceed without a CAM beyond step (5), Roles. An error message will identify the eligible EBPOC(s) registered

in SAM if one exists.

For more information about creating an account for the first time in PIEE refer to their "Vendors - Getting Started Help" page.

#### https://piee.eb.mil/xhtml/unauth/web/homepage/vendorGettingStartedHelp. xhtml

Complete PIEE General Steps.

#### **SPRS Access - PIEE Registration for SPRS:**

- 1. Select SPRS from dropdown application list
- 2. Select the Role:
  - a. **Contractor/Vendor (Support Role)** allows the user to monitor company performance data, CAGE Hierarchy, and view the CMMC and NIST SP 800-171 Assessment results data.
  - b. **SPRS Cyber Vendor User** allows the user to add, edit, and affirm their CMMC/NIST SP 800-171 Assessment results data and monitor CAGE hierarchy.
- 3. Click "+Add Roles" button
- 4. Enter Location Code/CAGE (Commercial and Government Entity code) for the company.

Repeat Steps 1-4 to select multiple Roles or multiple CAGEs before moving on to complete the registration. Access to one CAGE in a CAGE hierarchy will provide access to all CAGEs in that hierarchy with the SPRS Cyber Vendor User role.

User role requests must be activated by the CAM to allow access to SPRS.

**<u>NOTE:</u>** If there is only one CAM, and that CAM is requesting a role, the CAM will require PIEE to activate any role request(s).

#### 2.3 ACCESSING SPRS

Once access has been granted via the single sign-on capability in PIEE, access to SPRS is available.

#### To Access SPRS:

- Open a browser session
- PIEE landing page: https://piee.eb.mil
- Click "log-in" and follow prompted log-in steps

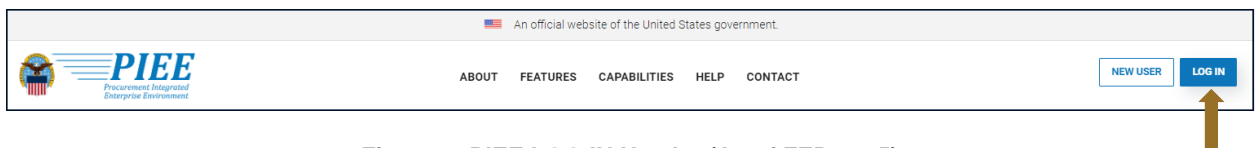

Figure 2: PIEE LOG IN Header (As of FEB 2025)

Select the SPRS Tile:

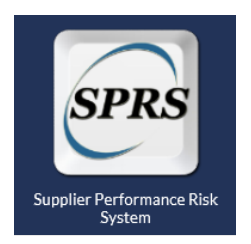

Figure 3: SPRS Tile

SPRS

#### 3. SPRS USER ROLES

Two (2) basic user types may access SPRS, Vendor and Government. This section describes the Vendor User type roles. An overview of the roles and application access for each is contained in **Appendix A: SPRS USER ROLES**.

#### 3.1 CONTRACTOR/VENDOR (SUPPORT ROLE):

- View company reports (including Cyber Reports)
- View CAGE Hierarchy Report
- Process Challenges

#### 3.2 SPRS CYBER VENDOR USER:

- Add/Edit/View Cyber Reports Assessment results
- View CAGE Hierarchy Report
- Affirm CMMC Assessments

#### 4. WORKING IN SPRS

#### **SPRS Application Landing Page:**

- SPRS uses two work areas: the menu, and the working window. Selecting a menu item will populate the working window. On the SPRS landing screen there is an additional area, user news, available at login and by clicking Home in the toolbar this area is updated with each publish
- For security purposes, the system will log out users that have been inactive for longer than 15 minutes. A three (3) minute warning will appear to prompt user to continue working within SPRS/PIEE.

| Supplier I                  | Performance Risk System                                                                                                    |
|-----------------------------|----------------------------------------------------------------------------------------------------|
|                             |                                                                                                    |
| Home                        | The Supplier Performance Risk System (SPRS) is the authoritative source to retrieve supplier and product PI [performance information]<br>assessments for the DoD [Department of Defense] acquisition community to use in identifying, assessing, and monitoring unclassified<br>performance. ( <u>DoDI 5000.79</u> ) |
| Logout                      | Welcome to SPRS v4.0                                                                                                    |
| COMPLIANCE REPORTS          |                                                                                                    |
| Cyber Reports (CMMC & NIST) | Recommended browsers for best application performance: Google Chrome, Mozilla Firefox or Microsoft Edge.                                                                                                    |
| CAGE Hierarchy              |                                                                                                    |
| RISK ANALYSIS REPORTS       | NIST SP 800-171/CMMC                                                                                                    |
| Supplier Risk               | SPRS provides storage & retrieval for <b>results only</b> . For assessment methodology or instructions, refer to the Defense Pricing and Contracting                                                                                                    |
| PERFORMANCE REPORTS         | If your view does not match the SPRS NIST SP 800-171 Quick Entry Guide, check your access role in PIEE to be sure you have the "SPRS Cyber<br>Vendor User" role.                                                                                                    |
| Summary Report              | No data for your CAGE? Just means nothing has been entered. Refer to the quick entry guide.<br>Only one Highest Level Owner (HLO) can be entered/edited at this time oer user. If you have multiple unaffiliated businesses email sors-                                                                              |
| Detail Pos/Neg Records      | helpdesk@us.navy.mil<br>Check your CAGE Hierarchy. If it is not correct please visit the System for Award Management (SAM) to confirm/update.                                                                                                    |
| Supply Code Relationship    |                                                                                                    |
| SERVICE                     | HELP                                                                                                    |
| Feedback/Customer Support   | Visit the <u>SPRS home page</u> for Frequently Asked Questions (FAQs) and the SPRS NIST SP 800-171 Quick Entry Guide. Click the spur icon in the top left above "Main Menu".                                                                                                    |
| Download                    | Email: <u>sprs-helpdesk@us.navy.mil</u>                                                                                                    |
|                             |                                                                                                    |
|                             |                                                                                                    |
|                             |                                                                                                    |
|                             |                                                                                                    |

Figure 4: Working Areas in SPRS (SPRS Application Landing Page) with Menu and Expiration window

**NOTE:** SPRS menu items, buttons, and controls within SPRS work areas are used to navigate the application. It is recommended not to use the Back or Forward in the browser toolbar.

#### 4.1 NAVIGATING IN SPRS

The Menu, grouped in sections, allows the following actions:

 Click to open the SPRS web page for general information including training and reference materials

- Home Click to return to the SPRS application landing screen
- Logout Click to log out of the SPRS application (not PIEE)
- Compliance Reports Click any link to review SPRS reports
- Risk Analysis Reports Click any link to review SPRS reports
- **Performance Reports** Click any link to review SPRS reports
- Service Click Feedback/Customer Support to submit feedback
- Information button Click for additional definitions and information

Breadcrumbs are located at the top of the screen and shows the path a user has taken to arrive at the current page. Click on the different reports/CAGEs in the Breadcrumb a user can return to that report or the respective landing screen.

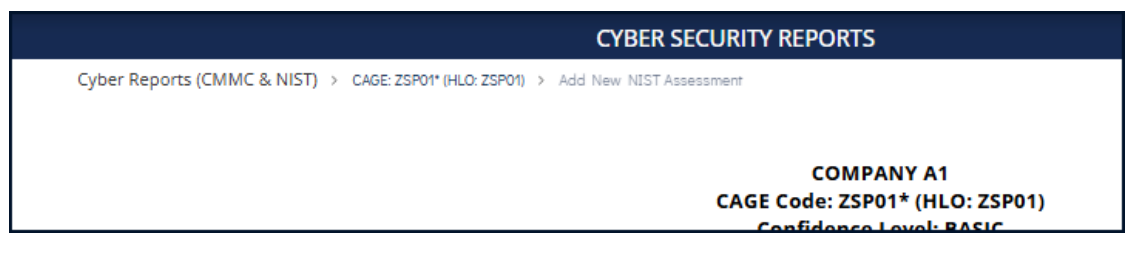

#### Figure 5: Breadcrumbs example

**NOTE:** Help Desk email is at the bottom of every page.

#### 4.2 TOOLBAR IN SPRS

The Toolbar is an icon-based list located in the upper right hand side of the header. It includes quick links, export, and print functions as described below:

- **Home** Click to return to the SPRS application landing screen
- Feedback Click to go to Feedback module, icon will reflect if there is a response waiting for review
- Export Click to Export to Excel the current report to the Download module on the Menu
- Print Click to print or save as PDF information on the current screen
- Information Click to open a tab to the SPRS main website
- **Menu** Click to hide the left-hand menu or to have it reappear

#### 5. COMPLIANCE REPORTS

Compliance Reports allow users to review SPRS information. This module contains information required by the Defense Federal Acquisition Regulation Supplement, DFARS 252.204.

#### 5.1 CYBER REPORTS (CMMC & NIST)

The Cyber Reports module allows Vendors access to their CMMC and NIST SP 800-171 Assessments. Depending on access level, the Cyber Reports module enables vendors to view and/or maintain implementation of CMMC Level 1, CMMC Level 2, CMMC Level 3, and NIST SP 800-171.

There are two roles that provide access to this module:

- Contractor Vendor (Support Role) view-only CMMC and NIST SP 800-171 Assessments for the CAGE authorized in PIEE and any CAGE(s) below (subsidiaries).
- SPRS Cyber Vendor User a privileged role required to add, edit, and affirm Basic NIST SP 800-171 and CMMC assessment records for the CAGE authorized in PIEE, and any that share the same hierarchy (HLO).

Guidance for obtaining Contractor Vendor or SPRS Cyber Vendor User role Access, found here: <u>https://www.sprs.csd.disa.mil/access.htm</u>

To access CMMC and NIST SP 800-171 Assessments: Select the <u>Cyber Reports (CMMC & NIST)</u> from the menu.

|                      |         |                               | <b>f</b>                                    | • [ ♣         | ₫                                     | € | ? |  |  |  |  |
|----------------------|---------|-------------------------------|---------------------------------------------|---------------|---------------------------------------|---|---|--|--|--|--|
| Home                 |         | 1                             |                                             |               |                                       |   |   |  |  |  |  |
| Logout               |         | Company Hierarchy:            | Please select CAGE from the list to view    | its hierarchy | <ul> <li>Run Cyber Reports</li> </ul> |   |   |  |  |  |  |
| COMPLIANCE REPORTS   | S       | An asterisk * indicates the i | user has the SPRS Cyber Vendor User role fo | r this CAGE   |                                       |   |   |  |  |  |  |
| Cyber Reports (CMMC  | & NIST) |                               |                                             |               |                                       |   |   |  |  |  |  |
| CAGE Hierarchy       |         |                               |                                             |               |                                       |   |   |  |  |  |  |
| RISK ANALYSIS REPORT | TS      |                               |                                             |               |                                       |   |   |  |  |  |  |
| Supplier Risk        |         |                               |                                             |               |                                       |   |   |  |  |  |  |

Figure 6: Cyber Reports Landing Page

Select the desired CAGE and hierarchy combination from the dropdown and click the **Run Cyber Reports** button. The first CAGE displayed is the CAGE that is associated with the user's PIEE profile. The CAGE in parenthesis is the Highest Level Owner (HLO), the hierarchy, reported to SPRS for that CAGE.

An asterisk \* indicates the user has the SPRS Cyber Vendor User role (access to add/edit) for this CAGE/Hierarchy.

Figure 7: Cyber Reports Company Hierarchy Selection

The Company name and CAGE code selected from the dropdown will be listed at the top of the report page.

The report is divided by tabs: Company Hierarchy, Overview, NIST SP 800-171 Assessments, CMMC Assessments, Criteria Search, and Guidance.

The **Company Hierarchy** tab displays the company's complete hierarchy. SPRS imports CAGE hierarchy data from SAM via CAGE DLA. If the Corporate CAGE hierarchy is not accurate, contact the Electric Business Point of Contact (EBPOC) for the CAGE listed at <u>https://sam.gov</u> to request correction. CAGE hierarchy information flows from SAM to SPRS.

<u>NOTE:</u> If a CAGE is missing from the hierarchy, contact the Electric Business Point of Contact (EBPOC) listed in the SAM registration for the CAGE at the website listed here: https://sam.gov/content/home.

|                                  |                                          | \$                                   | đ                                                                                                    | <b>)</b> ()                                 |                              |                                  |                                                                                                    |  |  |  |   |
|----------------------------------|------------------------------------------|--------------------------------------|----------------------------------------------------------------------------------------------------|---------------------------------------------|------------------------------|----------------------------------|----------------------------------------------------------------------------------------------------|--|--|--|---|
|                                  |                                          |                                      |                                                                                                    | CAGE                                        | COMPANY /<br>Code: ZSP01* (I | A1<br>HLO: ZSP01                 | )                                                                                                    |  |  |  |   |
| mpany Hie                        | erarchy                                  | Overview                             | NIST SP 800-171 Assessments                                                                                                    | CMMC Assessments                            | Criteria Search              | Guidance                         |                                                                                                    |  |  |  |   |
|                                  |                                          |                                      |                                                                                                    |                                             |                              |                                  |                                                                                                    |  |  |  |   |
| ierarchy dat                     | ta is manag                              | ed by the c                          | ompany Electronic Business Point                                                                                                    | of Contact (EBPOC) in <u>SA</u>             | M.gov. CAGE Hiera            | rchy informat                    | ion flows from SAM to SPRS.                                                                                        |  |  |  |   |
| ierarchy dat<br>Level 1          | ta is manag<br>Level 2                   | ed by the c                          | company Electronic Business Point Comp                                                                                                    | of Contact (EBPOC) in <u>SA</u><br>any Name | M.gov. CAGE Hiera            | rchy informat                    | ion flows from SAM to SPRS. Company Location                                                                       |  |  |  |   |
| ierarchy dat<br>Level 1<br>ZSP01 | ta is manag                              | ed by the c                          | Company Electronic Business Point Comp IY A1(DBA: COMPANY A1)                                                                                     | of Contact (EBPOC) in <u>SA</u><br>any Name | M.gov. CAGE Hiera            | A1 RO                            | ion flows from SAM to SPRS. Company Location AD SUITE 16 MONTPELIER CA USA                                         |  |  |  |   |
| ierarchy dat<br>Level 1<br>ZSP01 | ta is manag<br>Level 2<br>ZSP02          | COMPAN                               | Company Electronic Business Point Comp VY A1(DBA: COMPANY A1) IY A2(DBA: COMPANY A2)                                                              | of Contact (EBPOC) in <u>S</u>              | M.gov. CAGE Hiera            | A1 RO                            | Company Location AD SUITE 16 MONTPELIER CA USA AD NINA WV USA                                                      |  |  |  | • |
| Level 1<br>ZSP01                 | ta is manag<br>Level 2<br>ZSP02<br>ZSP03 | COMPAN<br>COMPAN<br>COMPAN           | company Electronic Business Point<br>Comp<br>VY A1(DBA: COMPANY A1)<br>VY A2(DBA: COMPANY A2)<br>IY A3(DBA: COMPANY A3)                           | of Contact (EBPOC) in <u>S</u>              | <u>M.gov</u> . CAGE Hierai   | A1 RO<br>A2 RO<br>A3 RO          | Company Location AD SUITE 16 MONTPELIER CA USA AD NINA WY USA AD CHESTER PA USA                                    |  |  |  |   |
| Level 1<br>ZSP01                 | Level 2<br>ZSP02<br>ZSP03<br>ZSP04       | COMPAN<br>COMPAN<br>COMPAN<br>COMPAN | Company Electronic Business Point<br>Comp<br>VY A1(DBA: COMPANY A1)<br>VY A2(DBA: COMPANY A2)<br>VY A3(DBA: COMPANY A3)<br>VY A4(DBA: COMPANY A4) | of Contact (EBPOC) in <u>SP</u><br>any Name | <u>Migov</u> . CAGE Hiera    | A1 RO<br>A2 RO<br>A3 RO<br>A4 RO | Company Location Company Location AD SUITE 16 MONTPELIER CA USA AD NINA WY USA AD CHESTER PA USA AD A4 CITY AA USA |  |  |  |   |

Figure 8: Cyber Reports Company Hierarchy Tab

The **Overview** tab displays the CAGE(s), within the hierarchy, that have assessments. Only CAGE(s) that have assessments, and that the user has access to view, will show within this tab. The linked number indicates how

many assessments for that CAGE and confidence level combination exist that are less than three (3) years old from the logged assessment date. A bracketed zero [0] indicates that all associated assessment(s) are more than three (3) years from logged assessment date.

NIST: Assessment totals only consider assessments less than three
 (3) years from the logged Assessment Date.

A [0] indicates that all associated assessment(s) are more than three (3) years from the logged Assessment Date.

• **CMMC:** Assessment totals only consider affirmed assessments that are not expired and not retracted.

A [0] indicates that all assessment(s), with an assigned UID, are expired, retracted, or pending affirmation.

|                                                                                                    |                                                                          |                                                                                                    | CYBER SECURIT                                                                             | Y REPORTS                                                                      |                                                        |                                                      |                                                           |                                                               |
|----------------------------------------------------------------------------------------------------|--------------------------------------------------------------------------|----------------------------------------------------------------------------------------------------|-------------------------------------------------------------------------------------------|--------------------------------------------------------------------------------|--------------------------------------------------------|------------------------------------------------------|-----------------------------------------------------------|---------------------------------------------------------------|
| Cyber R                                                                                                    | eports (CMMC 8                                                           | k NIST) > CAGE: ZSP01* (HLO: ZSP01                                                                                |                                                                                           |                                                                                |                                                        |                                                      |                                                           |                                                               |
|                                                                                                    | ļ                                                                        |                                                                                                    | CAGE                                                                                      | COMPANY A1<br>Code: ZSP01* (HLC                                                | D: ZSP01)                                              |                                                      |                                                           |                                                               |
| mpany Hierarchy                                                                                                    | Overview                                                                 | NIST SP 800-171 Assessments                                                                                       | CMMC Assessment                                                                           | s Criteria Search                                                              | Guidance                                               |                                                      |                                                           |                                                               |
| /IMC:<br>sessment totals o                                                                                               | nly consider aff                                                         | irmed assessments that are not                                                                                    | expired and not retract                                                                   | ed.                                                                            |                                                        |                                                      |                                                           |                                                               |
| IMC:<br>sessment totals c<br>0] indicates that a<br>CAGE                                                                 | nly consider aff<br>all assessment(s<br>NIST B                           | irmed assessments that are not<br>;), with an assigned UID, are exp<br>ASIC NIST Medium                           | expired and not retract<br>ired, retracted, or pendi<br>NIST High Virtual                 | ed.<br>ng affirmation.<br>NIST High On Site                                    | CMMC L1 (Self)                                         | CMMC L2 (Self)                                       | CMMC L2 (C3PAO)                                           | CMMC L3 (DIBCAC)                                              |
| MC:<br>sessment totals c<br>[0] indicates that i<br>CAGE<br>ZSP01                                                        | nly consider aff all assessment(s NIST B                                 | irmed assessments that are not<br>i), with an assigned UID, are exp<br>ASIC NIST Medium<br>0                      | expired and not retract<br>ired, retracted, or pendi<br>NIST High Virtual                 | ed.<br>ng affirmation.<br>NIST High On Site                                    | CMMC L1 (Self)                                         | CMMC L2 (Self)                                       | CMMC L2 (C3PAO)                                           | CMMC L3 (DIBCAC)                                              |
| IMC:<br>sessment totals c<br>0] indicates that a<br>CAGE<br>ZSP01<br>ZSP02                                               | NIST B                                                                   | irmed assessments that are not<br>s), with an assigned UID, are exp<br>ASIC NIST Medium<br>0<br>0                 | expired and not retract<br>red, retracted, or pendi<br>NIST High Virtual<br>0<br>1        | ed.<br>ng affirmation.<br>NIST High On Site                                    | CMMC L1 (Self)                                         | CMMC L2 (Self) 0 0                                   | CMMC L2 (C3PAO)<br>0<br><u>4</u>                          | CMMC L3 (DIBCAC)<br>0<br>(2)                                  |
| IMC:<br>sessment totals c<br>0] indicates that i<br>CAGE<br>ZSP01<br>ZSP02<br>ZSP03                                      | NIST B                                                                   | ASIC NIST Medium 0 0 0 0 0 0 0 0 0 0 0 0 0 0 0 0 0 0 0                                                            | expired and not retract<br>rered, retracted, or pendi<br>NIST High Virtual<br>0<br>1<br>1 | ed.<br>ng affirmation.<br>NIST High On Site<br>0<br>0<br>1                     | CMMC L1 (Self)                                         | CMMC L2 (Self) 0 0 0 0                               | CMMC L2 (C3PAO)<br>0<br>4<br>2                            | CMMC L3 (DIBCAC)<br>0<br>(0)                                  |
| AMC:<br>sessment totals (<br>tot) indicates that i<br>CAGE<br>ZSP01<br>ZSP02<br>ZSP03<br>ZSP04                           | Inly consider aff<br>Ill assessment(s<br>NIST B<br>1<br>1<br>0<br>0<br>0 | ASIC NIST Medium 0 0 0 1 1                                                                                        | NIST High Virtual 0 1 1 1 1                                                               | ed.<br>ng affirmation.<br>NIST High On Site<br>0<br>1<br>0                     | CMMC L1 (Self)                                         | CMMC L2 (Self) 0 0 0 0 0 0 0 0 0 0 0 0 0 0 0 0 0 0 0 | CMMC L2 (C3PAO)<br>0<br>4<br>2<br>1                       | CMMC L3 (DIBCAC)<br>0<br>(0)<br>1<br>(0)                      |
| IMC:<br>sessment totals c<br>01 indicates that i<br>CAGE<br>ZSP01<br>ZSP02<br>ZSP03<br>ZSP04<br>ZSP05                    | NIST B<br>1<br>1<br>0<br>0<br>0<br>0                                     | inned assessments that are not<br>with an assigned UID, are exp<br>ASIC NIST Medium<br>0<br>0<br>0<br>1<br>1<br>1 | NIST High Virtual 0 1 1 1 1 1 1                                                           | ed.<br>ng affirmation.<br>NIST High On Site<br>0<br>1<br>0<br>1                | CMMC L1 (Self)<br>2<br>4<br>4<br>4<br>4<br>4<br>4      | CMMC L2 (Self) 0 0 0 0 0 0 0 0 0 0 0 0 0 0 0 0 0 0 0 | CMMC L2 (C3PAO)<br>0<br>4<br>2<br>1<br>1<br>0             | CMMC L3 (DIBCAC)<br>0<br>(0)<br>1<br>(0)<br>(0)               |
| AMC:<br>sessment totals c<br>[0] indicates that -<br>CAGE<br>ZSP01<br>ZSP02<br>ZSP03<br>ZSP04<br>ZSP05<br>ZSP05<br>ZSP02 | NIST B                                                                   | ASIC NIST Medium 0 0 0 1 1 0 0 0 0 0 0 0 0 0 0 0 0 0 0                                                            | NIST High Virtual 0 1 1 1 0 0 0 0 0 0 0 0 0 0 0 0 0 0 0                                   | ed.<br>ng affirmation.<br>NIST High On Site<br>0<br>1<br>0<br>1<br>0<br>1<br>0 | CMMC L1 (Self)<br>2<br>4<br>4<br>4<br>4<br>4<br>4<br>1 | CMMC L2 (Self) 0 0 0 0 0 0 0 0 0 0 0 0 0 0 0 0 0 0 0 | CMMC L2 (C3PAO)<br>0<br>4<br>2<br>1<br>1<br>(0)<br>0<br>9 | CMMC L3 (DIBCAC)<br>0<br>(0)<br>1<br>(0)<br>(0)<br>(0)<br>(0) |

Figure 9: Cyber Reports Overview Tab

Clicking on the linked number/bracketed zero will bring the user to the **Criteria Search** tab with that CAGE pre-populated in the search criteria, the related confidence level tab opened, the search executed, and results listed below.

|                 |                                              |                        |                    |                      | CYBER SECURITY RE    | PORTS        |                     |                                   |                                             |                               | ♠ ▲ ₾ 🖶 @ ≡ |  |  |
|-----------------|----------------------------------------------|------------------------|--------------------|----------------------|----------------------|--------------|---------------------|-----------------------------------|---------------------------------------------|-------------------------------|-------------|--|--|
|                 | Cyber Reports (Cl                            | MMC & NIST) > CAGE: ZS | P01* (HLO: ZSP01)  |                      |                      |              |                     |                                   |                                             |                               |             |  |  |
|                 | COMPANY A1<br>CAGE Code: ZSP01* (HLO: ZSP01) |                        |                    |                      |                      |              |                     |                                   |                                             |                               |             |  |  |
| Company H       | lierarchy Overview                           | NIST SP 800-171 Asse   | ssments CMMC       | Assessments Criteria | Search Guidance      |              |                     |                                   |                                             |                               |             |  |  |
| Show Sea        | irch Fields                                  | ·<br>·                 |                    |                      |                      |              |                     |                                   |                                             |                               |             |  |  |
| Basic           | Medium High Virtu                            | al High On-Site C      | MMC Level 1 (Self) | CMMC Level 2 (Self)  | CMMC Level 2 (C3PAO) | CMMC Level 3 | (DIBCAC)            |                                   |                                             |                               |             |  |  |
| Report 0        | Generated : 04/07/2025                       | 12:10:17 ET            |                    |                      |                      |              |                     |                                   |                                             |                               |             |  |  |
| Edit/<br>Delete | e DoD Unique<br>Identifier<br>(UID)          | i Included<br>CAGE     | Comp               | any Name             | Assessment<br>Date   | Score :      | Assessment<br>Scope | Plan Of Action<br>Completion Date | System Security<br>Plan (SSP) :<br>Assessed | SSP<br>Version/ :<br>Revision | SSP Date    |  |  |
| /               | Details                                      | ZSP01                  | COMPANY A1         |                      | 03/30/2025           | 110          | ENCLAVE             | N/A                               | nist                                        | 1.2                           | 03/30/2025  |  |  |
|                 | Details                                      | ZSP01                  | COMPANY A1         |                      | 03/27/2025           | 110          | ENCLAVE             | N/A                               | SP Beta                                     | 1.3                           | 03/27/2025  |  |  |
|                 | Details                                      | ZSP01                  | COMPANY A1         |                      | 03/26/2025           | 97           | ENTERPRISE          | 06/01/2025                        | Company A SSP                               | 2.1                           | 03/25/2025  |  |  |
|                 |                                              |                        | COMPANY A1         |                      | 02/26/2025           | 110          |                     |                                   | bi                                          | 2.1                           | 02/05/2025  |  |  |

Figure 10: Cyber Reports Criteria Search Tab from Overview

The **NIST SP 800-171 Assessments** tab displays logged assessment summary results. If the user has a SPRS Cyber Vendor User role, they will have an **Add New NIST Assessment** button as well as an **Edit/Delete** column with pencil icons. Users with Contractor Vendor (view-only) will not see those items.

There are 4 tabs within the **NIST SP 800-171 Assessments** tab. These are the assessment confidence levels. NIST SP 800-171 assessment results fall into four (4) confidence level categories. Select each tab to view the logged assessments for the related confidence level:

- High On-site (conducted by DoD)
- High Virtual (conducted by DoD)
- Medium (reviewed by DoD)
- Basic (Contractor self-assessments)

The Basic Confidence Level is the only assessment that can be maintained (add/edit/delete) by vendors.

SPRS

| COMPANY A1<br>CAGE Code: ZSP01* (HLO: ZSP01) |                                                                                                    |                                                                                                    |                                                                                                    |                                                                                                    |                                                                                                    |                                                                                                    |                                                                                                    |                                                                                                    |                                                                                                    |                                                                                                    |  |
|----------------------------------------------|----------------------------------------------------------------------------------------------------|----------------------------------------------------------------------------------------------------|----------------------------------------------------------------------------------------------------|----------------------------------------------------------------------------------------------------|----------------------------------------------------------------------------------------------------|----------------------------------------------------------------------------------------------------|----------------------------------------------------------------------------------------------------|----------------------------------------------------------------------------------------------------|----------------------------------------------------------------------------------------------------|----------------------------------------------------------------------------------------------------|--|
| Hierarchy O                                  | erview NIST                                                                                                    | SP 800-171 Asses                                                                                                    | sments CMMC Assessments Criteria Se                                                                                                    | arch Guidance                                                                                                    |                                                                                                    |                                                                                                    |                                                                                                    |                                                                                                    |                                                                                                    |                                                                                                    |  |
|                                              |                                                                                                    |                                                                                                    |                                                                                                    | Add New Assessme                                                                                                    | ent: Add New                                                                                                    | NIST Assessment                                                                                                    |                                                                                                    |                                                                                                    |                                                                                                    |                                                                                                    |  |
| Medium Hi                                    | gh Virtual 🛛 Hi                                                                                                    | gh On-Site                                                                                                    |                                                                                                    |                                                                                                    |                                                                                                    |                                                                                                    |                                                                                                    |                                                                                                    |                                                                                                    |                                                                                                    |  |
| Generated : 02/                              | 0/2025 14:33:59                                                                                                    | 9 ET                                                                                                    | 1                                                                                                    |                                                                                                    |                                                                                                    |                                                                                                    |                                                                                                    |                                                                                                    |                                                                                                    |                                                                                                    |  |
| te DoD U                                     | nique<br>fier :                                                                                                    | Included ECAGE                                                                                                    | Company Name :                                                                                                    | Assessment<br>Date ↑ :                                                                                                    | Score :                                                                                                    | Assessment<br>Scope                                                                                                    | Plan Of Action<br>Completion Date                                                                                                    | System Security<br>Plan (SSP) :<br>Assessed                                                                                                    | SSP<br>Version/ :<br>Revision                                                                                                    | SSP Date                                                                                                    |  |
| 2                                            | etails                                                                                                    | ZSP02                                                                                                    | COMPANY A2                                                                                                    | 06/01/2019                                                                                                    | 110                                                                                                    | ENTERPRISE                                                                                                    | N/A                                                                                                    | Test                                                                                                    | v2.0                                                                                                    | 06/01/2018                                                                                                    |  |
| 2                                            | etails                                                                                                    | ZSP01                                                                                                    | COMPANY A1                                                                                                    | 08/01/2020                                                                                                    | 102                                                                                                    | ENCLAVE                                                                                                    | 02/02/2022                                                                                                    | Company A                                                                                                    |                                                                                                    | 08/01/2020                                                                                                    |  |
|                                              | etails                                                                                                    | ZSP03                                                                                                    | COMPANY A3                                                                                                    | 12/26/2023                                                                                                    | 99                                                                                                    | CONTRACTS                                                                                                    | 12/31/1969                                                                                                    |                                                                                                    |                                                                                                    |                                                                                                    |  |
|                                              | etails                                                                                                    | ZSP05                                                                                                    | COMPANY A5                                                                                                    | 12/26/2023                                                                                                    | 99                                                                                                    | CONTRACTS                                                                                                    | 12/31/1969                                                                                                    |                                                                                                    |                                                                                                    |                                                                                                    |  |
|                                              | etails                                                                                                    | ZSP04                                                                                                    | COMPANY A4                                                                                                    | 12/26/2023                                                                                                    | 99                                                                                                    | CONTRACTS                                                                                                    | 12/31/1969                                                                                                    |                                                                                                    |                                                                                                    |                                                                                                    |  |
|                                              | Hierorchy Ow<br>Medium Hig<br>Generated : 02/2<br>te :<br>(UID)<br>C D<br>C D<br>C D<br>C D<br>C D<br>C D<br>C D<br>C D | Hierarchy Overview NIST<br>Medium High Virtual Hi<br>Generated : 02/20/2025 14:33:5<br>te : DoD Unique<br>DoD Unique<br>: DoD Unique<br>: UIDI)<br>: Details<br>: Details<br>: Details<br>: Details | Hierarchy Overview NIST SP 800-171 Assess<br>Medium High Virtual High On-Site<br>Generated: 02/20/2025 14:33:59 ET<br>b DoD Unique<br>(UD) Constanting in Included in<br>Details ZSP02<br>Details ZSP03<br>Details ZSP03<br>Details ZSP03<br>Details ZSP03 | Hierarchy     Overview     NIST SP 800-171 Assessments     CMMC Assessments     Criteria Se       Medium     High Virtual     High On-Site | Hierarchy     Overview     NIST SP 800-171 Assessments     CMMC Assessments     Criteria Search     Guidance       Medium     High Virtual     High On-Site | CAGE Code: SPUT* (HLC         Hierarchy       Overview       NIST SP 800-171 Assessments       CMMC Assessments       Criteria Search       Guidance         Heidum       High Virtual       High On-Site       Ended Mark       Ended Mark       Ended Mark       Ended Mark         Generated:       0202/02025 14:33:59 ET       Ended Mark       Ended Mark       Ended Mark       Assessment       #       Score       #         Let       Included       :       Company Name       :       Assessment       :       Score       #         Dob Unique       :       CAGE       :       Company Name       :       Assessment       :       Score       #         I       Details       ZSP01       COMPANY A2       06/01/2019       100       100       100         Details       ZSP03       COMPANY A3       12/26/2023       99       100         Details       ZSP04       COMPANY A5       12/26/2023       99       100 | CAGE Code: ZSP01* (HLO: ZSP01)         Hierarchy       Overview       NIST SP 800-171 Assessments       CMMC Assessments       Criteria Search       Guidance         Hierarchy       High Virtual       High On-Site       Image: Company Name       Image: Company Name       Image: Company | Kake Lode: ZSPUT (HLU: ZSPUT)         Hierarchy       Overview       NIST SP 800-171 Assessments       Criteria Search       Guidance         Hierarchy       Overview       NIST SP 800-171 Assessments       Criteria Search       Guidance         Herarchy       High Virtual       High On-Site         Generation       Company Name       Assessment       Add New Assessment       Add New NIST Assessment         Generation       Dob Unique<br>(UDD)       Included       Company Name       Assessment       I       Score       Assessment       Plan Of Action<br>completion Date       NA         I       Debulinger       I       Included       Company Name       I       Assessment       I       Assessment       Score       Assessment       Plan Of Action<br>completion Date       I         I       Debulinger       I       Included       Company Name       I       Assessment       I       Assessment       I       Assessment       I       I       Score       I       Assessment       I       Contraction       I       I       I       I       I       I       I       I       I       I       I       I       I       I       I       I       I       I       I       I       I </td <td>CAGE Code: ZSP01* (HLD: ZSP01)         Hieror IV       O terview       NIST SP 800.171 Assessments       CMMC Assessment       Gridel Search       Guidance         Hieror IV       Oterview       NIST SP 800.171 Assessments       CMMC Assessment       Guidance         Compary Name       Criteria Search       Guidance         Company Name       Assessment       Edd New NIST Assessment         Dob Unique<br/>(UD)       Included       Company Name       Assessment       Score       Assessment       Plan Of Action<br/>Completion Date       System Security       Spate         I       Deb Unique<br/>(UD)       Colume Assessment       Decore       Assessment       I       Score       Assessment       Plan Of Action<br/>Completion Date       System Security       Spate         I       Deb Unique<br/>(UD)       Colume Assessment       Deb Unique<br/>(Date       Company Name       Boil 1/2019       110       EntErPrise       NA       Test         I       Decalis       ZSP01       ComPANY A1       Deb Unique<br/>(Date)       ZSP03       ComPANY A3       12/26/2023       99       ConTRACTS       12/31/1969       Company         I       Decalis       ZSP04       ComPANY A4       12/26/2023       99       ConTRACTS       1</td> <td>Late Code: ZSV0* (HLC: ZSV0*)         Hierorthy       O terview       NIST SP 800.117 Accessments       CMAC Assessment       Guidance         Hierorthy       High Virtue       High Virtue       High On-Site         Company Name       Criteria Sector       Sore       Assessment       Plan Of Action       System Security (MLC: SPV0*)       System Security (MLC: SPV0*)       Sys</td> | CAGE Code: ZSP01* (HLD: ZSP01)         Hieror IV       O terview       NIST SP 800.171 Assessments       CMMC Assessment       Gridel Search       Guidance         Hieror IV       Oterview       NIST SP 800.171 Assessments       CMMC Assessment       Guidance         Compary Name       Criteria Search       Guidance         Company Name       Assessment       Edd New NIST Assessment         Dob Unique<br>(UD)       Included       Company Name       Assessment       Score       Assessment       Plan Of Action<br>Completion Date       System Security       Spate         I       Deb Unique<br>(UD)       Colume Assessment       Decore       Assessment       I       Score       Assessment       Plan Of Action<br>Completion Date       System Security       Spate         I       Deb Unique<br>(UD)       Colume Assessment       Deb Unique<br>(Date       Company Name       Boil 1/2019       110       EntErPrise       NA       Test         I       Decalis       ZSP01       ComPANY A1       Deb Unique<br>(Date)       ZSP03       ComPANY A3       12/26/2023       99       ConTRACTS       12/31/1969       Company         I       Decalis       ZSP04       ComPANY A4       12/26/2023       99       ConTRACTS       1 | Late Code: ZSV0* (HLC: ZSV0*)         Hierorthy       O terview       NIST SP 800.117 Accessments       CMAC Assessment       Guidance         Hierorthy       High Virtue       High Virtue       High On-Site         Company Name       Criteria Sector       Sore       Assessment       Plan Of Action       System Security (MLC: SPV0*)       System Security (MLC: SPV0*)       Sys |  |

Figure 11: Cyber Reports NIST SP 800-171 Assessments Tab

NIST SP 800-171 Assessment Summary results include the following information:

- **DoD Unique Identifier (UID)** a 10-digit alphanumeric identifier automatically assigned to each newly saved assessment. The first two letters delineate the confidence level of the assessment. Basic, Medium, and High confidence levels start with SB, SM, SH respectively.
- **Included CAGE** Indicates that CAGE is included in the assessment and considered assessed.
- Company Name Company Name as defined by CAGE DLA.
- Assessment Date The date of the most recent assessment conducted.
- Score The Score of the assessment conducted.
- Assessment Scope There are three selections for scope:
  - Enterprise Entire Company's network under the CAGEs listed
    - Enclave Standalone under Enterprise CAGE as business unit (test enclave, hosted resources, etc.)
    - Contract Contract specific SSP review
- Plan of Action Completion Date Estimated date that all identified deficiencies will be resolved.
- System Security Plan (SSP) Assessed The name of the System Security Plan that was assessed.
- **SSP Version/Revision** The version of the System Security Plan that was assessed.
- SSP Date The Date of the System Security Plan assessed.
- Assessing CAGE or DoDAAC Exclusive to Medium and High Confidence Level assessments. The CAGE or DoDAAC of the assessor.

 DFARS 252.204-7012 Compliance – Exclusive to High On-Site Confidence Level assessment. If "Yes", it indicates that the DFARS 252.204-7012 clause requirements are met. If "No", contact the assessing DoDAAC for details.

Selecting the **Details** button opens a pop-up that contains a print friendly display of all information associated with that Unique Identifier (UID). To download select **Save As PDF.** 

|                   |            |                         |                                     |                                                      |                           | CAGI                       | COMPANY AT<br>Code: ZSP01* (HLC                                                        | D: ZSP01)                                                       |            |           |          |
|-------------------|------------|-------------------------|-------------------------------------|------------------------------------------------------|---------------------------|----------------------------|----------------------------------------------------------------------------------------|-----------------------------------------------------------------|------------|-----------|----------|
| Hierarchy         | NIST SP 80 | 00-171                  | 1 Assessm                           | nent Deto                                            | ils                       | ÷                          |                                                                                        |                                                                 |            |           | ×        |
|                   | Report Ger | nerat                   | ed: 02/20                           | 0/2025 1                                             | 4:12:51 ET                |                            |                                                                                        | -                                                               | ± 5        | Save As P | DF       |
| Medium            |            | Asses<br>Confi          | sment Sta<br>dence Lev              | andard: I<br>el: BASIO                               | NIST SP 800-171<br>C      | Asses<br>Plan o            | sment Score: <b>110</b><br>f Action Completion Dat                                     | te: N/A                                                         |            |           |          |
| Generated :<br>Do |            | DoD l<br>Asses<br>Asses | Unique Ide<br>sment Da<br>sing Scop | entifier (U<br>te: <b>04/0</b> 2<br>e: <b>ENTE</b> F | IID):<br>2/2024<br>RPRISE | Syster<br>Syster<br>Syster | n Security Plan Assessed<br>n Security Plan Version/<br>n Security Plan Date: <b>0</b> | d: <b>testing</b><br>Revision: <b>1.2.1</b><br><b>4/02/2024</b> |            |           |          |
| e ide             |            | Incluc                  | ded CAGEs                           | s/entities:                                          |                           |                            |                                                                                        |                                                                 |            |           | Of Actio |
|                   |            | c                       | AGE                                 |                                                      | Company Name              |                            | A                                                                                      | Address                                                         |            |           | precion  |
|                   |            | ZSP                     | 01                                  | COMPA                                                | NY A1                     |                            | A1 ROAD SUITE 16, M                                                                    | ONTPELIER, CA,                                                  | USA        | -         | /2025    |
|                   |            | ZSP                     | 02                                  | COMPA                                                | NY A2                     |                            | A2 ROAD, NINA, WV, U                                                                   | JSA                                                             |            |           |          |
|                   |            | ZSP                     | 03                                  | COMPA                                                | NY A3                     |                            | A3 ROAD, CHESTER, P.                                                                   | A, USA                                                          |            |           | /2024    |
|                   |            | ZSP                     | 04                                  | COMPA                                                | NY A4                     |                            | A4 ROAD, A4 CITY, AA                                                                   | , USA                                                           |            |           |          |
|                   |            | ZSP                     | 05                                  | COMPA                                                | NY A5                     |                            | A5 ROAD BLDG 153-2,                                                                    | , A5 CITY, AA, US                                               | 5A         | -         |          |
| ·] s              | Details    |                         | ZSP05                               |                                                      | COMPANY A5                |                            | 04/02/2024                                                                             | 110                                                             | ENTERPRISE |           | N/A      |

Figure 12: Cyber Reports NIST SP 800-171 Assessments Details Pop-up

Assessments results turn red when the assessment date expands beyond three (3) years.

|                                                                                                  |                                              |                    | (                                         | YBER SECURITY REF  | PORTS   |                     |                                   |                                             |                               | • ♣ ₫ 🖶 0         |  |  |  |  |
|--------------------------------------------------------------------------------------------------|----------------------------------------------|--------------------|-------------------------------------------|--------------------|---------|---------------------|-----------------------------------|---------------------------------------------|-------------------------------|-------------------|--|--|--|--|
|                                                                                                  | Cyber Reports (CMMC &                        | NIST) > CAGE: ZSPC | (HLO: ZSP01) > Edit SB00020881 Assessment |                    |         |                     |                                   |                                             |                               |                   |  |  |  |  |
|                                                                                                  | COMPANY A1<br>CAGE Code: ZSP01* (HLO: ZSP01) |                    |                                           |                    |         |                     |                                   |                                             |                               |                   |  |  |  |  |
| Company Hierarchy Overview NIST SP 800-171 Assessments CMMC Assessments Criteria Search Guidance |                                              |                    |                                           |                    |         |                     |                                   |                                             |                               |                   |  |  |  |  |
| Add New Assessment: Add New NIST Assessment                                                      |                                              |                    |                                           |                    |         |                     |                                   |                                             |                               |                   |  |  |  |  |
| Report Gener                                                                                     | rated : 02/20/2025 14:33:                    | 11gh Un-Site       |                                           |                    |         |                     |                                   |                                             |                               |                   |  |  |  |  |
| Edit/<br>Delete                                                                                  | DoD Unique<br>Identifier :<br>(UID)          | Included<br>CAGE : | Company Name                              | Assessment<br>Date | Score : | Assessment<br>Scope | Plan Of Action<br>Completion Date | System Security<br>Plan (SSP) :<br>Assessed | SSP<br>Version/ :<br>Revision | SSP Date :        |  |  |  |  |
|                                                                                                  | Details                                      | ZSP02              | COMPANY A2                                | 06/01/2019         | 110     | ENTERPRISE          | N/A                               | Test                                        | v2.0                          | 06/01/2018        |  |  |  |  |
| /                                                                                                | Details                                      | ZSP01              | COMPANY A1                                | 08/01/2020         | 102     | ENCLAVE             | 02/02/2022                        | Company A                                   |                               | 08/01/2020        |  |  |  |  |
|                                                                                                  | Details                                      | ZSP03              | COMPANY A3                                | 12/26/2023         | 99      | CONTRACTS           | 12/31/1969                        |                                             |                               |                   |  |  |  |  |
|                                                                                                  | Details                                      | ZSP05              | COMPANY A5                                | 12/26/2023         | 99      | CONTRACTS           | 12/31/1969                        |                                             |                               |                   |  |  |  |  |
| /                                                                                                | Details                                      | ZSP04              | COMPANY A4                                | 12/26/2023         | 99      | CONTRACTS           | 12/31/1969                        |                                             |                               | ~                 |  |  |  |  |
| н н                                                                                              | 1 2 3 ▶ ₩                                    | 5 🔻 items          | per page                                  |                    |         |                     |                                   |                                             |                               | 1 - 5 of 12 items |  |  |  |  |

Figure 13: Cyber Reports NIST SP 800-171 Red Assessment

Sort and filter columns to search for specific data by using the three-vertical dots and selecting various methods of sorting. The **Clear** button will reset all selected filters.

SPRS

|                   |                                                        |                                                      |                                                                                                    |                                   | CY           | BER SECURITY REP                                                                                                    | ORTS                                                                                    |                                                                         |                                                                                       |
|-------------------|--------------------------------------------------------|------------------------------------------------------|----------------------------------------------------------------------------------------------------|-----------------------------------|--------------|----------------------------------------------------------------------------------------------------|-----------------------------------------------------------------------------------------|-------------------------------------------------------------------------|---------------------------------------------------------------------------------------|
| (                 | Cyber Reports (CMMC                                    | & NIST) > CAGE                                       | : ZSP01* (HLO: ZSI                                                                                        | P01) > Edit SB00020881 A          | Assessment   |                                                                                                    |                                                                                         |                                                                         |                                                                                       |
|                   |                                                        |                                                      |                                                                                                    |                                   |              | CC<br>CAGE Code:                                                                                                    | MPANY A1<br>ZSP01* (HLC                                                                 | ): ZSP01)                                                               |                                                                                       |
| mpany Hierarc     | chy Overview N                                         | IST SP 800-171 A                                     | ssessments                                                                                                | CMMC Assessments                  | Criteria Sec | arch Guidance                                                                                                    |                                                                                         |                                                                         |                                                                                       |
| Basic Mediu       | um High Virtual                                        | High On-Site                                         |                                                                                                    |                                   |              | Add New Assessme                                                                                                    | ent: Add New                                                                            | NIST Assessment                                                         |                                                                                       |
| Report Genera     | nted : 02/20/2025 14:3:<br>DoD Unique                  | 3:59 ET                                              |                                                                                                    |                                   |              |                                                                                                    |                                                                                         |                                                                         |                                                                                       |
| Delete            | Identifier :<br>(UID)                                  | Included<br>CAGE                                     | A Fort Arro                                                                                               | Company Name                      | :            | Assessment<br>Date ↓ :                                                                                                    | Score :                                                                                 | Assessment :<br>Scope                                                   | Plan Of A<br>Completi                                                                 |
| Delete            | Identifier :<br>(UID)<br>Details                       | Included       CAGE       ZSP05                      | ↑ Sort Asce     ↓ Sort Desc     ∭ Columns                                                                 | Company Name<br>Inding            | :            | Assessment<br>Date :                                                                                                    | <b>Score :</b>                                                                          | Assessment<br>Scope :<br>ENTERPRISE                                     | Plan Of A<br>Completion                                                               |
| Edit/<br>Delete : | Identifier :<br>(UID)<br>Details                       | Included<br>CAGE       ZSP05       ZSP01             | ↑ Sort Asce     ↓ Sort Desc     ↓ Columns     ▼ Filter     Contains                                       | Company Name<br>Inding<br>sending | I            | Assessment<br>Date :<br>02/18/2025<br>05/08/2024                                                                                                    | Score         :           105                                                           | Assessment :<br>Scope :<br>ENTERPRISE<br>ENTERPRISE                     | Plan Of A<br>Completic<br>04/18/2025<br>05/24/2024                                    |
| Edity<br>Delete   | Identifier :<br>(UID)<br>Details<br>Details<br>Details | Included<br>CAGE       ZSP05       ZSP01       ZSP01 | ↑ Sort Asce     ↓ Sort Desc     ↓ Sort Desc     ↓ Columns     ♥ Filter     Contains     Filter     Filter | Company Name<br>nding<br>sending  | :            | Assessment<br>Date         ↓         ⋮           02/18/2025         .         .           05/08/2024         .         .           04/02/2024         .         . | Score         :           105         .           100         .           110         . | Assessment :<br>Scope :<br>ENTERPRISE :<br>ENTERPRISE :<br>ENTERPRISE : | Plan Of A           Completin           04/18/2025           05/24/2024           N/A |

Figure 14: Cyber Reports Column Sorting and Filtering

To add an assessment, users must have the SPRS Cyber Vendor User role.

Select the **Add New NIST Assessment** button, enter the required information, and select **Save**.

|                               |                                                                                                 |                    | СҮ                                           | BER SECURITY REP       | ORTS    |                       |                                   |                                             | •                             | • 🔺 🖞 🖶 🕲  |  |  |  |  |
|-------------------------------|-------------------------------------------------------------------------------------------------|--------------------|----------------------------------------------|------------------------|---------|-----------------------|-----------------------------------|---------------------------------------------|-------------------------------|------------|--|--|--|--|
| c                             | Lyber Reports (CMMC &                                                                           | NIST) > CAGE: ZSPC | M* (HLO: ZSP01) > Edit SB00020881 Assessment |                        |         |                       |                                   |                                             |                               |            |  |  |  |  |
|                               | COMPANY A1<br>CAGE Code: ZSP01* (HLO: ZSP01)                                                    |                    |                                              |                        |         |                       |                                   |                                             |                               |            |  |  |  |  |
| Company Hierard               | ampany Hierarchy Overview NIST SP 800-171 Assessments CMMC Assessments Criteria Search Guidance |                    |                                              |                        |         |                       |                                   |                                             |                               |            |  |  |  |  |
| Basic Mediu<br>Report General | Add New Assessment: Add New NIST Assessment                                                     |                    |                                              |                        |         |                       |                                   |                                             |                               |            |  |  |  |  |
| Edit/<br>Delete               | DoD Unique<br>Identifier :<br>(UID)                                                             | Included :<br>CAGE | Company Name :                               | Assessment<br>Date ↓ : | Score : | Assessment :<br>Scope | Plan Of Action<br>Completion Date | System Security<br>Plan (SSP) :<br>Assessed | SSP<br>Version/ :<br>Revision | SSP Date : |  |  |  |  |
|                               | Details                                                                                         | ZSP05              | COMPANY A5                                   | 02/18/2025             | 105     | ENTERPRISE            | 04/18/2025                        | Alpha Test - Scope                          |                               | 02/18/2025 |  |  |  |  |
|                               | Details                                                                                         | ZSP01              | COMPANY A1                                   | 05/08/2024             | 100     | ENTERPRISE            | 05/24/2024                        | 2.2                                         |                               | 05/08/2024 |  |  |  |  |
| /                             | Details                                                                                         | ZSP01              | COMPANY A1                                   | 04/02/2024             | 110     | ENTERPRISE            | N/A                               | testing                                     | 1.2.1                         | 04/02/2024 |  |  |  |  |

Figure 15: Cyber Reports NIST SP 800-171 Add New Assessment Button

| CYBER SECURITY REPORTS                                                                                          | ♠ ♠ ₾ 🖶 💿 ☰ |
|----------------------------------------------------------------------------------------------------|-------------|
| COMPANY A1<br>CAGE Code: ZSP01* (HLO: 8V615)<br>Confidence Level: BASIC<br>Assessment Standard: NIST SP 800-171 |             |
| Back<br>Enter Assessment Details                                                                                |             |
| Assessment Date:<br>MM/DD/YYYY<br>Assessment Score:                                                             |             |
| Assessing Scope:<br>Select                                                                                      |             |
| Plan of Action Completion Date:<br>MM/DD/YYYY<br>System Security Plan (SSP) Assessed:                           |             |
| SSP Version/Revision:                                                                                           |             |
| SSP Date:<br>MM/DD/YYYY                                                                                         |             |
| Included CAGE(s): Open CAGE Hierarchy Multiple CAGE codes should be delimited by a comma                        |             |
| Save                                                                                                    |             |

Figure 16: Cyber Reports NIST SP 800-171 Enter Assessment Details

The **Open CAGE Hierarchy** button opens the CAGE tree, allowing users to select which CAGEs are included/assessed CAGEs. Users can also copy and paste a comma-delimited list of CAGEs into the CAGE text box provided.

|      | CYBER SECURITY REPORTS                                                                                                    | 1 |
|------|----------------------------------------------------------------------------------------------------|---|
|      |                                                                                                    |   |
|      | CAGE Hierarchy – = ×                                                                                                    |   |
|      |                                                                                                    |   |
|      | ٩                                                                                                    |   |
| Back | ZSP01: COMPANY A1 (DBA: COMPANY A1), A1 ROAD SUITE 16, MONTPELIER, CA, USA                                                   |   |
| _    | ZSP02: COMPANY A2 (DBA: COMPANY A2), A2 ROAD , NINA, WV, USA ZSP03: COMPANY A3 (DBA: COMPANY A3), A3 ROAD , CHESTER, PA, USA |   |
|      | SSP04: COMPANY A4 (DBA: COMPANY A4), A4 ROAD , A4 CITY, AA, USA                                                              |   |
|      | ZSP05: (OBSOLETE) COMPANY A5 (DBA: COMPANY A5), A5 ROAD BLDG 153 2, A5 CITY, AA, USA                                         |   |
|      |                                                                                                    |   |
|      |                                                                                                    |   |
|      |                                                                                                    |   |
|      |                                                                                                    |   |
|      |                                                                                                    |   |
|      |                                                                                                    |   |
|      |                                                                                                    |   |
|      |                                                                                                    |   |
|      |                                                                                                    |   |
|      | Cancel                                                                                                    |   |
|      |                                                                                                    |   |
|      | SSP Date:                                                                                                    |   |

Figure 17: Cyber Reports NIST SP 800-171 Enter Assessment Details Open CAGE Hierarchy

Assessment results entered will populate the entry fields. To revise or update the assessment information, update the information within the fields and select the **Update** button. Select the **Back** button to go back.

The **Edit/Delete** pencil icon will also bring the user to the Enter Assessment Details screen with the details populated. To edit, update the information within the fields and select the **Update** button.

To add additional assessments, select the **Clear and Add Additional Assessment(s)** button. This will clear the fields and allow users to enter additional assessments. Clearing the fields does not delete the previously entered assessment.

#### SPRS Software User's Guide for Awardees/Contractors

|                                                      | CYBER SECURITY REF                                       | PORTS                                                                                         |               |                     | ♠ ♣ ₫ ⊕                           | @ ≡               |
|------------------------------------------------------|----------------------------------------------------------|-----------------------------------------------------------------------------------------------|---------------|---------------------|-----------------------------------|-------------------|
| Cyber Reports (CMMC & NIST)                          | > CAGE: ZSP01* (HLO: ZSP01) > Edit SB00021626 A          | ssessment                                                                                     |               |                     |                                   |                   |
|                                                      | cc<br>CAGE Code:<br>Confide<br>Assessment St<br>Enter As | DMPANY A1<br>ZSP01* (HLO: ZSP0<br>ence Level: BASIC<br>andard: NIST SP 80<br>sessment Details | 1)<br>0-171   |                     |                                   |                   |
|                                                      | Assessment Date:                                         |                                                                                               |               |                     |                                   |                   |
|                                                      | 2/18/2025                                                |                                                                                               |               | ti i                |                                   |                   |
|                                                      | Assessment Score:                                        |                                                                                               |               |                     |                                   |                   |
|                                                      | 105                                                      |                                                                                               |               |                     |                                   |                   |
|                                                      | Assessing Scope:                                         |                                                                                               |               |                     |                                   |                   |
|                                                      | ENTERPRISE                                               |                                                                                               |               | •                   |                                   |                   |
|                                                      | Plan of Action Completion Date:                          |                                                                                               |               | Ē                   |                                   |                   |
|                                                      |                                                          |                                                                                               |               |                     |                                   |                   |
|                                                      | Alpha Test - Scope                                       |                                                                                               |               |                     |                                   |                   |
|                                                      | SSP Version/Revision:                                    |                                                                                               |               |                     |                                   |                   |
|                                                      | SSP Date:                                                |                                                                                               |               |                     |                                   |                   |
|                                                      | 2/18/2025                                                |                                                                                               |               |                     |                                   |                   |
|                                                      | Included CAGE(s):                                        |                                                                                               |               |                     |                                   |                   |
|                                                      | ZSP05                                                    |                                                                                               |               |                     |                                   |                   |
|                                                      |                                                          | 6                                                                                             |               |                     |                                   |                   |
|                                                      | Update Delete Ci                                         | ear and Add Additional A                                                                      | Assessment(s) |                     |                                   |                   |
| DoD Unique<br>Identifier :<br>(UID) Included to CAGE | Company Name :                                           | Assessment :<br>Date                                                                          | Score :       | Assessment<br>Scope | Plan Of Action<br>Completion Date | Sy:<br>Pla<br>As: |
| Details ZSP05                                        | COMPANY A5                                               | 02/18/2025                                                                                    | 105           | ENTERPRISE          | 04/18/2025                        | Alp 🔶             |

Figure 18: Cyber Reports NIST SP 800-171 Enter Assessment Details Add Update Delete

To delete an assessment, select the **Delete** button. This will open a pop-up of the complete assessment details with a warning to confirm deletion. Deleting the assessment will delete it for all Included CAGEs. Select **Confirm Delete** to delete.

|            |                                                  | *** WARNING: Confirm Delete                           | Of Below                | Assessment ***                                                                                                    | 1 Save As I |
|------------|--------------------------------------------------|-------------------------------------------------------|-------------------------|----------------------------------------------------------------------------------------------------|-------------|
| Report Ger | nerated: 02/2                                    | 20/2025 15:23:20 ET                                   |                         |                                                                                                    |             |
| 1          | Assessment St<br>Confidence Le                   | andard: NIST SP 800-171<br>vel: BASIC                 | Asses<br>Plan (         | sment Score: 105<br>of Action Completion Date: 04/18/2025                                                             |             |
|            | DoD Unique Id<br>Assessment Da<br>Assessing Scop | lentifier (UID):<br>ate: 02/18/2025<br>pe: ENTERPRISE | Syste<br>Syste<br>Syste | m Security Plan Assessed: Alpha Test - Scope<br>m Security Plan Version/Revision:<br>m Security Plan Date: 02/18/2025 |             |
| ļ          | Included CAGE                                    | s/entities:                                           |                         | 1                                                                                                    |             |
|            | CAGE                                             | Company Name                                          |                         | Address                                                                                                    |             |
|            | ZSP05                                            | COMPANY A5                                            |                         | A5 ROAD BLDG 153-2, A5 CITY, AA, USA                                                                                  | 1           |
| Confirm D  |                                                  | 1                                                     |                         |                                                                                                    | *           |

Figure 19: Cyber Reports NIST SPT 800-171 Confirm Delete

The **NIST SP 800-171 Quick Entry Guide** provides summary level instructions on entering and editing summary assessment results. These instructions are located on the SPRS web page:

https://www.sprs.csd.disa.mil/pdf/NISTSP800-171QuickEntryGuide.pdf

The **CMMC Assessments** tab displays logged assessments.

Click on the Acknowledge button after reviewing the statement in the pop-up.

| СММ      | C Level 3 (DIBCAC)               |                                                           |                                                        |   |
|----------|----------------------------------|-----------------------------------------------------------|--------------------------------------------------------|---|
| us Type  | NOTE: Entering<br>the NIS<br>DF/ | CMMC Self-Assess<br>F SP 800-171 requ<br>ARS 252.204–7019 | sments do <u>not</u> fulfill<br>Jirements in<br>9/7020 | : |
| If-Asses | Please proceed                   | l to the NIST SP 8<br>those results                       | 00-171 tab to post                                     |   |
| C Statu: |                                  | Acknowledge                                               |                                                        |   |
|          |                                  | -                                                         | 00/06/2026                                             |   |

Figure 20: CMMC Acknowledge screen

Tabs in the summary area identify the CMMC Levels for viewing. If the user has a SPRS Cyber Vendor User role, they will have visibility of an **Add New CMMC Level 1/Level 2 Self-Assessment** buttons. As well as Edit (pencil icon),Cancel/Delete ("x"/trashcan icon), and Affirm functions for specific CMMC Status Types.

|                     |                           |                    |                               | CYBER SE          | CURIT    | Y REPORTS                               |                    |                     |              | <b>*</b> 4 | • 🗄 🖨 🕐  | Ξ |
|---------------------|---------------------------|--------------------|-------------------------------|-------------------|----------|-----------------------------------------|--------------------|---------------------|--------------|------------|----------|---|
| Cybe                | r Reports (CMN            | MC & NIST) → CAGE: | 25P011 (HLO, 25P01)           |                   | CAGE     | COMPANY A1<br>Code: ZSP01* (HLO: ZSP01) |                    |                     |              |            |          |   |
| Company Hierarchy   | Overview                  | NIST SP 800-171 As | sessments CMMC Assessment     | criteria Search ( | Guidance | 9                                       |                    |                     |              |            |          |   |
| CMMC Level 1 (Self) | CMMC Lev                  | vel 2 (Self) CMMC  | Level 2 (C3PAO) CMMC Level    | Add New As        | sessme   | nt: Add New CMMC Level 1 Self           | F-Assessment       | •                   |              |            |          |   |
| Report Generated :  | 04/07/2025 10             | ):46:40 ET         |                               |                   |          |                                         |                    |                     |              |            |          |   |
| Edit :              | CMMC Unit<br>Identifier ( | que :<br>UID)      | CMMC Status Type              | Assessment Date   | :        | CMMC Status<br>Expiration Date          | Assessment Scope : | Included CAGE(s)    | Company Size | : c        | Delete : |   |
|                     |                           | Details            | Final Level 1 Self-Assessment | 03/26/2025        |          | 03/26/2026                              | ENTERPRISE         | ZSP01, ZSP02        | 25           |            | Î        |   |
|                     |                           | Details            | No CMMC Status                | 03/26/2025        |          | 03/26/2026                              | ENTERPRISE         | ZSPA7               | 255          |            |          |   |
|                     |                           | Details            | Final Level 1 Self-Assessment | 02/06/2025        |          | 02/06/2026                              | ENTERPRISE         | ZSP01, ZSP03, ZSP04 | 4            |            | Î        |   |
|                     |                           | Details            | Final Level 1 Self-Assessment | 01/06/2025        |          | 01/06/2026                              | ENCLAVE            | ZSP02, ZSP03        | 1            |            | ŧ        |   |
|                     |                           |                    | Ficel Level 1 Self-Assessment | 02/20/2025        |          | 02/20/2026                              |                    |                     | 470          |            | 1        |   |

Figure 21: Cyber Reports CMMC Assessment Tab

CMMC Level 1 (Self) Summary results include the following information:

- **CMMC Unique Identifier (UID)** a 10-digit alphanumeric identifier automatically assigned to each newly saved assessment. The first two letters delineate the CMMC Status Type. Level 1 and Level 2 Self-Assessments have prefix S1 and S2 respectively. Level 2 and Level 3 Assessments will observe prefix L2 and L3.
- CMMC Status Type The status of the Assessment. Incomplete and Pending Affirmation Status Types will not be visible to government personnel.
  - o Incomplete
  - Pending Affirmation Indicates that a record has been completed but is waiting for the AO to affirm
  - Final Level 1 Self-Assessment Indicates the assessment met requirements
  - No CMMC Status Indicates the assessment was completed but "No" was identified under the question "Are you compliant with each of the security requirements specified in FAR clause 52.204-21?"
  - No CMMC Status (Expired Assessment) Indicates the assessment has expired
- Assessment Date The date the assessment was conducted

•

SPRS

- Level 1 self-assessment is considered valid for one year from Assessment Date
- Assessment Scope There are two selections for scope:
  - Enterprise an organization with a defined mission/goal and a defined boundary, using information systems to execute that mission, and with responsibility for managing its own risks and performance
  - Enclave a set of system resources that operate in the same security domain and that share the protection of a single common continuous security perimeter (NIST)
- Included CAGE List of all CAGE Codes included in the assessment scope
- Company Size Total of employees at all locations of the organization

Selecting the **Details** button opens a pop-up that contains a print friendly display of all information associated with that Unique Identifier (UID). To download select **Save As PDF.** 

|                                                                                                    |                                                                                                    |                                                                                                    | CYBER SECUR                                 | RITY REPORTS                                                       |                            |                 | <b>†</b>       | ≜ ≞ ⊕ ⊘ ≡ |
|----------------------------------------------------------------------------------------------------|----------------------------------------------------------------------------------------------------|----------------------------------------------------------------------------------------------------|---------------------------------------------|--------------------------------------------------------------------|----------------------------|-----------------|----------------|-----------|
| Cyber Reports (CMMC & NIST) >                                                                          | CAGE: ZSP01* (HLO:                                                                                                    |                                                                                                    |                                             |                                                                    |                            |                 |                |           |
|                                                                                                    |                                                                                                    |                                                                                                    | CAG                                         | COMPANY A1<br>E Code: ZSP01* (HLO: ZSP01)                          | 1                          |                 |                |           |
| Company Hierarchy Overview CMMC L                                                                      | .evel 1 Self-Asses                                                                                                    | sment                                                                                                    |                                             |                                                                    |                            |                 |                |           |
| Report G<br>CMMC Level 1(Self) CMMC Lev<br>Report Generated : 02/20/2025 15.<br>Edit Edit Hentifier (U | Generated: 02/20<br>CMMC Status T<br>CMMC Unique<br>Level 1 CMMC /<br>CMMC Status E<br>Assessing Scop<br>Company Size:<br>Included CAGE | 0/2025 15:30:38 ET<br>ype: Pending Affirmati<br>identifier (UD):<br>Assessment Date: 02/04/;<br>xpiration Date: 02/04/;<br>e: ENCLAVE<br>25<br>s/entities: | on Affin<br>Nam<br>4/2025 Enai<br>2026 Addi | ming Official (AO) Responsible for Cy<br>e:<br>i:<br>tional Email: | t <sup>t</sup> Save As PDF | Included CAGE : | Company Size : | Delete :  |
|                                                                                                    | CAGE                                                                                                    | Comp                                                                                                    | oany Name                                   | Address                                                            |                            | ZSP01           | 25             | <b>a</b>  |
|                                                                                                    | ZSP01                                                                                                    | COMPANY A1                                                                                                    |                                             | A1 ROAD SUITE 16, MONTPELIER,                                      | , CA, USA 🌲                |                 |                |           |
| Details                                                                                                | Final Lev                                                                                                    | el 1 Self-Assessment                                                                                                    | 02/11/2025                                  | 02/11/2026                                                         | ENCLAVE                    | ZSP03           | 123            | 1         |
| Details                                                                                                | Final Lev                                                                                                    | el 1 Self-Assessment                                                                                                    | 02/10/2025                                  | 02/10/2026                                                         | ENTERPRISE                 | ZSP03           | 9              | 1         |
|                                                                                                    |                                                                                                    | C-If Assessment                                                                                                    | 02/10/2025                                  |                                                                    |                            |                 | 9              |           |

Figure 22: Cyber Reports CMMC Level 1 Self-Assessments Details Pop-up

A Level 1 Self-Assessment will automatically become "No CMMC Status (Expired Assessment)" after one year, and turn red. It will continue to be visible to Government personnel.

SPRS Software User's Guide for Awardees/Contractors

| Crime               | Penerte (CMMC & MIST) > CARD                                                                                                    | 72004 6 8 0 72000                      | CYBER SECURIT              | Y REPORTS                               |                  |                  | 1            | • ▲ ₫ <del>@</del> | @ ≡ |  |  |
|---------------------|----------------------------------------------------------------------------------------------------|----------------------------------------|----------------------------|-----------------------------------------|------------------|------------------|--------------|--------------------|-----|--|--|
| Cyber               |                                                                                                    | (3F01 (110) 23F01)                     | CAGE C                     | COMPANY A1<br>Code: ZSP01* (HLO: ZSP01) |                  |                  |              |                    |     |  |  |
| Company Hierarchy   | Overview NIST SP 800-171 As                                                                                                    | sessments CMMC Assessment              | s Criteria Search Guidance | •                                       |                  |                  |              |                    |     |  |  |
| CMMC Level 1 (Self) | Add New Assessment: Add New CMMC Level 1 Self-Assessment CMMC Level 1 Self-Assessment CMMC Level 2 (Self) CMMC Level 2 (C3PAO) CMMC Level 3 (DIBCAC) |                                        |                            |                                         |                  |                  |              |                    |     |  |  |
| Report Generated :  | 04/07/2025 11:26:25 ET                                                                                                    |                                        |                            |                                         |                  |                  |              |                    |     |  |  |
| Edit i              | CMMC Unique<br>Identifier (UID) † :                                                                                                    | CMMC Status Type :                     | Assessment Date            | CMMC Status<br>Expiration Date          | Assessment Scope | Included CAGE(s) | Company Size | Delete :           |     |  |  |
|                     | Details                                                                                                    | Final Level 1 Self-Assessment          | 12/02/2024                 | 12/02/2025                              | ENCLAVE          | ZSP02, ZSP03     | 11           | Î                  | 4   |  |  |
|                     | Details                                                                                                    | No CMMC Status (Expired<br>Assessment) | 12/04/2023                 | 12/04/2024                              | ENTERPRISE       | ZSPO3            | 99999        | •                  |     |  |  |
|                     |                                                                                                    | Final Level 1 Self-Assessment          | 12/02/2024                 | 12/02/2025                              |                  |                  | 255          | Î                  |     |  |  |

Figure 23: Cyber Reports CMMC Level 1 Red Expired Assessment

Sort and filter columns to search for specific data by using the three-vertical dots and selecting various methods of sorting.

|                                              | CYBER SECURIT                                                                                                    | TY REPORTS                     |                  |                  | 1            | • ▲ ₫ 🖶 Ø ≡ |  |  |  |  |  |  |
|----------------------------------------------|----------------------------------------------------------------------------------------------------|--------------------------------|------------------|------------------|--------------|-------------|--|--|--|--|--|--|
| Cyber Reports (CMMC & NIST) > CAGE           | : ZSP01* (HLO: ZSP01)                                                                                                  |                                |                  |                  |              |             |  |  |  |  |  |  |
|                                              | COMPANY A1<br>CAGE Code: ZSP01* (HLO: ZSP01)                                                                           |                                |                  |                  |              |             |  |  |  |  |  |  |
| Company Hierarchy Overview NIST SP 800-171 A | ssessments CMMC Assessments Criteria Search Guidance                                                                   | e                              |                  |                  |              |             |  |  |  |  |  |  |
| CMMC Level 1 (Self) CMMC Level 2 (Self) CMM  | Add New Assessment: Add New CMMC Level 1 Self-Assessment CMMC Level 1 (Self) CMMC Level 2 (Self) CMMC Level 3 (DIBCAC) |                                |                  |                  |              |             |  |  |  |  |  |  |
| Report Generated : 04/07/2025 11:26:25 ET    |                                                                                                    |                                |                  | 1                |              |             |  |  |  |  |  |  |
| Edit : CMMC Unique † :                       | CMMC Status Type :                                                                                                    | CMMC Status<br>Expiration Date | Assessment Scope | Included CAGE(s) | Company Size | Delete :    |  |  |  |  |  |  |
| Details                                      | Final Level 1 Self-Assessme  Final Level 1 Self-Assessme Columns                                                       | 12/02/2025                     | ENCLAVE          | ZSP02, ZSP03     | 11           | <b>a</b>    |  |  |  |  |  |  |
| Details                                      | No CMMC Status (Expired TFilter Y                                                                                      | 12/04/2024                     | ENTERPRISE       | ZSP03            | 99999        |             |  |  |  |  |  |  |
|                                              | Final Level 1 Self-Assessment 12/02/2024                                                                               | 12/02/2025                     |                  |                  | 255          | 1           |  |  |  |  |  |  |

Figure 24: Cyber Reports CMMC Column Sorting and Filtering

To add an assessment, users must have the SPRS Cyber Vendor User role.

Select the Add New CMMC Level 1 Self-Assessment button, enter the required information, and select Save.

Version 4.0.4

SPRS

SPRS Software User's Guide for Awardees/Contractors

|                                                                                                    |                                                                                                    | CYBER SECURIT              | Y REPORTS                              |                  |                  | •            | • ▲ ☆ ⊕ ⑦ ≡ |
|----------------------------------------------------------------------------------------------------|----------------------------------------------------------------------------------------------------|----------------------------|----------------------------------------|------------------|------------------|--------------|-------------|
| Cyber Reports (CMMC & NIST) > CAGE                                                                                                    | ZSP01* (HLO: ZSP01)                                                                                             |                            |                                        |                  |                  |              |             |
|                                                                                                    |                                                                                                    | CAGE                       | COMPANY A1<br>ode: ZSP01* (HLO: ZSP01) |                  |                  |              |             |
| Company Hierarchy Overview NIST SP 800-171 A                                                                                                   | common common common common common common common common common common common common common common common common | s Criteria Search Guidance |                                        |                  |                  |              |             |
| CMMC         Level 1 (Seli)         CMMC         Level 2 (Seli)         CMMQ           Report         Generated         04/07/2025 11:26:25 ET | CLEVEL2 (C3PAO) CMMC LEVEL                                                                                      | Add New Assessme           | nt: Add New CMMC Level 1 Self          | -Assessment      |                  |              |             |
| Edit : CMMC Unique † :                                                                                                    | CMMC Status Type                                                                                                | Assessment Date            | CMMC Status<br>Expiration Date         | Assessment Scope | Included CAGE(s) | Company Size | Delete :    |
| Details                                                                                                    | Final Level 1 Self-Assessment                                                                                   | 12/02/2024                 | 12/02/2025                             | ENCLAVE          | ZSP02, ZSP03     | 11           | Ê           |
| Details                                                                                                    | No CMMC Status (Expired<br>Assessment)                                                                          | 12/04/2023                 | 12/04/2024                             | ENTERPRISE       | ZSP03            | 99999        |             |
|                                                                                                    | Final Level 1 Self-Assessment                                                                                   | 12/02/2024                 | 12/02/2025                             |                  |                  | 255          | 1           |

Figure 25: Cyber Reports Add New CMMC Level 1 Self-Assessment Button

The **Open CAGE Hierarchy** button opens the CAGE tree, allowing users to select which CAGEs are included/assessed CAGEs. Users can also copy and paste a comma-delimited list of CAGEs into the CAGE text box provided.

| CYBER SECURITY REPORTS                                                                                                    | <b>†</b>                                                   | đ      | ₽ (        | ∣∎ |
|----------------------------------------------------------------------------------------------------|------------------------------------------------------------|--------|------------|----|
| COMPANY A1<br>CAGE Code: ZSP01* (HLO: ZSP01)<br>Confidence Level: Level 1 Self-Assessment<br>Assessment Standard: NIST SP 800-171 Rev 2<br>Back                                                                                                    |                                                            |        |            |    |
| Enter CMMC Assessment Details                                                                                                    |                                                            |        |            |    |
| CAGE Hierarchy                                                                                                    | _                                                          | _      |            | ×  |
| Assessment Date: Assessin                                                                                                    |                                                            |        |            |    |
| MM/DD/YYYY                                                                                                    |                                                            |        |            | ]  |
| Company At (DBA: COMPANY At), At ROAD SUITE 16, MOI     Topological action of the second action of the second | NTPELIER, C<br>, USA<br>, PA, USA<br>AA, USA<br>D BLDG 153 | A, USA | TY, AA, US | ×  |
| Assessments are not complete until they h                                                                                                    |                                                            |        |            |    |
| The Affirming Official (AO) is the senior leve<br>Assessment (OSA) who is responsible for e<br>requirements and has the authority to affir<br>requirements for their respective organizations. (CMMC-custom term)(\$170.4)<br>Save Continue to Affirmation                                                                                                    |                                                            |        |            |    |

Figure 26: Cyber Reports CMMC CAGE Hierarchy

Questions related to technical interpretation of these CMMC Level 1 supplemental guidance documents may be directed to the email listed here: <u>osd.pentagon.dod-cio.mbx.cmmc-inquiries@mail.mil</u> Do not submit questions requesting interpretation or modification of NIST source documents, which are outside the CMMC Program's purview.

SPRS

Each assessment requires affirmation by a company's Affirming Official (AO). As defined in 32 CFR 170.4, the AO is the senior level representative from within each Organization Seeking Assessment (OSA) who is responsible for ensuring the OSA's compliance with the CMMC Program requirements and has the authority to affirm the OSA's continuing compliance with the security requirements for their respective organization. (CMMC-custom term 170.4)

Assessments can be saved without completing and edited or affirmed at a later date. Click the Save button to return to the report grid. These assessments will be identified as Incomplete in the CMMC Status Type column and will not be assigned a CMMC UID.

Once the assessment detail information is completed, select **Continue to Affirmation**.

| CYBER SECURITY REPORTS                                                                                                    | • | ₫ | € | 0 |  |
|----------------------------------------------------------------------------------------------------|---|---|---|---|--|
| COMPANY A1<br>CAGE Code: ZSP01* (HLO: ZSP01)<br>Confidence Level: Level 1 Self-Assessment<br>Assessment Standard: NIST SP 800-171 Rev 2                                                                                                    |   |   |   |   |  |
| Back Enter CMMC Assessment Details                                                                                                    |   |   |   |   |  |
| Assessment Date:       Assessing Scope:         MM/DD/YYY       Image: Scope:         Image: Scope:       Image: Scope:         Image: Scope:       Image: Scope:         Image: Scope: Scope:       Image: Scope:         Image: Scope: Scop |   |   |   |   |  |
| The Affirming Official (AO) is the senior level representative from within each Organization Seeking<br>Assessment (OSA) who is responsible for ensuring the OSA's compliance with the CMMC Program<br>requirements and has the authority to affirm the OSA's continuing compliance with the security<br>requirements for their respective organization. (CMMC-custom term)(8170.4)<br>Save Continue to Affirmation                                                                                                    |   |   |   |   |  |

Figure 27: Cyber Reports CMMC Save or Continue to Affirmation

If the user entering the CMMC Self-Assessment is not the AO, enter the AO's email address and select Transfer to AO. The AO will be sent an email, with the user on copy, that an assessment is waiting for their affirmation. This email is only sent once. It includes helpful information, but it is not required and may be prevented from being delivered depending on a company's email server settings.

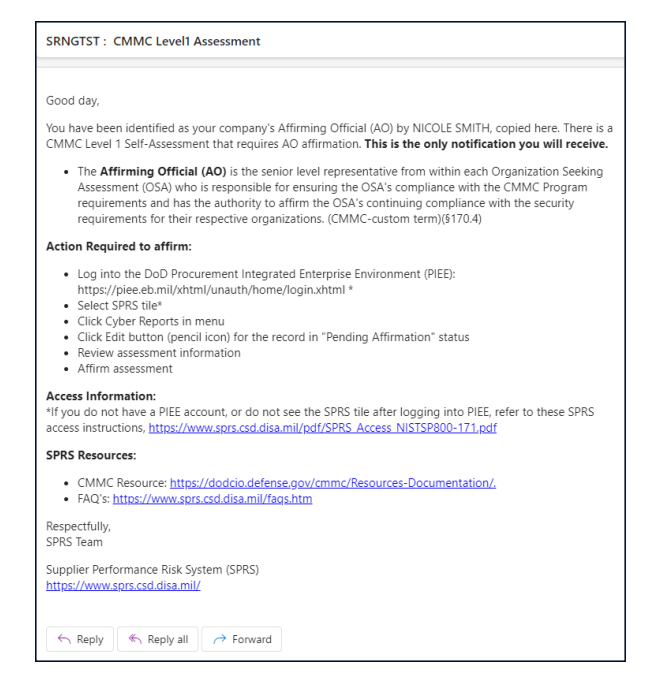

Figure 28: Cyber Reports CMMC AO Email Sample

If the user is the AO, select Continue to Affirmation.

| Affirming Official                                                                                                    |
|----------------------------------------------------------------------------------------------------|
| If you are the Affirming Official (AO) select Continue below. Otherwise enter the email of the AO to transfer (email) this record to the AO for affirmation.         |
| Continue to Affirmation                                                                                                    |
| If you are not the AO, enter the e-mail of the AO in the box below. An email will be sent. The CMMC Status Type will be incomplete until the assessment is affirmed. |
| Official (AO):                                                                                                    |
| Transfer to AO Cancel                                                                                                    |
|                                                                                                    |

Figure 29: Cyber Reports CMMC Continue to Affirmation or Transfer to AO

This information for the Affirming Official is transferred from the user's PIEE profile. Any changes must be made in PIEE and cannot be changed on this screen. Enter any additional emails to be associated with the record and click **Continue to Affirmation.** 

|                                     | CYBER SECURITY RE                                                                                                    | PORTS                                                                                                    |                                                    | <b>•</b> | ₫ | ⊖ 0 |  |
|-------------------------------------|----------------------------------------------------------------------------------------------------|----------------------------------------------------------------------------------------------------|----------------------------------------------------|----------|---|-----|--|
|                                     | C<br>CAGE Code<br>Confidence Leve<br>Assessment Stan                                                                                                    | DMPANY A1<br>: ZSP01* (HLO: ZSP01)<br>d: Level 1 Self-Assessment<br>dard: NIST SP 800-171 Rev 2                                                                   |                                                    |          |   |     |  |
| Back                                | Enter CMM0                                                                                                    | Assessment Details                                                                                                    |                                                    |          |   |     |  |
| The A<br>Assess<br>requir<br>requir | ffirming Official (AO) is the senior leve<br>sment (OSA) who is responsible for ei<br>rements and has the authority to affir<br>rements for their respective organizat | el representative from within each Orga<br>Insuring the OSA's compliance with the 4<br>m the OSA's continuing compliance wit<br>ions. (CMMC-custom term)(\$170.4) | nization Seeking<br>CMMC Program<br>h the security |          |   |     |  |
|                                     | Affirming Official:                                                                                                    |                                                                                                    |                                                    |          |   |     |  |
|                                     | First Name:<br>Last Name:<br>Title:<br>Email Address:                                                                                                    | NICOLE<br>SMITH<br>NULL                                                                                                    |                                                    |          |   |     |  |
| Addition                            | al Email Address(s):                                                                                                    |                                                                                                    |                                                    |          |   |     |  |
| Multiple                            | e emails should be delimited by a con                                                                                                    | ıma                                                                                                    |                                                    |          |   |     |  |
|                                     | < Previous                                                                                                    | Continue to Affirmation                                                                                                    |                                                    |          |   |     |  |

Figure 30: Cyber Reports CMMC Assessment Details

Review the information and statement and click the check box to certify. Select **Affirm** to complete or **Cancel** if information on the form needs to be updated or if the user is not the AO.

| Assessment and Affir                                                                                                    | mation                                                                                                    |                                                                                                    |
|----------------------------------------------------------------------------------------------------|----------------------------------------------------------------------------------------------------|----------------------------------------------------------------------------------------------------|
| Report Generated: C<br>CMMC Statu<br>Assessment<br>CMMC Uniq<br>Level 1 CMM<br>CMMC Statu<br>Assessing So<br>Company Si | 2/20/2025 15:45:20 ET<br>Is Type: Unaffirmed Final Level 1 Self-<br>ue Identifier (UID):<br>IC Assessment Date: 02/04/2025<br>Is Expiration Date: 02/04/2026<br>tope: ENCLAVE<br>ze: 25                                                                                                    | Affirming Official (AO) Responsible for Cyber/CMMC:<br>Name: <b>NICCICYBERVEND LASTNAME</b><br>Title: <b>NULL</b><br>Email:<br>Additional Email:                                                                                                    |
| Included CA                                                                                                    | GEs/entities:                                                                                                    |                                                                                                    |
| CAGE                                                                                                    | Company Name                                                                                                    | Address                                                                                                    |
| ZSP01                                                                                                    | COMPANY A1                                                                                                    | A1 ROAD SUITE 16, MONTPELIER, CA, USA                                                                                                    |
| Submission<br>the Affirmin<br>reviewed ar<br>scope of thi<br>Misrepreser<br>including ac<br>and contrac                 | of this assessment result or aff<br>g Official responsible for Cybersecurity Matt<br>d approved the submission and attests that<br>s CMMC assessment IS/ARE compliant with<br>tation of this CMMC compliance status to th<br>tions under section 1001, Title 18 of the Uni<br>t remedies as determined appropriate by th | affirmation indicates that NICCICYBERVEND LASTNAME, as<br>sturity Model Certification (CMMC) for NSLCSPRS, has<br>at the information system(s) within [or covered by] the<br>n CMMC requirements as defined in 32 CFR § 170.<br>the Government may result in criminal prosecution,<br>nited States Code, civil liability under the False Claims Act,<br>the contracting officer. |
|                                                                                                    | ertify that I have read the above statement.                                                                                                    | t.                                                                                                    |
|                                                                                                    | Affirm                                                                                                    | Cancel                                                                                                    |

Figure 31: Cyber Reports CMMC Certify and Affirm

To Edit a CMMC Assessment, select the **pencil** icon within the Edit column.

- CMMC Status Types "**Incomplete**" and "**Pending Affirmation**" are the only status types that can be edited.
- If the data within a "Final Level 1 Self-Assessment" or a "No CMMC Status", needs to change, this assessment type will need to be deleted and recreated.
- CMMC Status Type "No CMMC Status (Expired Assessment)" cannot be edited nor deleted.

|                    |                                 |                                                                                                    | CYBER SECURIT              | Y REPORTS                               |                    |                     |                | • • • •  |
|--------------------|---------------------------------|----------------------------------------------------------------------------------------------------|----------------------------|-----------------------------------------|--------------------|---------------------|----------------|----------|
| Cybe               | er Reports (CMMC & NIST) > CAGE | ZSP01* (HLO: ZSP01)                                                                                             |                            |                                         |                    |                     |                |          |
|                    |                                 |                                                                                                    | CAGE                       | COMPANY A1<br>Code: ZSP01* (HLO: ZSP01) |                    |                     |                |          |
| Company Hierarchy  | Overview NIST SP 800-171 A      | common common common common common common common common common common common common common common common common | s Criteria Search Guidance | •                                       |                    |                     |                |          |
|                    |                                 |                                                                                                    | Add New Assessme           | ent: Add New CMMC Level 1 Sel           | f-Assessment       |                     |                |          |
|                    |                                 |                                                                                                    |                            |                                         |                    |                     |                |          |
| CMMC Level 1 (Self | CMMC Level 2 (Self) CMM         | CLevel 2 (C3PAO) CMMC Level                                                                                     | 3 (DIBCAC)                 |                                         |                    |                     |                |          |
| Edit i             | CMMC Unique<br>Identifier (UID) | CMMC Status Type                                                                                                | Assessment Date :          | CMMC Status<br>Expiration Date          | Assessment Scope : | Included CAGE(s)    | Company Size : | Delete : |
|                    | Details                         | Pending Affirmation                                                                                             | 03/30/2025                 | 03/30/2026                              | ENCLAVE            | ZSP01               | 25             | Î        |
|                    | Details                         | Final Level 1 Self-Assessment                                                                                   | 03/26/2025                 | 03/26/2026                              | ENTERPRISE         | ZSP01, ZSP02        | 25             | Ē        |
|                    | Details                         | No CMMC Status                                                                                                  | 03/26/2025                 | 03/26/2026                              | ENTERPRISE         | ZSPA7               | 255            |          |
|                    |                                 | Final Level 1 Self-Assessment                                                                                   | 02/06/2025                 | 02/06/2026                              | ENTERPRISE         | ZSP01, ZSP03, ZSP04 | 4              | ŧ        |
|                    | Details                         |                                                                                                    |                            |                                         |                    |                     |                |          |

Figure 32: Cyber Reports CMMC Edit an Assessment

To **Delete** an Assessment, select the **trashcan** button from the Delete column. This will open a pop-up of the assessment details with a warning to confirm deletion. Deleting the assessment will delete it for all Included CAGEs. Select **Confirm Delete** to delete.

All CMMC Status Types can be deleted with the exception of the "**No CMMC Status (Expired Assessment)**."

|                                                                                     |                                                                                                    |                           |                        | CYBER SECUR | TY REPORTS                              |            |                 | A              | ♣ ₫ ⊖ ⑦ ≡ |
|-------------------------------------------------------------------------------------|----------------------------------------------------------------------------------------------------|---------------------------|------------------------|-------------|-----------------------------------------|------------|-----------------|----------------|-----------|
| Cyber Reports (CMM                                                                  | VIC & NIST) > CA                                                                                                    | GE: ZSP01* (HL            |                        |             |                                         |            |                 |                |           |
|                                                                                     |                                                                                                    |                           |                        | CAG         | COMPANY A1<br>Code: ZSP01* (HLO: ZSP01) |            | _               |                |           |
|                                                                                     | CMMC Level                                                                                                    | 1 Self-Asse:              | ssment                 |             |                                         |            |                 |                |           |
| ppony Hierarchy Overview MMC Level 1 (Self) CMMC Le Report Generated : 02/20/2025 1 | WARNING: Confirm Delete Of Below Assessment ***      Bowe As PDF  Report Generated: 02/20/2025 15:30:38 ET      CMMC Status Type: Pending Affirmation     Affirming Official (AO) Responsible for Cyber/CMMC:     Name:     Level 1 CMMC Assessment Date: 02/04/2025     The:     Level 1 CMMC Status Expiration Date: 02/04/2026     Email:     CMMC Status Expiration Date: 02/04/2026     Email:     CMMC Status Expiration Date: 02/04/2026     CMMC Status Expiration Date: 02/04/2026     Email:     CMMC Status Expiration Date: 02/04/2026     CMMC Status Expiration Date: 02/04/2026     CMMC Status Expiration Date: 02/04/2026     CMMC Status Expiration Date: 02/04/2026     CMMC Status Expiration Date: 02/04/2026     CMMC Status Expiration Date: 02/04/2026     CMMC Status Expiratio |                           |                        |             |                                         |            |                 |                |           |
| Edit : Identifier (                                                                 | Inc                                                                                                    | npany Size:<br>luded CAGE | 25<br>s/entities:      |             |                                         |            | Included CAGE : | Company Size : | Delete :  |
|                                                                                     |                                                                                                    | CAGE                      | Comp                   | any Name    | Address                                 |            | ZSP01           | 25             | <b>B</b>  |
|                                                                                     | Confirm Dele                                                                                                    | sp01                      | COMPANY A1             |             | ZSP01                                   | 120        | 1               |                |           |
|                                                                                     | Details                                                                                                    | Final Le                  | evel 1 Self-Assessment | 02/21/2024  | 02/21/2025                              | ENCLAVE    | ZSP02           | 120            | 1         |
|                                                                                     | Details                                                                                                    | Final Le                  | evel 1 Self-Assessment | 02/11/2025  | 02/11/2026                              | ENCLAVE    | ZSP03           | 123            | 1         |
|                                                                                     | Details                                                                                                    | Final Le                  | evel 1 Self-Assessment | 02/10/2025  | 02/10/2026                              | ENTERPRISE | ZSP03           | 9              | Î         |

Figure 33: Cyber Reports CMMC Delete an Assessment

The **CMMC Quick Entry Guide** provides summary level instructions on entering and editing summary assessment results. These instructions are located on the SPRS web page:
## https://www.sprs.csd.disa.mil/pdf/CMMCQuickEntryGuide.pdf

The **CMMC Assessments** tab includes **CMMC Level 2 (Self)** tab. This tab displays logged CMMC Level 2 Self-Assessments.

|                                                                                     |                                                                                                    | СҮВЕ                      | R SECURITY REPORTS               |                                |                       |                     | •            | ♣ ₫ 🖶 🖗 🗏         |  |  |
|-------------------------------------------------------------------------------------|----------------------------------------------------------------------------------------------------|---------------------------|----------------------------------|--------------------------------|-----------------------|---------------------|--------------|-------------------|--|--|
| Cyber Reports (CMMC & NIST)                                                         | > CAGE: ZSP01* (HLO: ZSP01)                                                                                              |                           |                                  |                                |                       |                     |              |                   |  |  |
|                                                                                     |                                                                                                    |                           | COMPANY<br>CAGE Code: ZSP01*     | ' A1<br>(HLO: ZSP01)           |                       |                     |              |                   |  |  |
| Company Hierarchy Overview NIST SP 80                                               | 0-171 Assessments CMMC As                                                                                                | sessments Criteria Search | Guidance                         |                                |                       |                     |              |                   |  |  |
| CMMC Level 1 (Self) CMMC Level 2 (Self)                                             | Add New Assessment: Add New CMMC Level 2 Self-Assessment: CMMC Level 1 (Self) CMMC Level 2 (C3PAO) CMMC Level 3 (DIBCAC) |                           |                                  |                                |                       |                     |              |                   |  |  |
| Report Generated : 04/07/2025 12:24:20 ET<br>Edit : CMMC Unique<br>Identifier (UID) | CMMC Status Type                                                                                                    | Assessment :<br>Date      | Affirmation :<br>Expiration Date | CMMC Status<br>Expiration Date | Assessment :<br>Scope | Included<br>CAGE(s) | Company Size | Cancel/<br>Delete |  |  |
| Details                                                                             | Incomplete                                                                                                    |                           |                                  |                                |                       |                     |              | <b>1</b>          |  |  |
| Details                                                                             | CMMC L2 Final Self-<br>Assessment                                                                                        | 03/27/2025                | 03/27/2026                       | 03/27/2028                     | ENCLAVE               | ZSP01               | 25           | ×                 |  |  |
| Details                                                                             | CMMC L2 Final Self-<br>Assessment (Expired<br>Affirmation)                                                               | 05/25/2023                | Affirm<br>05/24/2024             | 05/24/2026                     | ENCLAVE               | ZSP05               | 255          |                   |  |  |
|                                                                                     |                                                                                                    | 03/21/2022                | 03/21/2021                       |                                |                       |                     | 255          |                   |  |  |

Figure 32: Cyber Reports CMMC Level 2 (Self) Tab

CMMC Level 2 (Self) Summary results include the following information:

- **CMMC Unique Identifier (UID)** a 10-digit alphanumeric identifier automatically assigned to each newly saved assessment. The first two letters delineate the CMMC Status Type. Level 1 and Level 2 Self-Assessments have prefix S1 and S2 respectively. Level 2 and Level 3 Assessments will observe prefix L2 and L3.
- CMMC Status Type The status of the Assessment
  - o Incomplete
  - Pending Affirmation
  - CMMC L2 Conditional Self-Assessment
  - CMMC L2 Conditional Self-Assessment (Retracted by Vendor)
  - o CMMC L2 Final Self-Assessment
  - CMMC L2 Final Self-Assessment (Expired Affirmation)
  - CMMC L2 Final Self-Assessment (Retracted by Vendor)
  - No CMMC Status One or more responses did not meet mandatory CMMC assessment requirements.
  - No CMMC Status (Expired) Indicates an expired Assessment

**NOTE:** If an assessment qualifies to be a CMMC L2 Conditional or Final Self-Assessment once affirmed, then on the Score stepper and Affirmation pop-up, it will show "Unconfirmed" in the title.

- Assessment Date The date of the most recent assessment was conducted
- **CMMC Status Expiration Date** The assessment expiration date; a Level 2 self-assessment is considered valid for a year
- Assessment Scope There are two selections for scope:
  - Enterprise an organization with a defined mission/goal and a defined boundary, using information systems to execute that mission, and with responsibility for managing its own risks and performance
  - Enclave a set of system resources that operate in the same security domain and that share the protection of a single common continuous security perimeter (NIST)
- Included CAGE List of all CAGE Codes included in the assessment scope.
- **Company Size** Total of employees at all locations of the organization

Selecting the Detail button in the CMMC Unique Identifier (UID) column, opens a pop-up that contains a print friendly display of all information associated with that record. There is also a View/Expand option to see additional assessment information. Click Save As PDF to save a copy.

| CYBER SECURITY REPORTS                                                                                      |                             | A                 | ♠ ± 🖶 ? ≡           |
|----------------------------------------------------------------------------------------------------|-----------------------------|-------------------|---------------------|
| Cyber Reports (CMMC & NIST) > CAGE-ZSPOn (HLO-ZSPOn)                                                        |                             |                   |                     |
| COMPANY A1<br>CAGE Code: ZSP01* (HLO: ZSP01)                                                                |                             |                   |                     |
| Company Hierarchy CMMC Level 2 Self-Assessment –  ×                                                         |                             |                   |                     |
| Report Generated: 02/27/2025 14:56:22 ET                                                                    |                             |                   |                     |
| CMMC Level 1(Seif) Assessment Standard: NIST SP 800-171 Rev 2 Assessment Type: CMMC Level 2 Self-Assessment |                             |                   |                     |
| CMMC Status Type: CMMC L2 Final Self-Assessment<br>CMMC Unique Identifier (UID):                            | Included :<br>CAGE          | Company :<br>Size | Cancel/ :<br>Delete |
| Score: 110 Assessment Date: 04/27/2023 Assessment Expiration Date: 04/26/2025 Assessing Scope: ENTERPRISE   | SP01, ZSP02,<br>SP03, ZSP04 | 1                 | Î                   |
|                                                                                                    | SP02, ZSP04,<br>SP05        | 6                 |                     |
|                                                                                                    |                             |                   | Î                   |
|                                                                                                    | SP03                        | 22                | 1                   |
|                                                                                                    | SP01                        | 10000000          | ×                   |
|                                                                                                    |                             |                   |                     |

Figure 34: Cyber Reports CMMC Level 2 Self-Assessments Details Pop-up

Sort and filter columns to search for specific data by using the three-vertical dots and selecting various methods of sorting.

SPRS Software User's Guide for Awardees/Contractors

|                   |                                 |                                            | CYBEI                                 | R SECURITY REPORTS           |                                |                       |                       | <b>^</b>       | ▲ ඪ 🖶 0 ☰           |
|-------------------|---------------------------------|--------------------------------------------|---------------------------------------|------------------------------|--------------------------------|-----------------------|-----------------------|----------------|---------------------|
| Cyb               | er Reports (CMMC & NIST) >      | CAGE: ZSP01* (HLO: ZSP01)                  |                                       |                              |                                |                       |                       |                |                     |
|                   |                                 |                                            |                                       | COMPANY<br>CAGE Code: ZSP01* | A1<br>(HLO: ZSP01)             |                       |                       |                |                     |
| Company Hierarchy | Overview NIST SP 800-           | 171 Assessments CMMC                       | Assessments Criteria Search           | Guidance                     |                                |                       |                       |                |                     |
|                   |                                 |                                            | Add New                               | Assessment: Add New O        | CMMC Level 2 Self-Assessment   | t                     |                       |                |                     |
| CMMC Level 1 (Sel | f) CMMC Level 2 (Self)          | CMMC Level 2 (C3PAO) C                     | MMC Level 3 (DIBCAC)                  |                              |                                |                       |                       |                |                     |
| Edit :            | CMMC Unique<br>Identifier (UID) | CMMC Status Type                           | Assessment :                          | Affirmation Expiration Date  | CMMC Status<br>Expiration Date | Assessment :<br>Scope | Included :<br>CAGE(s) | Company Size : | Cancel/ :<br>Delete |
|                   | Details                         | Incomplete                                 | ↑ Sort Ascending<br>↓ Sort Descending |                              |                                |                       |                       |                | Â.                  |
|                   | Details                         | CMMC L2 Final Self-<br>Assessment          | T Filter V                            | 03/27/2026                   | 03/27/2028                     | ENCLAVE               | ZSP01                 | 25             | ×                   |
|                   | _                               | CMMC L2 Final Self-<br>Assessment (Expired | 05/25/2023                            | Affirm 05/24/2024            | 05/24/2022                     |                       | ZSP05                 | 255            |                     |

Figure 35: Cyber Reports CMMC Column Sorting and Filtering

To add an assessment, users must have the SPRS Cyber Vendor User role.

Select the Add New CMMC Level 2 Self-Assessment button.

|                                                                                                    |                                                      |                                     |                                                                                                    | C                                                                                | BER SECURITY REPORTS                          |                                                              |                                               |                                         | •                           | 🔺 🖞 🖨 🕐                    |
|----------------------------------------------------------------------------------------------------|------------------------------------------------------|-------------------------------------|----------------------------------------------------------------------------------------------------|----------------------------------------------------------------------------------|-----------------------------------------------|--------------------------------------------------------------|-----------------------------------------------|-----------------------------------------|-----------------------------|----------------------------|
| Cybe                                                                                                    | er Reports (CMI                                      | MC & NIST) >                        | CAGE: ZSP01* (HLO: ZSP01)                                                                                                    |                                                                                  |                                               |                                                              |                                               |                                         |                             |                            |
|                                                                                                    |                                                      |                                     |                                                                                                    |                                                                                  | COMPAN<br>CAGE Code: ZSP01                    | IY A1<br>* (HLO: ZSP01)                                      |                                               |                                         |                             |                            |
| Company Hierarchy                                                                                                    | Overview                                             | NIST SP 800                         | -171 Assessments CM                                                                                                    | IMC Assessments Criteria Se                                                      | arch Guidance                                 |                                                              |                                               |                                         |                             |                            |
| Add New Assessment:         Add New CMMC Level 2 Self-Assessment           CMMC Level 1(Self)         CMMC Level 2(C3PAO)         CMMC Level 3 IDIBCAC)           Report Generated : 04/07/2025 12:24:20 ET         E |                                                      |                                     |                                                                                                    |                                                                                  |                                               |                                                              |                                               |                                         |                             |                            |
| Report Generated                                                                                                    | : 04/07/2025 1:<br>CMMC Unig                         | 2:24:20 ET                          |                                                                                                    | Assessment                                                                       | . Affirmation .                               | CMMC Status                                                  | Assessment .                                  | Included .                              |                             | Cancel/                    |
| Report Generated                                                                                                    | : 04/07/2025 1:<br>CMMC Uniq<br>Identifier (U        | 2:24:20 ET<br>ue ↓ :<br>ID)         | CMMC Status Type                                                                                                    | Assessment<br>E i Date                                                           | : Affirmation :<br>Expiration Date            | CMMC Status<br>Expiration Date                               | Assessment :<br>Scope                         | Included :<br>CAGE(s)                   | Company Size                | Cancel/<br>Delete          |
| Report Generated :<br>Edit :                                                                                                    | : 04/07/2025 1:<br>CMMC Uniq<br>Identifier (U        | 2:24:20 ET<br>ue<br>ID) ↓ :<br>ails | CMMC Status Type                                                                                                    | Assessment<br>Date                                                               | : Affirmation Expiration Date :               | CMMC Status<br>Expiration Date :                             | Assessment :<br>Scope                         | Included :<br>CAGE(s)                   | Company Size :              | Cancel/ :<br>Delete :      |
| Report Generated<br>Edit :                                                                                                    | : 04/07/2025 1:<br>CMMC Uniq<br>Identifier (U        | alls                                | CMMC Status Type<br>Incomplete<br>CMMC L2 Final Self<br>Assessment                                                                   | Assessment<br>Date           f-         03/27/2025                               | Affirmation Expiration Date                   | CMMC Status<br>Expiration Date :<br>03/27/2028               | Assessment :<br>Scope :                       | Included<br>CAGE(s) :<br>ZSP01          | Company Size :<br>25        | Cancel/ :<br>Delete :<br>* |
| Report Generated                                                                                                    | : 04/07/2025 1:<br>CMMC Uniq<br>Identifier (U<br>Det | alls                                | CMMC Status Type<br>Incomplete<br>CMMC L2 Final Self<br>Assessment<br>CMMC L2 Final Self<br>Assessment (Expire<br>Assessment (Expire | Assessment<br>Date           *         03/27/2025           *         05/25/2023 | : Affirmation Expiration Date :<br>03/27/2026 | CMMC Status<br>Expiration Date :<br>03/27/2028<br>05/24/2026 | Assessment :<br>Scope :<br>ENCLAVE<br>ENCLAVE | Included<br>CAGE(s) :<br>ZSP01<br>ZSP05 | Company Size :<br>25<br>255 | Cancel/ :<br>Delete :<br>* |

Figure 36: Cyber Reports CMMC Level 2 (Self) Add New CMMC Level 2 Self-Assessmeent

Complete the Compliance Status for each Requirement Number; choose Met, Not Met, or N/A for each question. All Objectives must be met for the Requirements to be Met. Use the Requirement Objectives button to view a list of the objectives required.

SPRS Software User's Guide for Awardees/Contractors

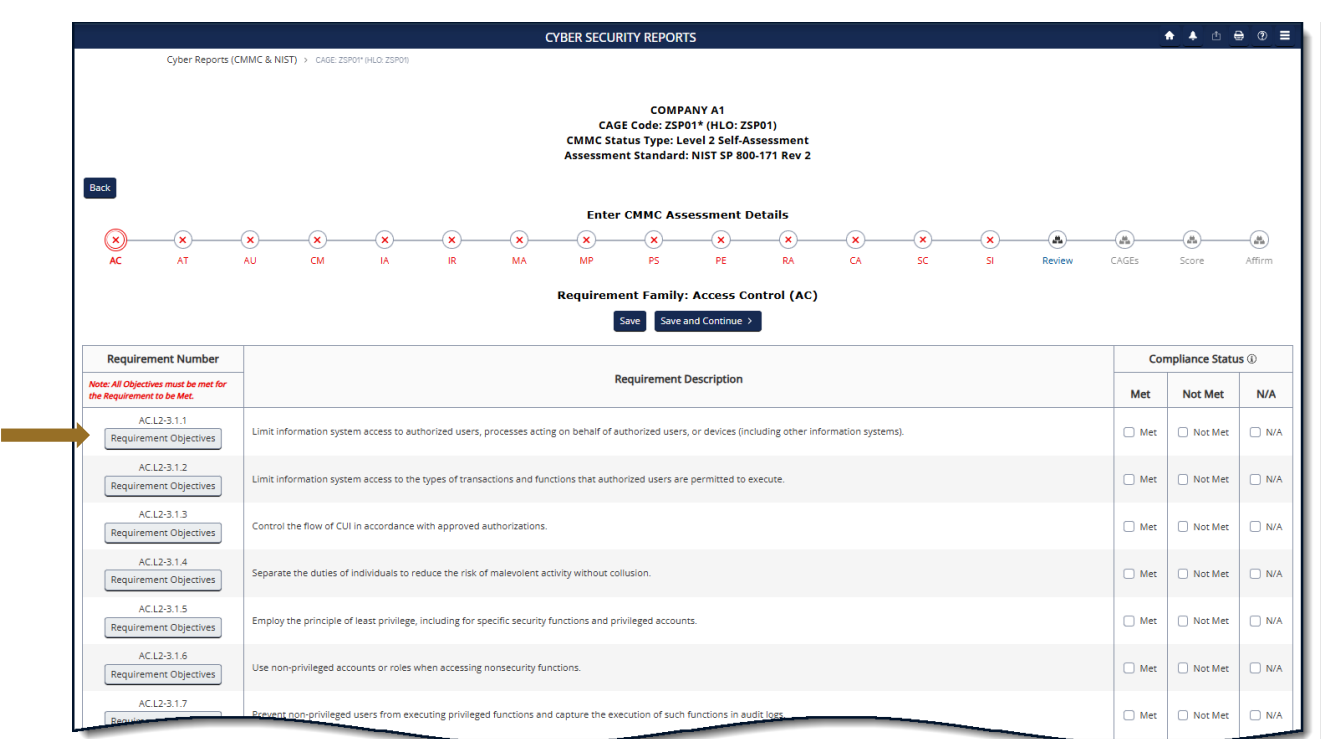

Figure 37: Cyber Reports Requirements in CMMC Level 2 Self-Assessment

For requirements IA.L2-3.533 and SC.L2-3.13.11, use the Open Objectives button to complete the answers, the answer may result in partial credit for these requirements. Select **Save**.

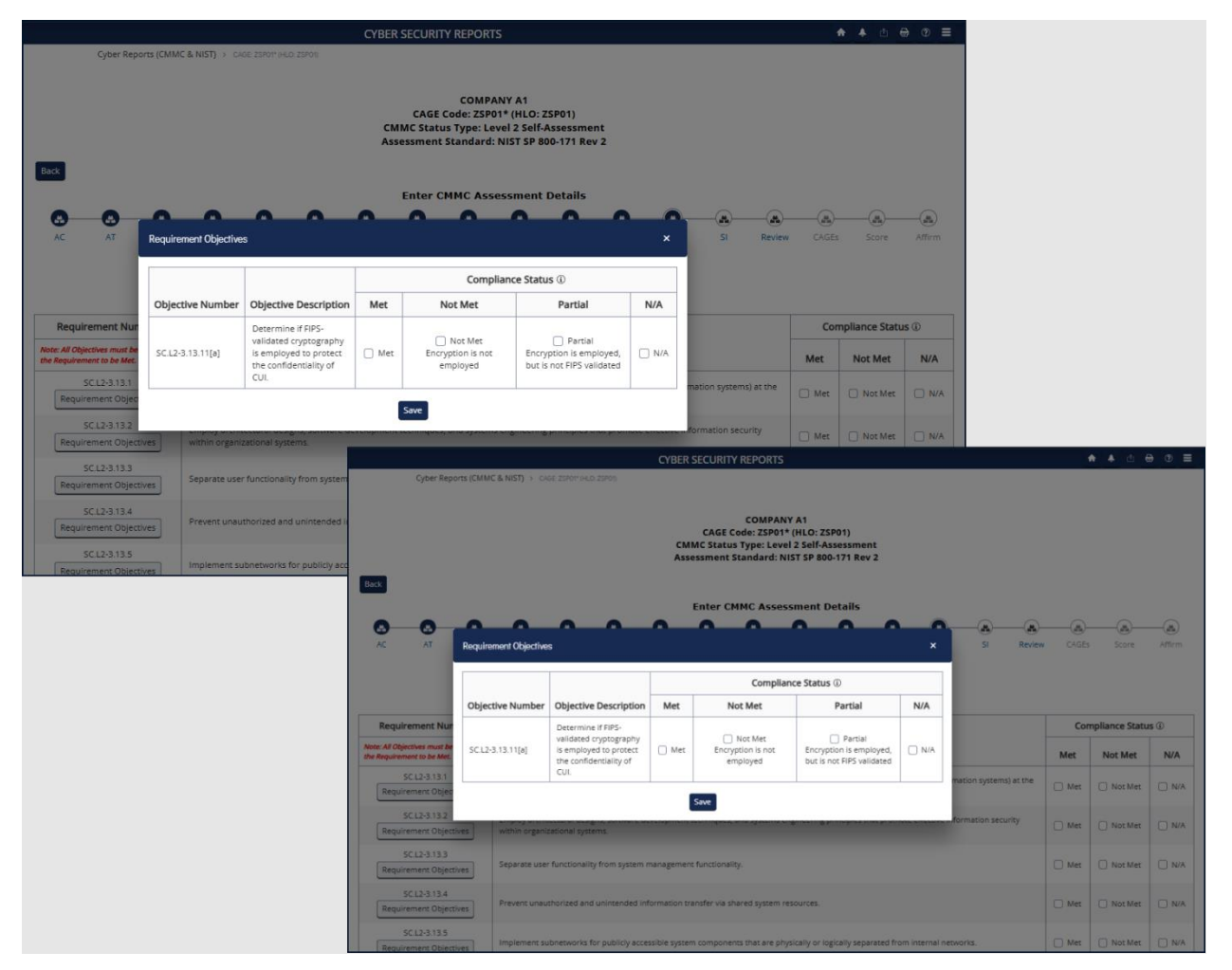

Figure 38: Cyber Reports CMMC Level 2 Self Assessment Open Objectives

For the requirement CA.L2-3.13.4, a user must answer Met or Not Met, N/A is not an option. Select **Save** or **Save and Continue**.

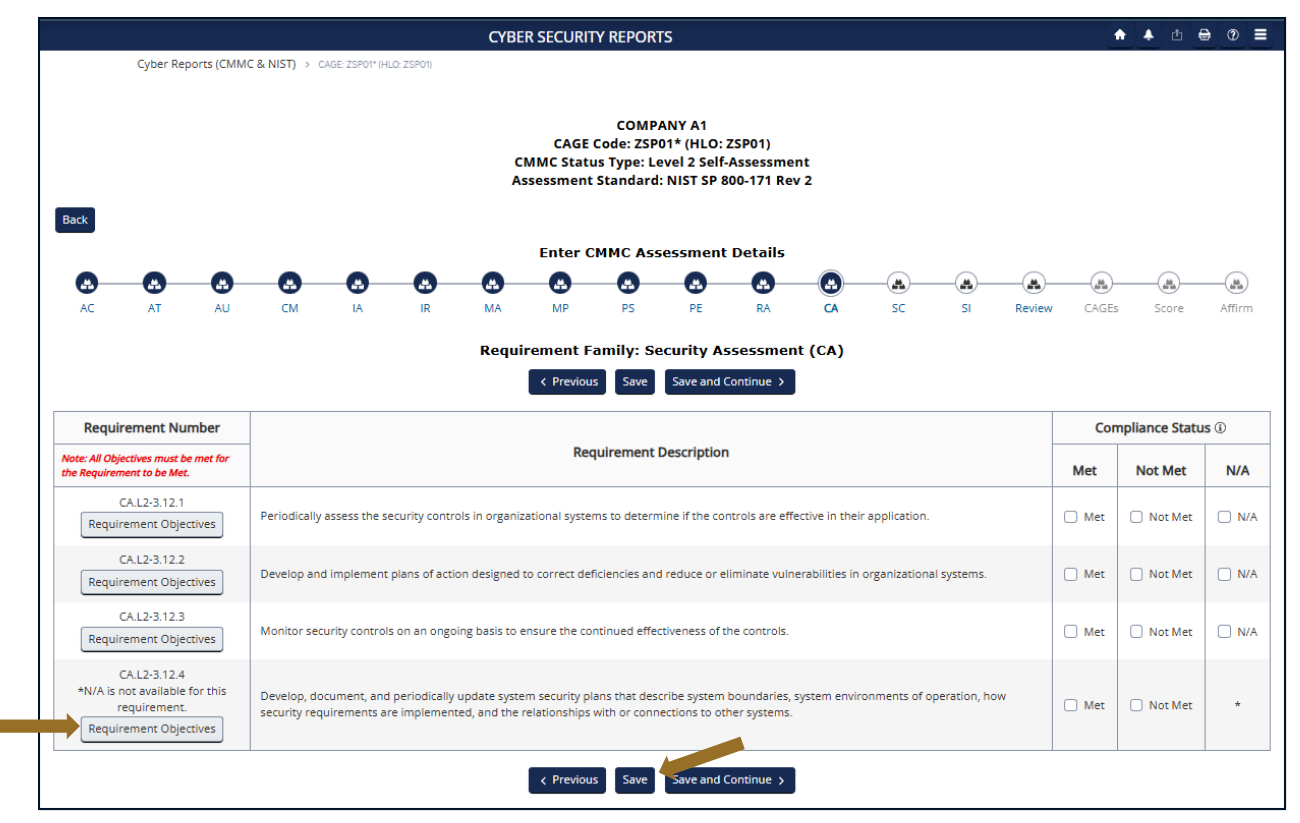

Figure 39: Cyber Reports Requirements in CMMC Level 2

To export the report list, click the Export button on the Review step to send the requirements list data to the Download module. The user will receive a pop-up, select "Ok". The system will send an email when the Export is available, select the Download option from the left-hand menu and select Download when ready. See the SERVICE section in this guidance for more information.

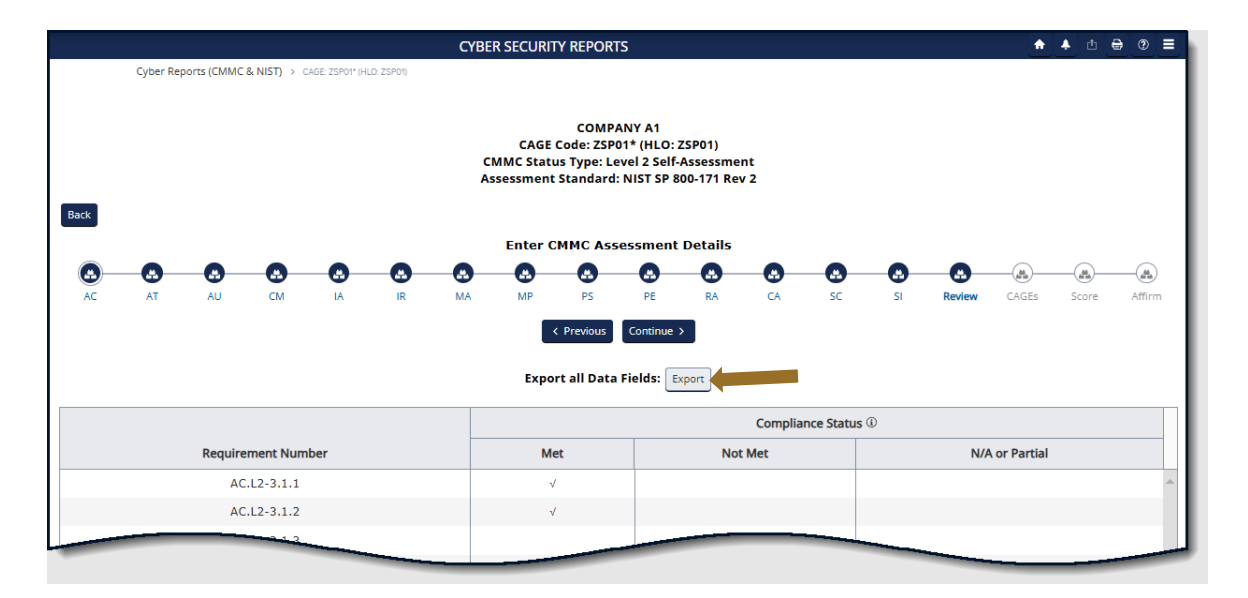

Figure 40: Cyber Reports CMMC Level 2 Export

Add Assessment Scope, Employee Count, and included CAGE(s) as required.

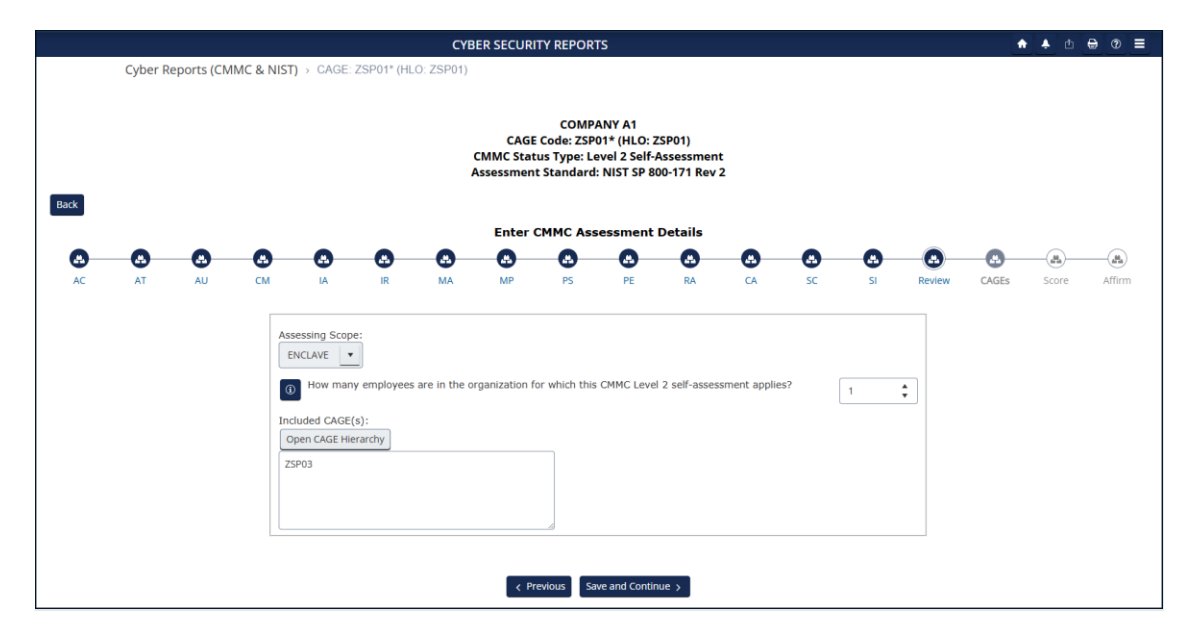

Figure 41: Cyber Reports CAGE(s) Stepper

The **Open CAGE Hierarchy** button opens the CAGE tree, allowing users to select which CAGEs are included/assessed CAGEs. Users can also copy and paste a comma-delimited list of CAGEs into the CAGE text box provided.

| CAGE Hierarchy — 🗆 X                                                                 |
|--------------------------------------------------------------------------------------|
|                                                                                      |
| ZSP01: COMPANY A1 (DBA: COMPANY A1), A1 ROAD SUITE 16, MONTPELIER, CA, USA           |
| ZSP02: COMPANY A2 (DBA: COMPANY A2), A2 ROAD , NINA, WV, USA                         |
| ZSP03: COMPANY A3 (DBA: COMPANY A3), A3 ROAD , CHESTER, PA, USA                      |
| ZSP04: COMPANY A4 (DBA: COMPANY A4), A4 ROAD , A4 CITY, AA, USA                      |
| ZSP05: (OBSOLETE) COMPANY A5 (DBA: COMPANY A5), A5 ROAD BLDG 153 2, A5 CITY, AA, USA |
|                                                                                      |
|                                                                                      |
|                                                                                      |
|                                                                                      |
|                                                                                      |
|                                                                                      |
|                                                                                      |
|                                                                                      |
|                                                                                      |
|                                                                                      |
|                                                                                      |
| Cancel Ok                                                                            |
| Cancel                                                                               |

Figure 42: Cyber Reports CMMC Level 2 CAGE Hierarchy

**<u>NOTE</u>**: CAGE Hierarchy is imported from the System for Award Management (SAM). Users are unable to add CAGEs that are not part of their company hierarchy.

SPRS will calculate the score and status. The Score is listed in bold at the top.

Only status types Conditional (score = 88 to 109) and Final (score = 110) can be affirmed.

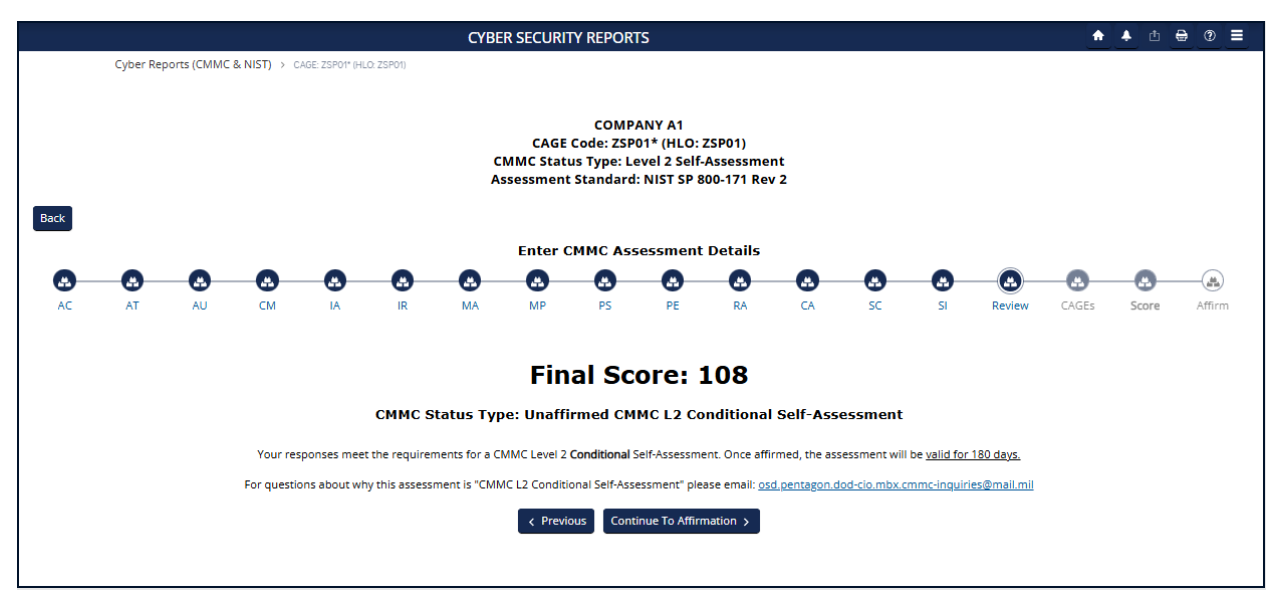

Figure 43: Cyber Reports CMMC Level 2 Score

# <u>NOTE:</u> If a requirement is not able to be subject to a Plan of Action and Milestones (POA&M), then the Status Type will be No CMMC Status regardless of score.

Questions related to technical interpretation of these CMMC Level 2 supplemental guidance documents may be directed to the email listed here: <u>osd.pentagon.dod-cio.mbx.cmmc-inquiries@mail.mil</u>. Do not submit questions requesting interpretation or modification of NIST source documents, which are outside the CMMC Program's purview.

Each assessment requires affirmation by a company's Affirming Official (AO). As defined in 32 CFR 170.4, the AO is the senior level representative from within each Organization Seeking Assessment (OSA) who is responsible for ensuring the OSA's compliance with the CMMC Program requirements and has the authority to affirm the OSA's continuing compliance with the security requirements for their respective organization. (CMMC-custom term 170.4)

Assessments can be saved without finalizing and edited or affirmed at a later date. Click the Save button to return to the report grid. These assessments will be identified as Incomplete in the CMMC Status Type column and will not be assigned a CMMC UID.

Once the assessment detail information is complete, select **Continue to Affirmation**.

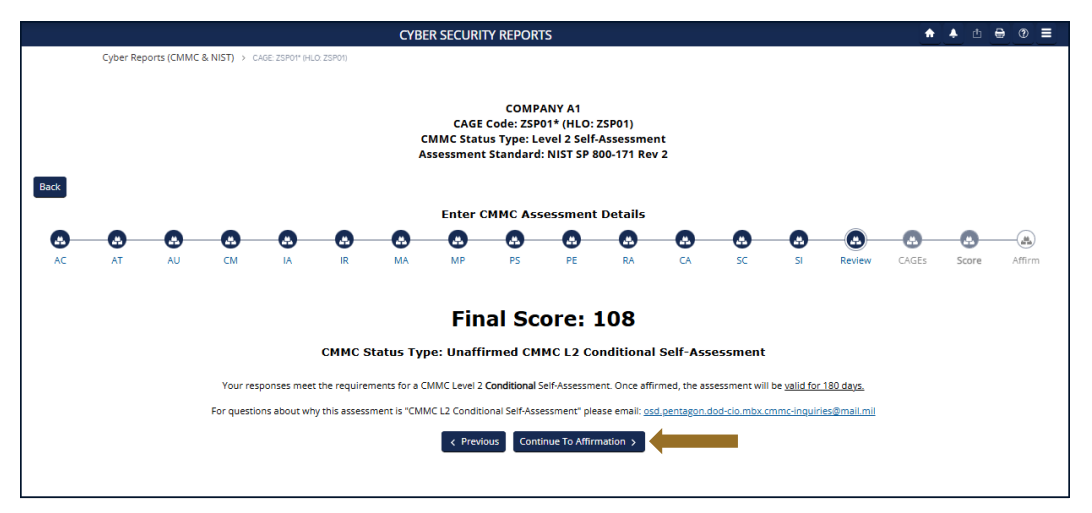

Figure 44: Cyber Reports CMMC Level 2 Previous or Continue to Affirmation

If the user entering the CMMC Self-Assessment is not the Affirming Official (AO), enter the AO's email address and select **Transfer to AO**.

| Affirming Official                                                                                                    |   |
|----------------------------------------------------------------------------------------------------|---|
| If you are the Affirming Official (AO) select "Continue to Affirmation" below. Otherwise, enter the email of the AO to<br>transfer (email) this record to the AO for affirmation.                              |   |
| Continue to Affirmation                                                                                                    |   |
| If you are not the AO, enter the e-mail of the AO in the box below and select "Transfer to AO". An email will be sent.<br>The CMMC Status Type will be "Pending Affirmation" until the assessment is affirmed. |   |
| Email of Affirming Official (AO):                                                                                                    | ł |
| Transfer to AO Cancel                                                                                                    |   |

Figure 45: Cyber Reports CMMC Level 2 Transfer to AO

The AO will be sent an email, with the user on copy, that an assessment is waiting for their affirmation. This email is only sent once. It includes helpful information, but it is not required and may be prevented from being delivered depending on a company's email server settings.

| SRNGTST : CMMC Level 2 Assessment                                                                                                    |                                |                                                                   |
|----------------------------------------------------------------------------------------------------|--------------------------------|-------------------------------------------------------------------|
| N NICOLE<br>To: +1 other                                                                                                    | ©                              | ← ≪                                                               |
| Good day,                                                                                                    |                                |                                                                   |
| You have been identified as your company's Affirming Official (AO) by NICOLE SMITH, copied here. The<br>Assessment that requires AO affirmation. <b>This is the only notification you will receive.</b>                                                                                                    | re is a C                      | MMC Level 2 Self-                                                 |
| <ul> <li>The Affirming Official (AO) is the senior level representative from within each Organization See responsible for ensuring the OSA's compliance with the CMMC Program requirements and has th continuing compliance with the security requirements for their respective organizations. (CMMC-</li> </ul>                                                 | king Ass<br>ie autho<br>custom | essment (OSA) who is<br>rity to affirm the OSA's<br>term)(§170.4) |
| Action Required to affirm:                                                                                                    |                                |                                                                   |
| <ul> <li>Log into the DoD Procurement Integrated Enterprise Environment (PIEE): https://piee.eb.mil/xhtm</li> <li>Select SPRS tile*</li> <li>Click Cyber Reports (CMMC &amp; NIST) in menu</li> <li>Click Affirm button for the CMMC Level 2 record in "Pending Affirmation" status</li> <li>Review assessment information</li> <li>Affirm assessment</li> </ul> | ıl/unautl                      | h/home/login.xhtml *                                              |
| Access Information:<br>*If you do not have a PIEE account, or do not see the SPRS tile after logging into PIEE, refer to these SP<br>https://www.sprs.csd.disa.mil/pdf/SPRS_Access_CyberReports.pdf                                                                                                    | RS acces                       | ss instructions,                                                  |
| SPRS Resources:                                                                                                    |                                |                                                                   |
| CMMC Resource: <u>https://dodcio.defense.gov/cmmc/Resources-Documentation/.</u> FAQ's: <u>https://www.sprs.csd.disa.mil/faqs.htm</u>                                                                                                    |                                |                                                                   |
| Respectfully,<br>SPRS Team                                                                                                    |                                |                                                                   |
| Supplier Performance Risk System (SPRS)<br>https://www.sprs.csd.disa.mil/                                                                                                    |                                |                                                                   |
| Septy Reply all A Forward                                                                                                    |                                |                                                                   |

Figure 46: Cyber Reports CMMC Level 2 Sample AO Email

If the user is the AO, select Continue to Affirmation.

| Affirming Official                                                                                                    |
|----------------------------------------------------------------------------------------------------|
| If you are the Affirming Official (AO) select Continue below. Otherwise enter the email of the AO to transfer (email) this record to the AO for affirmation.         |
| Continue to Affirmation                                                                                                    |
| If you are not the AO, enter the e-mail of the AO in the box below. An email will be sent. The CMMC Status Type will be incomplete until the assessment is affirmed. |
| Official (AO): Transfer to AO Cancel                                                                                                    |

Figure 47: Cyber Reports CMMC Level 2Continue to Affirmation

This information for the Affirming Official is transferred from the user's PIEE profile. Any changes must be made in PIEE and cannot be changed on this screen. Enter any additional emails to be associated with this record and click **Continue to Affirmation.** 

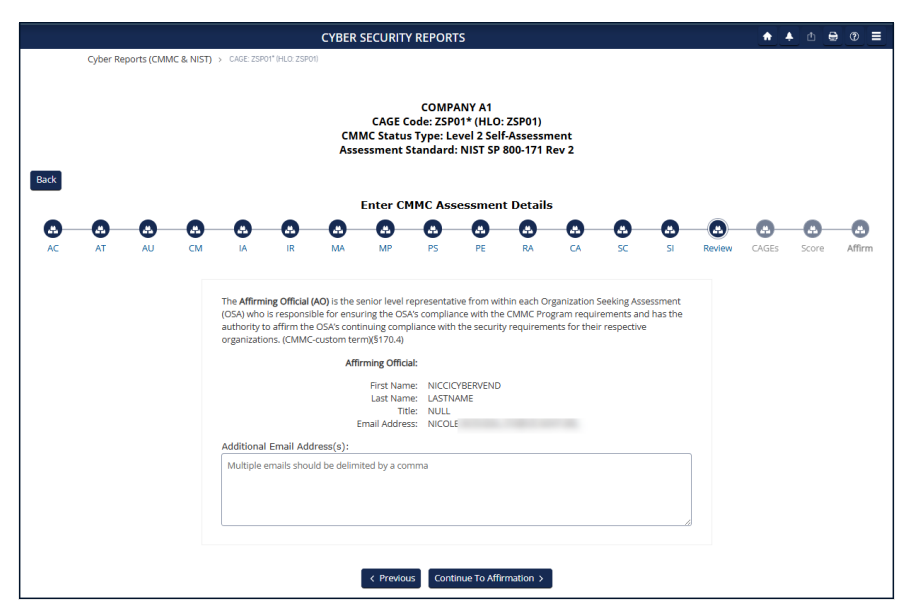

Figure 48: Cyber Reports CMMC Level 2 Assessment Details

Review the information and statement and click the check box to certify. An **Assessment and Affirmation** pop-up will appear. Assessment results and CAGE information are in expandable sections at the bottom. Click the check box to certify and select the **Affirm** button. Or select **Cancel** to return to the assessment for any updates or if the user is not the AO.

| Assessment and Affirmation                                                                                                    |
|----------------------------------------------------------------------------------------------------|
| Report Generated: 04/07/2025 13:07:56 ET                                                                                                    |
| Assessment Standard: NIST SP 800-171 Rev 2<br>Assessment Type: CMMC Level 2 Self-Assessment                                                                                                    |
| CMMC Status Type: Unaffirmed CMMC L2 Final Self-Assessment<br>CMMC Unique Identifier (UID):                                                                                                    |
| Score: <b>110</b><br>Assessing Scope: <b>ENCLAVE</b><br>Company Size: <b>22</b>                                                                                                    |
| Submission of this assessment result or affirmation indicates that NICOLE SMITH, as the Affirming<br>Official responsible for Cybersecurity Maturity Model Certification (CMMC) for NSLCSPRS, has reviewed and<br>approved the submission and attests that the information system(s) within [or covered by] the scope of this<br>CMMC assessment IS/ARE compliant with CMMC requirements as defined in 32 CFR § 170. Misrepresentation of<br>this CMMC compliance status to the Government may result in criminal prosecution, including actions under<br>section 1001, Title 18 of the United States Code, civil liability under the False Claims Act, and contract remedies as<br>determined appropriate by the contracting officer. |
| I certify that I have read the above statement.                                                                                                    |
| Affirm Cancel                                                                                                    |
| VIEW/EXPAND ASSESSMENT RESULTS                                                                                                    |
| VIEW/EXPAND INCLUDED CAGE(S)                                                                                                    |
| VIEW/EXPAND AFFIRMATION CONTACT(S) AND HISTORY                                                                                                    |

Figure 49: Cyber Reports CMMC Level 2 Certify and Affirm

The assessment will appear at the top of the report. A "**CMMC L2 Conditional Self-Assessment**" is valid for 180 days. A "**CMMC L2 Final Self-Assessment**", with annual affirmations, is valid for 3 years.

To Edit a CMMC Assessment, select the pencil icon within the Edit column.

- CMMC Status Types that can be edited include:
  - o "Incomplete"
  - "Pending Affirmation"
  - "No CMMC Status"
  - "CMMC L2 Conditional Self-Assessment"

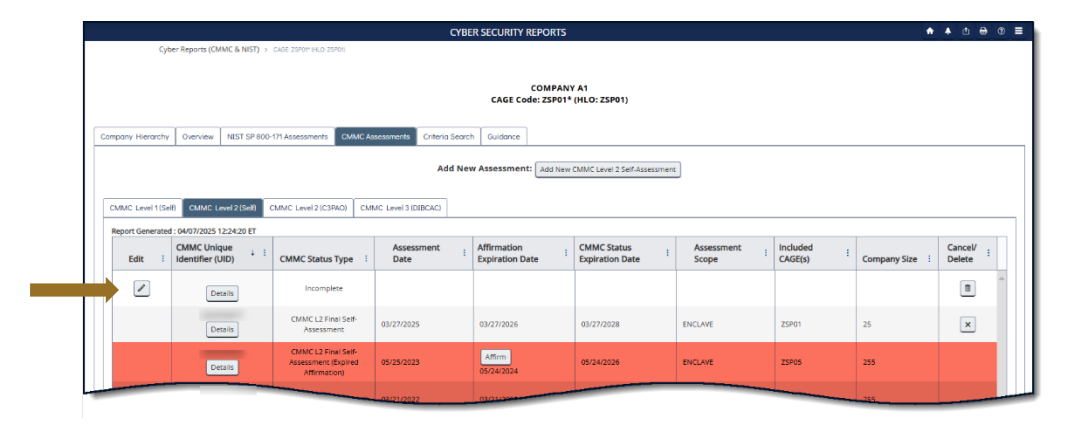

Figure 50: Cyber Reports CMMC Level 2 Edit an Assessment

If an assessment has delete capability, there will be a trashcan icon within the **Cancel/Delete** column located on the far right. To Delete an Assessment, select the **Trash Can** button from the **Delete** column. This will open a pop-up of the assessment details with a warning to confirm deletion. Deleting the assessment will delete it for all Included CAGEs. Select **Confirm Delete** to delete.

- CMMC Status Types that can be deleted include:
  - o "Incomplete"
  - "Pending Affirmation"
  - "No CMMC Status"

| · · · · · · · · · · · · · · · · · · · |                                     |                                                                                                    | CYBE                           | R SECURITY REPORTS                 |                                |                       |                       | •            | . • • <del>•</del> | ⊕ ∎ |
|---------------------------------------|-------------------------------------|----------------------------------------------------------------------------------------------------|--------------------------------|------------------------------------|--------------------------------|-----------------------|-----------------------|--------------|--------------------|-----|
| C)4                                   | ber Reports (CMMC & NIST) >         | CAGE 25POP (HLD 25PO)                                                                                         |                                |                                    |                                |                       |                       |              |                    |     |
|                                       |                                     |                                                                                                    |                                | COMPANY<br>CAGE Code: ZSP01*       | ( A1<br>(HLO: ZSP01)           |                       |                       |              |                    |     |
| mpany Hierarchy                       | Overview NEST SP 800                | 171 Assessments CMMC As                                                                                       | cossments Criteria Search      | Guidance                           |                                |                       |                       |              |                    |     |
| CMMC Level 1(Se                       | (i) CMMC Level 2 (Sel) (            | CMMC Level 2 (C3P4O) CM                                                                                       | Add New<br>AC Level 3 (DIBCAC) | v Assessment: Add New              | CMMC Level 2 Self Assessment   |                       |                       |              |                    | _   |
| Edit i                                | CMMC Unique<br>Identifier (UID) + 1 | CMMC Status Type                                                                                              | Assessment<br>Date             | Affirmation Expiration Date        | CMMC Status<br>Expiration Date | Assessment I<br>Scope | Included [<br>CAGE(s) | Company Size | Cancel/<br>Delete  |     |
| _                                     |                                     |                                                                                                    |                                |                                    |                                |                       |                       |              |                    |     |
| /                                     | Details                             | Incomplete                                                                                                    |                                |                                    |                                |                       |                       |              |                    | -   |
| 2                                     | Details                             | Incomplete<br>CMMC L2 Final Self-<br>Assessment                                                               | 03/27/2025                     | 03/27/2026                         | 03/27/2028                     | ENCLAVE               | 25P01                 | 25           | 11<br>×            | -   |
|                                       | Details<br>Details<br>Details       | Incomplete<br>CMMC L2 Final Self-<br>Assessment<br>CMMC L2 Final Self-<br>Assessment (Expired<br>Attirmation) | 03/27/2025                     | 03/27/2026<br>Affirm<br>05/24/2024 | 03/27/2028                     | ENCLAVE               | 25P01<br>25P05        | 25<br>255    | X                  | -   |

Figure 51: Cyber Reports CMMC Level 2 Delete an Assessment

If an assessment can be canceled, an "X" button in the **Cancel/Delete** column is available. When a record is canceled, it will turn red, and the status type will be appended with "(Retracted by Vendor)". Canceled records will remain visible to authorized government users.

- CMMC Status Types that can be canceled include:
  - o "CMMC L2 Conditional Self-Assessment"
  - "CMMC L2 Final Self-Assessment"

| Cyber                                     | r Reports (CMMC & NIST                        | CAGE: ZSP01* (HLO: ZSP01)                                  | СҮВЕ                      | R SECURITY REPORTS           |                                |                       |                       | *            | <b>▲ △ ⊕ ♡</b>    | = |
|-------------------------------------------|-----------------------------------------------|------------------------------------------------------------|---------------------------|------------------------------|--------------------------------|-----------------------|-----------------------|--------------|-------------------|---|
|                                           |                                               |                                                            |                           | COMPANY<br>CAGE Code: ZSP01* | ( A1<br>(HLO: ZSP01)           |                       |                       |              |                   |   |
| mpany Hierarchy                           | Overview NIST SP                              | 800-171 Assessments CMMC As                                | sessments Criteria Search | n Guidance                   |                                |                       |                       |              |                   |   |
|                                           |                                               |                                                            | Add Nev                   | w Assessment: Add New        | CMMC Level 2 Self-Assessment   | τ                     |                       |              |                   |   |
| CMMC Level 1 (Self)<br>Report Generated : | CMMC Level 2 (Self)<br>04/07/2025 12:24:20 ET | CMMC Level 2 (C3PAO) CM                                    | MC Level 3 (DIBCAC)       |                              |                                |                       |                       |              |                   |   |
| Edit i                                    | CMMC Unique                                   | CMMC Status Type                                           | Assessment :<br>Date      | Affirmation Expiration Date  | CMMC Status<br>Expiration Date | Assessment :<br>Scope | Included :<br>CAGE(s) | Company Size | Cancel/<br>Delete |   |
| /                                         | Details                                       | Incomplete                                                 |                           |                              |                                |                       |                       |              | 1                 |   |
|                                           | Details                                       | CMMC L2 Final Self-<br>Assessment                          | 03/27/2025                | 03/27/2026                   | 03/27/2028                     | ENCLAVE               | ZSP01                 | 25           | ×                 |   |
|                                           | Details                                       | CMMC L2 Final Self-<br>Assessment (Expired<br>Affirmation) | 05/25/2023                | Affirm<br>05/24/2024         | 05/24/2026                     | ENCLAVE               | ZSP05                 | 255          |                   |   |
|                                           |                                               |                                                            | 02/01/0000                | 02.01.000                    |                                |                       |                       | -255         |                   |   |

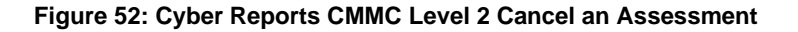

- CMMC Status Types that cannot be edited, deleted, or canceled include:
  - "CMMC L2 Conditional Self-Assessment (Retracted by Vendor)"
  - o "CMMC L2 Final Self-Assessment (Retracted by Vendor)"
  - "No CMMC Status (Expired)"

Canceled and expired records will remain visible to authorized government users.

Annual affirmations are required for "CMMC L2 Final Self-Assessments". An

Affirm button will appear in the CMMC Status Expiration Date column 60 Days prior to the CMMC Status Expiration Date and will persist until the assessment is affirmed. If the assessment is not affirmed before expiration, the CMMC Status Type will change to "CMMC L2 Final Self-Assessment (Expired Affirmation)" and turn red until affirmed. Regardless of affirmation, once the assessment is three (3) years beyond the Assessment Date, the CMMC Status Type will change to "No CMMC Status (Expired)".

To complete an annual affirmation, the AO will select the Affirm button from within the CMMC Status Expiration Date column. Review the AO information, add any Additional Email Address(s) associated with the assessment, and select Continue To Affirmation. Review the information and statement within the pop-up, and click the check box to certify. Select Affirm to complete.

# **NOTE:** The second-year annual affirmation and third-year expiration is based on the Assessment Date regardless of the date the assessment was previously annually affirmed.

|                   |                            |               |                                   | CYBE                           | R SECURITY REPORTS           |                                  |                       |                       | <b>A</b>       | 🔺 🖞 🖨 🕐             |
|-------------------|----------------------------|---------------|-----------------------------------|--------------------------------|------------------------------|----------------------------------|-----------------------|-----------------------|----------------|---------------------|
| Cyt               | per Reports (CM            | IMC & NIST) > | CAGE: ZSP01* (HLO: ZSP01)         |                                |                              |                                  |                       |                       |                |                     |
| Company Hierarchy | Overview                   | NIST SP 800-  | -171 Assessments CMM              | IC Assessments Criteria Search | COMPANY<br>CAGE Code: ZSP01* | A1<br>(HLO: ZSP01)               | a                     |                       |                |                     |
|                   |                            |               |                                   | Addition                       | Add New 1                    | LWINC LEVELZ SEIT-ASSESSMENT     |                       |                       |                |                     |
| CMMC Level 1 (Se  | If) CMMC Le                | evel 2 (Self) | CMMC Level 2 (C3PAO)              | CMMC Level 3 (DIBCAC)          |                              |                                  |                       |                       |                |                     |
| Report Generated  | d : 04/07/2025 1           | 3:16:22 ET    |                                   |                                |                              |                                  |                       |                       |                |                     |
| Edit :            | CMMC Unio<br>Identifier (L | JID)          | CMMC Status Type                  | Assessment :<br>Date           | Affirmation Expiration Date  | CMMC Status :<br>Expiration Date | Assessment :<br>Scope | Included :<br>CAGE(s) | Company Size : | Cancel/ :<br>Delete |
|                   | De                         | tails         | CMMC L2 Final Self-<br>Assessment | 05/27/2023                     | Affirm<br>05/26/2025         | 05/26/2026                       | ENTERPRISE            | ZSP03                 | 255            | ×                   |
|                   | De                         | tails         | CMMC L2 Final Self-<br>Assessment | 05/25/2024                     | Affirm<br>05/25/2025         | 05/25/2027                       | ENCLAVE               | ZSP03, ZSP04          | 255            | ×                   |
|                   | De                         | tails         | CMMC L2 Final Self-<br>Assessment | 05/25/2023                     | Affirm<br>05/24/2025         | 05/24/2026                       | ENCLAVE               | ZSP02, ZSP03          | 255            | ×                   |
|                   | De                         | tails         | CMMC L2 Final Self-<br>Assessment | 05/27/2024                     | Affirm<br>05/27/2025         | 05/27/2027                       | ENCLAVE               | ZSP03, ZSP04          | 255            | ×                   |
|                   |                            |               |                                   |                                |                              |                                  |                       |                       |                |                     |

Figure 53: Cyber Reports CMMC Level 2 Annual Affirmation

The **CMMC Level 2 Quick Entry Guide** provides summary level instructions on entering and editing summary assessment results. These instructions are located on the SPRS web page:

https://www.sprs.csd.disa.mil/pdf/CMMCL2SelfQuickEntryGuide.pdf

The **CMMC Assessments** tab includes **CMMC Level 2 (C3PAO)** tab. This tab displays received CMMC Level 2 (C3PAO) assessments.

|                                                        |                                                |                        | CYBER SI                         | ECURITY REPORTS                   |                     |                                         |                                                     |                   | 🕈 🐥 🖞 🖶 🕐 |
|--------------------------------------------------------|------------------------------------------------|------------------------|----------------------------------|-----------------------------------|---------------------|-----------------------------------------|-----------------------------------------------------|-------------------|-----------|
| Cyber Reports                                          | (CMMC & NIST) > CAGE: ZSP                      | P01* (HLO: ZSP01)      |                                  |                                   |                     |                                         |                                                     |                   |           |
|                                                        |                                                |                        |                                  | COMPANY A<br>CAGE Code: ZSP01* (H | A1<br>HLO: ZSP01)   |                                         |                                                     |                   |           |
| ompany Hierarchy Overvie                               | w NIST SP 800-171 Asse                         | ssments CMMC Assessm   | ents Criteria Search             | Guidance                          |                     |                                         |                                                     |                   |           |
| CMMC Level 1 (Self) CMM<br>Report Generated : 04/14/20 | C Level 2 (Self) CMMC L                        | evel 2 (C3PAO) CMMC Le | vel 3 (DIBCAC)                   |                                   |                     |                                         |                                                     |                   |           |
| CMMC Unique :<br>Identifier (UID)                      | CMMC Status<br>Type                            | Assessment Date        | Affirmation :<br>Expiration Date | CMMC Status<br>Expiration Date    | Assessment<br>Scope | Last Affirmed<br>CAGE(s) in :<br>Scope  | Current<br>CAGE(s) :<br>Status                      | Company :<br>Size | Score :   |
| Details                                                | Final Level 2 (C3PAO)                          | 05/26/2023             | 05/26/2026                       | 05/26/2026                        | MJ TEST             | ZSP02                                   | ZSP02                                               | 7                 | 110       |
| Details                                                | Final Level 2 (C3PAO)                          | 05/28/2024             | Affirm<br>05/28/2025             | 05/28/2027                        | MJ TEST             | ZSPO2, ZSPA2,<br>ZSPA5, ZSPA6           | ZSP02,<br><del>ZSPA2</del> (ZSPA4),<br>ZSPA5, ZSPA6 | 42                | 110       |
| Details                                                | Final Level 2 (C3PAO)                          | 05/28/2023             | Affirm<br>05/28/2025             | 05/28/2026                        | MJ TEST             | 005L5, ZSP02,<br>ZSP03, ZSP04,<br>ZSP05 | <del>00515</del> , ZSP02,<br>ZSP03, ZSP04,<br>ZSP05 | 6                 | 110       |
| Details                                                | Final Level 2 (C3PAO)<br>(Expired Affirmation) | 03/27/2023             | Affirm<br>03/27/2025             | 03/27/2026                        | MJ TEST             | ZSP03                                   | ZSP03                                               | 8                 | 110       |
|                                                        |                                                |                        | 05/26/2025                       |                                   |                     |                                         |                                                     |                   | 110       |

Figure 54: Cyber Reports CMMC Level 2 (C3PAO) Tab

CMMC Level 2 (C3PAO) Summary results include the following information:

- **CMMC Unique Identifier (UID)** a 10-digit alphanumeric identifier automatically assigned to each newly saved assessment. The first two letters delineate the CMMC Status Type. Level 1 and Level 2 Self-Assessments have prefix S1 and S2 respectively. Level 2 and Level 3 Assessments will observe prefix L2 and L3.
- CMMC Status Type The status of the Assessment
  - Pending Affirmation
  - Final Level 2 (C3PAO)
  - Conditional Level 2 (C3PAO)
  - Final Level 2 (C3PAO) (Expired Affirmation)
  - No CMMC Status (Expired)
- Assessment Date The date of the most recent assessment was conducted
- Affirmation Expiration Date The date the Affirmation expires
- **CMMC Status Expiration Date** A 'CMMC Conditional Assessment' is valid for 180 days. A 'CMMC Final Assessment'
- Assessment Scope There are two selections for scope:
  - Enterprise an organization with a defined mission/goal and a defined boundary, using information systems to execute that mission, and with responsibility for managing its own risks and performance
  - Enclave a set of system resources that operate in the same security domain and that share the protection of a single common continuous security perimeter (NIST)
- Last Affirmed Entered or Affirmed CAGE(s) in Scope CAGE(s) in scope when assessment was last entered or affirmed
- Current CAGE(s) Status The current status of the CAGE(s). Examples:
  - Strikethrough CAGE = Canceled without Replacement
  - Strikethrough CAGE (Replacement CAGE) = Cancelled with Replacement

- Strikethrough Italicized CAGE = No longer in company hierarchy (corrections can be made via SAM.gov)
- Company Size Total of employees at all locations of the organization
- **Score** Score of the Assessment

**NOTE:** CAGE Hierarchy is imported from the System for Award Management (SAM). Users are unable to add CAGEs that are not part of their company hierarchy.

Selecting the Details button in the CMMC Unique Identifier (UID) column, opens a pop-up that contains a print friendly display of all information associated with that record. There is also a View/Expand option to see additional assessment information. Click Save As PDF to save a copy.

|                                                                                           |                                                                                                    |                                                                    |                           |         | ♠ ♣ ₾ ⊕ @ ☰            |                                                                 |                   |           |
|-------------------------------------------------------------------------------------------|----------------------------------------------------------------------------------------------------|--------------------------------------------------------------------|---------------------------|---------|------------------------|-----------------------------------------------------------------|-------------------|-----------|
| Cyber Reports (CMMC & NIST)                                                               | > CAGE: ZSP01* (HLO: ZSP01)                                                                                            |                                                                    |                           |         |                        |                                                                 |                   |           |
|                                                                                           |                                                                                                    |                                                                    |                           |         |                        |                                                                 |                   |           |
|                                                                                           |                                                                                                    |                                                                    | COMPANY                   | A1      |                        |                                                                 |                   |           |
|                                                                                           | CMMC Level 2 C3PAO                                                                                                    |                                                                    |                           |         | • ×                    |                                                                 |                   |           |
| Company Hierarchy Overview NIST SP 8                                                      | Report Generated: 04/14/2025 07                                                                                        | 1.02.54 ET                                                         |                           | (th Sau | VO AS POE              |                                                                 |                   |           |
| CMMC Level 1 (Self) CMMC Level 2 (Self)                                                   | Current Assessment D<br>Assessment Standard: NIS<br>Assessment Type: CMMC                                              | etails<br>ST SP 800-171 Revision 3<br>Level 2 (C3PAQ)              |                           |         |                        |                                                                 |                   |           |
| Report Generated : 04/14/2025 07:04:01 ET<br>CMMC Unique<br>Identifier (UID) : CMMC Statu | CMMC Unique Identifier (U<br>CMMC Status Type: Final I<br>Score: 110<br>Assessment Date: 05/26/2<br>Company: Size: 255 | ID):<br>Level 2 (C3PAO)<br>2024                                    |                           |         | ed<br>i                | Current<br>CAGE(s) :<br>Status                                  | Company :<br>Size | Score † : |
| Details Final Level 2                                                                     | Assessment Scope Descrip<br>CAGE(s) in Scope: ZSPA2, 2                                                                 | tion: 60 DAYS FROM 1ST YR<br>ZSPA3                                 | AFFIRM - EXPECT AFFIRM BL | JTTON   | з                      | <del>ZSPA2</del> (ZSPA4),<br>ZS <del>PA3</del> ( <i>ZSPA9</i> ) | 255               | 110       |
| Details Final Level 2                                                                     | Initial Affirmation Expiratio<br>Second Year Affirmation Ex<br>CMMC Status Expiration Da                               | n Date: 05/26/2025<br>piration Date: 05/26/2026<br>ate: 05/26/2027 |                           |         | з                      | ZSP02, ZSP03                                                    | 255               | 110       |
| Details Final Level 2                                                                     | VIEW/EXPAND CAGE(S) 1                                                                                                  | IN SCOPE DETAILS                                                   |                           | •       | З,                     | ZSP02, ZSP03,<br>ZSP04                                          | 5                 | 110       |
| Details Final Level 2                                                                     | Historical Assessment                                                                                                  | Details                                                            |                           |         | 2,<br>4,               | 00515, ZSP02,<br>ZSP03, ZSP04,<br>ZSP05                         | 6                 | 110       |
| Details Final Level 2                                                                     | VIEW/EXPAND AFFIRMAT                                                                                                   | TION CONTACT(S) AND HIST                                           | ORY                       | •       |                        | ZSP02                                                           | 7                 | 110       |
| Details Final Level 2                                                                     | VIEW/EXPAND REMOVE                                                                                                    | D CAGE(S) ASSOCIATED TO U                                          | ль                        | Ŧ       |                        | ZSP03                                                           | 8                 | 110       |
| Details Final Level 2 (                                                                   | (C3PAO) 03/22/2023                                                                                                    | 03/22/2026                                                         | 03/22/2026                | BL TEST | ZSP02                  | ZSP02                                                           | 3                 | 110       |
| Details Final Level 2 (                                                                   | (C3PAO) 05/26/2022                                                                                                    | 05/26/2025                                                         | 05/26/2025                | BL TEST | 00000, 11111,<br>4TMM7 | <del>00000</del> , <del>11111</del> ,<br><del>4TMM7</del>       | 3                 | 110       |
| No CMMC S                                                                                 | Status 03/28/2022                                                                                                    | 03/28/2025                                                         | 03/28/2025                | RI TEST | 00011_005L5            |                                                                 | 9                 | 110       |

Figure 55: Cyber Reports CMMC Level 2 (C3PAO) Details Pop-up

Sort and filter columns to search for specific data by using the three-vertical dots and selecting various methods of sorting.

SPRS Software User's Guide for Awardees/Contractors

|                                   |                          |                        | CYBE                           | R SECURITY REPORTS                 |                     |                                        |                                                             |                   | <b>↑</b> ♣ ₫ | ⊜ ⊘ ≡    |
|-----------------------------------|--------------------------|------------------------|--------------------------------|------------------------------------|---------------------|----------------------------------------|-------------------------------------------------------------|-------------------|--------------|----------|
| Cyber Reports                     | (CMMC & NIST) > CAGE: ZS | P01* (HLO: ZSP01)      |                                |                                    |                     |                                        |                                                             |                   |              |          |
|                                   |                          |                        |                                | COMPANY /<br>CAGE Code: ZSP01* (F  | A1<br>HLO: ZSP01)   |                                        |                                                             |                   |              |          |
| Company Hierarchy Overvie         | w NIST SP 800-171 Asse   | ssments CMMC Assessn   | nents Criteria Search          | Guidance                           |                     |                                        |                                                             |                   |              |          |
| CMMC Level 1 (Self) CMM           | C Level 2 (Self) CMMC L  | evel 2 (C3PAO) CMMC Le | evel 3 (DIBCAC)                |                                    |                     |                                        |                                                             |                   |              |          |
| Report Generated : 04/14/20       | 25 07:04:01 ET           |                        |                                |                                    |                     |                                        |                                                             |                   |              |          |
| CMMC Unique :<br>Identifier (UID) | CMMC Status :<br>Type    | Assessment Date        | Affirmation<br>Expiration Date | : CMMC Status :<br>Expiration Date | Assessment<br>Scope | Last Affirmed<br>CAGE(s) in E<br>Scope | Current<br>CAGE(s) :<br>Status                              | Company :<br>Size | Score †      | ÷        |
| Details                           | Final Level 2 (C3PAO)    | 05/26/2024             | 05/26/2026                     | ↓ Sort Descending                  | BL TEST             | ZSPA2, ZSPA3                           | <del>ZSPAZ</del> (ZSPA4),<br><del>ZSPA3(<i>ZSPA9</i>)</del> | 255               | 110          | <u>_</u> |
| Details                           | Final Level 2 (C3PAO)    | 03/26/2024             | 03/26/2026                     | ▼Filter 03/26/2027                 | BL TEST             | ZSP02, ZSP03                           | ZSP02, ZSP03                                                | 255               | 110          |          |
|                                   |                          |                        |                                |                                    |                     | -                                      | _                                                           |                   |              |          |

Figure 56: Cyber Reports CMMC Column Sorting and Filtering

To **Affirm** an assessment, the Affirming Official must have the SPRS Cyber Vendor User role.

Select the **Affirm** button. The *Affirming Official for CMMC Tutorial* is available for users that will only be entering SPRS to affirm assessments. The tutorial is available on the SPRS Training website here, ADD URL ONCE PUBLISHED.

|                                 |                                                |                         | CYBER S                          | ECURITY REPORTS                   |                     |                                         |                                                     |                 | ♠ ♣   | ₫ 🖶 🏵 |
|---------------------------------|------------------------------------------------|-------------------------|----------------------------------|-----------------------------------|---------------------|-----------------------------------------|-----------------------------------------------------|-----------------|-------|-------|
| Cyber Repor                     | ts (CMMC & NIST) > CAGE: ZSI                   | P01* (HLO: ZSP01)       |                                  |                                   |                     |                                         |                                                     |                 |       |       |
|                                 |                                                |                         |                                  | COMPANY A<br>CAGE Code: ZSP01* (F | A1<br>ILO: ZSP01)   |                                         |                                                     |                 |       |       |
| mpany Hierarchy Overv           | view NIST SP 800-171 Asse                      | common CMMC Assessments | nents Criteria Search            | Guidance                          |                     |                                         |                                                     |                 |       |       |
| CMMC Level 1 (Self) CM          | MC Level 2 (Self) CMMC L                       | evel 2 (C3PAO) CMMC Le  | wel 3 (DIBCAC)                   |                                   |                     |                                         |                                                     |                 |       |       |
| CMMC Unique<br>Identifier (UID) | CMMC Status<br>Type                            | Assessment Date         | Affirmation :<br>Expiration Date | CMMC Status<br>Expiration Date    | Assessment<br>Scope | Last Affirmed<br>CAGE(s) in ÷<br>Scope  | Current<br>CAGE(s) :<br>Status                      | Company<br>Size | Score | ÷     |
| Details                         | Final Level 2 (C3PAO)                          | 05/26/2023              | 05/26/2026                       | 05/26/2026                        | MJ TEST             | ZSP02                                   | ZSP02                                               | 7               | 110   |       |
| Details                         | Final Level 2 (C3PAO)                          | 05/28/2024              | Affirm<br>05/28/2025             | 05/28/2027                        | MJ TEST             | ZSPO2, ZSPA2,<br>ZSPA5, ZSPA6           | ZSP02,<br><del>ZSPA2</del> (ZSPA4),<br>ZSPA5, ZSPA6 | 42              | 110   |       |
| Details                         | Final Level 2 (C3PAO)                          | 05/28/2023              | Affirm<br>05/28/2025             | 05/28/2026                        | MJ TEST             | 005L5, ZSP02,<br>ZSP03, ZSP04,<br>ZSP05 | <del>005L5</del> , ZSP02,<br>ZSP03, ZSP04,<br>ZSP05 | 6               | 110   |       |
| Details                         | Final Level 2 (C3PAO)<br>(Expired Affirmation) | 03/27/2023              | Affirm<br>03/27/2025             | 03/27/2026                        | MJ TEST             | ZSP03                                   | ZSP03                                               | 8               | 110   |       |
|                                 |                                                |                         |                                  |                                   |                     | _                                       |                                                     |                 |       | _     |

Figure 57: Cyber Reports CMMC Level 2 (C3PAO) Affirm Button

Each assessment requires affirmation by a company's Affirming Official (AO). As defined in 32 CFR 170.4, the AO is the senior level representative from within each Organization Seeking Assessment (OSA) who is responsible for ensuring the OSA's compliance with the CMMC Program requirements and has the authority to affirm the OSA's continuing compliance with the security requirements for their respective organization. (CMMC-custom term 170.4)

Review the information and select **Acknowledge and Continue** button to review additional information and continue to the Affirmation screen. Select **Cancel** to

| Cuber Deports (CMMC & NIST)                        |                                                                                                    |                               |                                                     |                   | ♠ ♣ ₫ ⊕ ⑦ |  |
|----------------------------------------------------|----------------------------------------------------------------------------------------------------|-------------------------------|-----------------------------------------------------|-------------------|-----------|--|
| Cyber Reports (crime of Roar)                      |                                                                                                    |                               |                                                     |                   |           |  |
|                                                    | COMPANY A1<br>CAGE Code: ZSP01* (HLO: ZSP01)                                                                                                    |                               |                                                     |                   |           |  |
| Company Hierarchy Overview NIST SP 80              | 0-171 Assessments CMMC Assessments Criteria Search Guidance                                                                                                    |                               |                                                     |                   |           |  |
| CMMC Level 1/Selft CMMC Level 2/Selft              |                                                                                                    |                               |                                                     |                   |           |  |
| Report Generated : 04/14/2025 07:04:01 ET          |                                                                                                    |                               |                                                     |                   |           |  |
| CMMC Unique : CMMC Status<br>Identifier (UID) Type | i Assessment Date - Expiration Date - Scope                                                                                                    | Last Affirmed<br>CAGE(s) in : | Current<br>CAGE(s) :<br>Status                      | Company :<br>Size | Score † : |  |
| Details (Expin                                     | Assessment and Affirmation                                                                                                    | – • × 2,                      |                                                     | 42                | 90        |  |
| Details (Expire                                    | Report Generated: 04/14/2025 07:03:56 ET  **WARNING**                                                                                                    | Save As PDF 2, 6              |                                                     | 255               | 90        |  |
| Details (Expire                                    | The following CAGE(s) are either no longer in the Company Hierarchy or they have been Canceled<br>without Replacement by the System for Award Management (SAM).<br>ZSPA2 | .2,<br>.6                     |                                                     | 255               | 90        |  |
| Details (Expin                                     | Options:<br>1. Go to SAM and review the registrations for the CAGE(s) to fix. Contact your company CAGE                                                                  | .2,<br>16                     |                                                     | 255               | 90        |  |
| Details (Expire                                    | Manager tor assistance. Or<br>2. Continue with Affirmation without these CAGE(s). They <u>cannot</u> be added later.                                                     | .2,<br>16                     |                                                     | 42                | 90        |  |
| Details No CMMC (Expire                            | Acknowledge and Continue Cancel                                                                                                    | .2,<br>16                     |                                                     | 42                | 90        |  |
| Details Final Level 2 (                            | C3PAO) 05/28/2024 Affirm 05/28/2027 MJ TEST 05/28/2027                                                                                                    | ZSP02, ZSPA2,<br>ZSPA5, ZSPA6 | ZSP02,<br><del>ZSPA2</del> (ZSPA4),<br>ZSPA5, ZSPA6 | 42                | 110       |  |
|                                                    |                                                                                                    |                               |                                                     |                   |           |  |

Figure 58: Cyber Reports CMMC Level 2 (C3PAO) pop-up

**Assessment and Affirmation** pop-up will open additional information. Scope Details, Assessment results, and CAGE information are in expandable sections at the bottom. Click the check box to certify and select the **Affirm** button. Or select **Cancel** to return to the Summary results screen if information is incorrect or if the user is not the AO.

#### SPRS Software User's Guide for Awardees/Contractors

| ssment                                         | and Affirmation                                                                                                    |                                          |        | ×  |
|------------------------------------------------|----------------------------------------------------------------------------------------------------|------------------------------------------|--------|----|
| rt Gene                                        | erated: 04/14/2025 07:03:56 ET                                                                                                    | 🖞 Sav                                    | e As P | DF |
| w                                              | VARNING**                                                                                                    |                                          |        |    |
| The<br>wit                                     | e following CAGE(s) are either no longer in the Company Hierarchy or they have been Canceleo<br>thout Replacement by the System for Award Management (SAM).<br>005L5                                                                                                    | 1                                        |        |    |
| Op                                             | tions:                                                                                                    |                                          |        |    |
|                                                | <ol> <li>Go to SAM and review the registrations for the CAGE(s) to fix. Contact your company CAGE<br/>Manager for assistance. Or</li> </ol>                                                                                                    |                                          |        |    |
|                                                | 2. Continue with Affirmation without these CAGE(s). They cannot be added later.                                                                                                    |                                          |        |    |
| As                                             | sessment Details                                                                                                    |                                          |        |    |
| Ass<br>Ass                                     | sessment Standard: NIST SP 800-171 Revision 3<br>sessment Type: CMMC Level 2 (C3PAO)                                                                                                    |                                          |        |    |
| CM<br>CM                                       | IMC Unique Identifier (UID):<br>IMC Status Type: Final Level 2 (C3PAO)                                                                                                    |                                          |        |    |
| Ass                                            | sessment Date: 05/28/2023                                                                                                    |                                          |        |    |
| Ass                                            | sessing Scope: MJ TEST                                                                                                    |                                          |        |    |
| Ass<br>CA(                                     | sessment Scope Description: 62 DAYS FROM 2ND YR AFFIRM<br>GE(s) in Scope: ZSP02, ZSP03, ZSP04, ZSP05                                                                                                    |                                          |        |    |
| Init<br>Sec<br>CM                              | ial Affirmation Expiration Date: 05/28/2024<br>cond Year Affirmation Expiration Date: 05/28/2025<br>IMC Status Expiration Date: 05/28/2026                                                                                                    |                                          |        |    |
| Sub<br>Offi<br>app<br>CM<br>this<br>sec<br>det | training of this assessment result L2FINALT10 or affirmation indicates that NICOLE SMITH, as the Affir<br>ficial responsible for Cybersecurity Maturity Model Certification (CMMC) for NSLCSPRS, has reviewed ar<br>proved the submission and attests that the information system(s) within [or covered by] the scope of ti<br>IMC assessment IS/ARE compliant with CMMC requirements as defined in 32 CFR § 170. Misrepresenta<br>as CMMC compliance status to the Government may result in criminal prosecution, including actions un<br>tion 1001, Title 18 of the United States Code, civil liability under the False Claims Act, and contract rem<br>termined appropriate by the contracting officer. | ming<br>nd<br>tion of<br>der<br>edies a: | 5      |    |
|                                                | <ul> <li>I certify that I have read the above statement.</li> </ul>                                                                                                    |                                          |        |    |
|                                                | Affirm Cancel                                                                                                    |                                          |        |    |
|                                                | VIEW/EXPAND CAGE(S) IN SCOPE DETAILS                                                                                                    | •                                        | ]      |    |
| His                                            | storical Assessment Details                                                                                                    |                                          | -      |    |
|                                                | VIEW/EXPAND AFFIRMATION CONTACT(S) AND HISTORY                                                                                                    | •                                        | ]      |    |
|                                                | VIEW/EXPAND REMOVED CAGE(S) ASSOCIATED TO UID                                                                                                    | •                                        | ]      |    |

Figure 59: Cyber Reports CMMC Level 2 (C3PAO) Affirmation screen

The assessment will appear at the top of the report. A "Final Level 2 (C3PAO)"

The **CMMC Assessments** tab includes **CMMC Level 3 (DIBCAC)** tab. This tab displays received CMMC Level 2 (DIBCAC) assessments.

|                                 |                                                |                        | CYBER S                          | ECURITY REPORTS                   |                     |                                         |                                                     |                   | ♠ ▲ ₫ ⊕ ② |
|---------------------------------|------------------------------------------------|------------------------|----------------------------------|-----------------------------------|---------------------|-----------------------------------------|-----------------------------------------------------|-------------------|-----------|
| Cyber Reports                   | (CMMC & NIST) > CAGE: ZSI                      | P01* (HLO: ZSP01)      |                                  |                                   |                     |                                         |                                                     |                   |           |
|                                 |                                                |                        |                                  | COMPANY /<br>CAGE Code: ZSP01* (H | A1<br>HLO: ZSP01)   |                                         |                                                     |                   |           |
| mpany Hierarchy Overvie         | w NIST SP 800-171 Asse                         | ssments CMMC Assessm   | nents Criteria Search            | Guidance                          |                     |                                         |                                                     |                   |           |
| CMMC Level 1 (Self) CMM         | IC Level 2 (Self) CMMC L                       | evel 2 (C3PAO) CMMC Le | vel 3 (DIBCAC)                   |                                   |                     | 1                                       |                                                     |                   |           |
| CMMC Unique<br>Identifier (UID) | CMMC Status<br>Type                            | Assessment Date :      | Affirmation :<br>Expiration Date | CMMC Status<br>Expiration Date    | Assessment<br>Scope | Last Affirmed<br>CAGE(s) in<br>Scope    | Current<br>CAGE(s) :<br>Status                      | Company :<br>Size | Score :   |
| Details                         | Final Level 2 (C3PAO)                          | 05/26/2023             | 05/26/2026                       | 05/26/2026                        | MJ TEST             | ZSP02                                   | ZSP02                                               | 7                 | 110       |
| Details                         | Final Level 2 (C3PAO)                          | 05/28/2024             | Affirm<br>05/28/2025             | 05/28/2027                        | MJ TEST             | ZSP02, ZSPA2,<br>ZSPA5, ZSPA6           | ZSP02,<br><del>ZSPA2</del> (ZSPA4),<br>ZSPA5, ZSPA6 | 42                | 110       |
| Details                         | Final Level 2 (C3PAO)                          | 05/28/2023             | Affirm<br>05/28/2025             | 05/28/2026                        | MJ TEST             | 005L5, ZSP02,<br>ZSP03, ZSP04,<br>ZSP05 | <del>005L5</del> , ZSP02,<br>ZSP03, ZSP04,<br>ZSP05 | 6                 | 110       |
| Details                         | Final Level 2 (C3PAO)<br>(Expired Affirmation) | 03/27/2023             | Affirm<br>03/27/2025             | 03/27/2026                        | MJ TEST             | ZSP03                                   | ZSP03                                               | 8                 | 110       |
|                                 |                                                |                        |                                  |                                   |                     |                                         |                                                     |                   |           |

Figure 60: Cyber Reports CMMC Level 3 (DIBCAC) Tab

CMMC Level 3 (DIBCAC) Summary results include the following information:

- **CMMC Unique Identifier (UID)** a 10-digit alphanumeric identifier automatically assigned to each newly saved assessment. The first two letters delineate the CMMC Status Type. Level 1 and Level 2 Self-Assessments have prefix S1 and S2 respectively. Level 2 and Level 3 Assessments will observe prefix L2 and L3.
- CMMC Status Type The status of the Assessment
  - Pending Affirmation
  - Final Level 3 (DIBCAC)
  - Conditional Level 3 (DÍBAC)
  - Final Level 3 (DIBCAC) (Expired Affirmation)
  - No CMMC Status (Expired)
- Assessment Date The date of the most recent assessment was conducted
- Affirmation Expiration Date The date the Affirmation expires
- **CMMC Status Expiration Date** A 'CMMC Conditional Assessment' is valid for 180 days. A 'CMMC Final Assessment'
- Assessment Scope There are two selections for scope:
  - Enterprise an organization with a defined mission/goal and a defined boundary, using information systems to execute that mission, and with responsibility for managing its own risks and performance
  - Enclave a set of system resources that operate in the same security domain and that share the protection of a single common continuous security perimeter (NIST)
- Last Affirmed CAGE(s) in Scope CAGE(s) in scope when assessment was last affirmed
- Current CAGE(s) Status The current status of the CAGE(s). Examples:
  - Strikethrough CAGE = Canceled without Replacement
  - Strikethrough CAGE (Replacement CAGE) = Cancelled with Replacement

- Strikethrough Italicized CAGE = No longer in company hierarchy (corrections can be made via SAM.gov)
- **Score** Score of the Assessment

**NOTE:** CAGE Hierarchy is imported from the System for Award Management (SAM). Users are unable to add CAGEs that are not part of their company hierarchy.

Selecting the Details button in the CMMC Unique Identifier (UID) column, opens a pop-up that contains a print friendly display of all information associated with that record. There is also a View/Expand option to see additional assessment information. Click Save As PDF to save a copy.

|                                             | CYBER SECURITY RE                                                                                                    | PORTS                                |                                                                   |                   |         |
|---------------------------------------------|----------------------------------------------------------------------------------------------------|--------------------------------------|-------------------------------------------------------------------|-------------------|---------|
| Cyber Reports (CMMC & NIST) >               |                                                                                                    |                                      |                                                                   |                   |         |
|                                             | CAGE Code                                                                                                    | COMPANY A1<br>2: ZSP01* (HLO: ZSP01) |                                                                   |                   |         |
| Company Hierarchy Overview NIST SP 8        | CMMC Level 2 C3PAO                                                                                                    | - = ×                                |                                                                   |                   |         |
| CMMC Level 1 (Self) CMMC Level 2 (Self)     | Report Generated: 04/14/2025 07:03:56 ET                                                                                             | (d) Save As PDF                      |                                                                   |                   |         |
| CMMC Unique CMMC Statu:<br>Identifier (UID) | Assessment Standard: UNIST SP 800-171 Revision 3<br>Assessment Type: CMMC Level 2 (C3PAO)<br>CMMC Unique Identifier (UID)            |                                      | ed Current<br>E CAGE(s) E<br>Status                               | Company :<br>Size | Score : |
| Details Final Level 2                       | CMMC Status Type: Final Level 2 (C3PAO)<br>Score: 110<br>Assessment Date: 05/28/2024<br>Company Size: 42<br>Assessing Scope: MJ TEST |                                      | 12, ZSP02,<br>25PA2(ZSPA4),<br>ZSPA5, ZSPA6                       | 42                | 110     |
| Details Final Level 2                       | Assessment Scope Description: 60 DAYS HKOM 151 YR AFHRM - EXPE<br>CAGE(s) in Scope: ZSP02, ZSPA2, ZSPA5, ZSPA6                       | CLAFFIRM BUTTON                      | 12, ZSP02,<br>25PA2(ZSPA4),<br>25PA5, ZSPA6                       | 255               | 110     |
| Details Final Level 2                       | Second Year Affirmation Expiration Date: 05/28/2026<br>CMMC Status Expiration Date: 05/28/2027                                       |                                      | 4 Z <del>SPA3(<i>ZSPA9</i>),</del><br>ZSPA4                       | 42                | 110     |
| Details Final Level 2                       | VIEW/EXPAND CAGE(S) IN SCOPE DETAILS                                                                                                 | Ŧ                                    | 13 <del>ZSPA2</del> (ZSPA4),<br><del>ZSPA3</del> ( <i>ZSPA9</i> ) | 255               | 110     |
| Details Final Level 2                       | Historical Assessment Details VIEW/EXPAND AFFIRMATION CONTACT(S) AND HISTORY                                                         | •                                    | 13 ZSP02, ZSP03                                                   | 42                | 110     |
| Details Final Level 2                       | VIEW/EXPAND REMOVED CAGE(S) ASSOCIATED TO UID                                                                                        | •                                    | I3 ZSP02, ZSP03                                                   | 255               | 110     |
| Details Final Level 2                       |                                                                                                    | ZSP04                                | 3, ZSP02, ZSP03,<br>ZSP04                                         | 5                 | 110     |
| Final Level 2 (C3                           | 3PAO) 03/22/2024 03/22/2026 03/22/2027                                                                                               | BL TEST ZSP02, ZSP                   | 203, ZSP02, ZSP03,<br>ZSP04                                       | 5                 | 110     |

Figure 61: Cyber Reports CMMC Level 3 (DIBCAC) Details Pop-up

Sort and filter columns to search for specific data by using the three-vertical dots and selecting various methods of sorting.

|                                                                      |                                                                     |                     | CYBER SI                                           | ECURITY REPORTS                   |                   |                                        |                                                     |           | ♠ ▲ △ ⊕ ⑦ |
|----------------------------------------------------------------------|---------------------------------------------------------------------|---------------------|----------------------------------------------------|-----------------------------------|-------------------|----------------------------------------|-----------------------------------------------------|-----------|-----------|
| Cyber Report                                                         | s (CMMC & NIST) > CAGE: ZSF                                         | P01* (HLO: ZSP01)   |                                                    |                                   |                   |                                        |                                                     |           |           |
|                                                                      |                                                                     |                     |                                                    | COMPANY A<br>CAGE Code: ZSP01* (H | N1<br>HLO: ZSP01) |                                        |                                                     |           |           |
| mpany Hierarchy Overvi                                               | ew NIST SP 800-171 Asse                                             | ssments CMMC Asse   | ssments Criteria Search (                          | Suidance                          |                   |                                        |                                                     |           |           |
| CMMC Level 1 (Self) CMM<br>Report Generated : 04/14/2<br>CMMC Unique | AC Level 2 (Self) CMMC Le<br>025 07:04:01 ET<br>CMMC Status<br>Type | evel 2 (C3PAO) CMMC | Affirmation :                                      | CMMC Status                       | Assessment :      | Last Affirmed<br>CAGE(s) in :<br>Scope | Current<br>CAGE(s) :<br>Status                      | Company : | Score :   |
| Details                                                              | Final Level 2 (C3PAO)                                               | 05/28/2024          | ↑ Sort Ascending<br>↓ Sort Descending<br>■ Columns | 15/28/2027                        | MJ TEST           | ZSP02, ZSPA2,<br>ZSPA5, ZSPA6          | ZSP02,<br><del>ZSPA2</del> (ZSPA4),<br>ZSPA5, ZSPA6 | 42        | 110       |
| Details                                                              | Final Level 2 (C3PAO)                                               | 05/28/2024          | ▼ Filter ~                                         | 05/28/2027                        | BL TEST           | ZSP02, ZSPA2,<br>ZSPA5, ZSPA6          | ZSP02,<br><del>ZSPA2</del> (ZSPA4),<br>ZSPA5, ZSPA6 | 255       | 110       |
| Details                                                              | Final Level 2 (C3PAO)                                               | 05/26/2024          | 05/26/2026                                         | 05/26/2027                        | MJ TEST           | ZSPA3, ZSPA4                           | <del>ZSPA3(ZSPA9</del> ),<br>ZSPA4                  | 42        | 110       |
|                                                                      | Final Level 2 (C3PAO)                                               | 05/26/2024          | 05/26/2026                                         | 05/26/2027                        | BL TEST           | 75PA2 ZSPA3                            | ZSPA2(ZSPA4),<br>ZSPA3(ZSPA9)                       | 255       | 110       |

Figure 62: Cyber Reports CMMC Column Sorting and Filtering

To **Affirm** an assessment, the Affirming Official must have the SPRS Cyber Vendor User role.

Select the Affirm button.

|                                                                                                    |                                           | CYBER SECURI               | TY REPORTS                              |                  |                                   |                           |     | n 🖡 🗈 | 0 | ⊘ ≡ |
|----------------------------------------------------------------------------------------------------|-------------------------------------------|----------------------------|-----------------------------------------|------------------|-----------------------------------|---------------------------|-----|-------|---|-----|
| Cyber Reports (CMMC & NIST) > CAGE 25P01* (HLO: 25P01)                                                                         |                                           |                            |                                         |                  |                                   |                           |     |       |   |     |
| Company Hierarchy Overview NEST SP 800-1171 Assessments CMMC/Lee<br>CMMC Level 115eft CMMC Level 215eft CMMC Level 2159760 CMM | criteria Search Gu<br>AC Level 3 (DIBCAC) | CAGE                       | COMPANY A1<br>Code: ZSP01* (HLO: ZSP01) |                  |                                   |                           |     |       |   |     |
| Report Generated : 04/14/2025 07:04:01 ET                                                                                      |                                           |                            |                                         |                  |                                   |                           |     |       |   |     |
| CMMC Unique Identifier<br>(UID) : CMMC Status Type :                                                                           | Assessment Date :                         | Affirmation Expiration 4 i | CMMC Status Expiration<br>Date          | Assessment Scope | Last Affirmed<br>CAGE(s) in Scope | Current CAGE(s)<br>Status | So  | ore   | ÷ |     |
| Details Final Level 3 (DIBCAC) (                                                                                               | 05/26/2023                                | Affirm<br>05/26/2025       | 05/26/2026                              | BL TEST          | ZSP02                             | ZSP02                     | 110 |       |   |     |
| Details Final Level 3 (DIBCAC)                                                                                                 | 05/26/2022                                | 05/26/2025                 | 05/26/2025                              | BL TEST          | 00000, 11111, 4TMM7               | 00000, 11111, 4TMM7       | 110 |       |   |     |
| No CMMC Status (Expired)                                                                                                    | 09/28/2024                                | 03/28/2025                 | 03/28/2025                              | MJ TEST          | ZSPO2, ZSPA2, ZSPA5,<br>ZSPA5     |                           | 90  |       |   |     |

Figure 63: Cyber Reports CMMC Level 3 (DIBCAC) Affirm Button

Each assessment requires affirmation by a company's Affirming Official (AO). As defined in 32 CFR 170.4, the AO is the senior level representative from within each Organization Seeking Assessment (OSA) who is responsible for ensuring the OSA's compliance with the CMMC Program requirements and has the authority to affirm the OSA's continuing compliance with the security requirements for their respective organization. (CMMC-custom term 170.4)

Review the information and select **Acknowledge and Continue** button to review additional information and continue to the Affirmation screen. Select **Cancel** to return to the Summary results screen. Select **Save As PDF** to save the pop-up as an PDF.

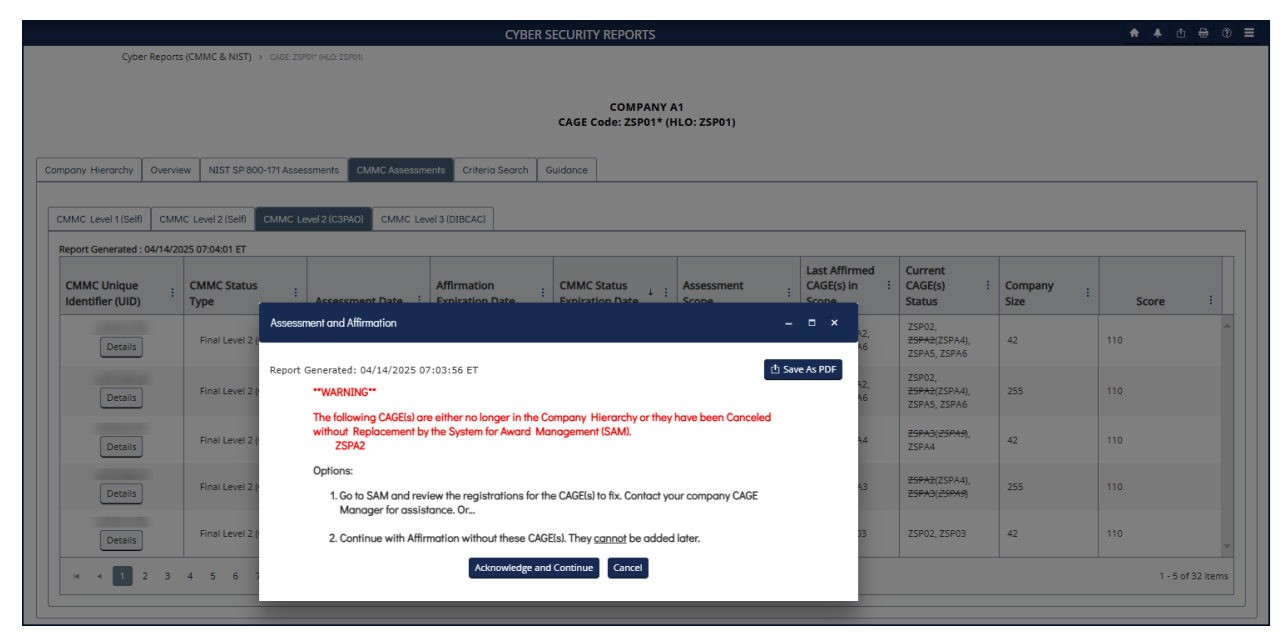

Figure 64: Cyber Reports CMMC Level 3 (DIBCAC) Pop-up

**Assessment and Affirmation** pop-up will open additional information. Scope Details, Assessment results, and CAGE information are in expandable sections at the bottom. Click the check box to certify and select the **Affirm** button. Or select **Cancel** to return to the Summary results screen if information is incorrect or if the user is not the AO.

#### SPRS Software User's Guide for Awardees/Contractors

| sessm  | ent and Affirmation – 🗆 🗙                                                                                                    |
|--------|----------------------------------------------------------------------------------------------------|
| port G | enerated: 04/28/2025 06:47:33 ET                                                                                                    |
|        | **WARNING**                                                                                                    |
|        | The following CAGE(s) are either no longer in the Company Hierarchy or they have been Canceled without Replacement by the System for Award Management (SAM). ZSPA2                                                                                                    |
|        | Options:                                                                                                    |
|        | <ol> <li>Go to SAM and review the registrations for the CAGE(s) to fix. Contact your company CAGE<br/>Manager for assistance. Or</li> </ol>                                                                                                    |
|        | 2. Continue with Affirmation without these CAGE(s). They <u>cannot</u> be added later.                                                                                                    |
|        | Assessment Details                                                                                                    |
|        | Assessment Standard: NIST SP 800-171 Revision 3<br>Assessment Type: CMMC Level 3 (DIBCAC)                                                                                                    |
|        | CMMC Unique Identifier (UID):<br>CMMC Status Type: Pending Affirmation<br>Score: 110                                                                                                    |
|        | Assessment Date: 06/08/2024                                                                                                    |
|        | Assessing Scope: MJTEST<br>Assessment Scope Description: 60 DAYS FROM 1ST YR AFFIRM - EXPECT AFFIRM BUTTON                                                                                                    |
|        | CAGE(s) in Scope: ZSP02, ZSPA4, ZSPA5, ZSPA6                                                                                                    |
|        | Initial Affirmation Expiration Date: 06/08/2025<br>Second Year Affirmation Expiration Date: 06/08/2026<br>CMMC Status Expiration Date: 06/08/2027                                                                                                    |
|        | Submission of this assessment result or affirmation indicates that NICCICYBERVEND LASTNAME, as the Affirming Official responsible for Cybersecurity Maturity Model Certification (CMMC) for NSLCSPRS, has reviewed and approved the submission and attests that the information system(s) within [or covered by] the scope of this CMMC assessment IS/ARE compliant with CMMC requirements as defined in 32 CFR § 170. Misrepresentation of this CMMC compliance status to the Government may result in criminal prosecution, including actions under section 1001, Title 18 of the United States Code, civil liability under the False Claims Act, and contract remedies as determined appropriate by the contracting officer. |
|        | I certify that I have read the above statement.                                                                                                    |
|        | Affirm Cancel                                                                                                    |
|        | VIEW/EXPAND CAGE(S) IN SCOPE DETAILS                                                                                                    |
|        | Historical Assessment Details                                                                                                    |
|        | VIEW/EXPAND AFFIRMATION CONTACT(S) AND HISTORY                                                                                                    |
|        | VIEW/EXPAND REMOVED CAGE(S) ASSOCIATED TO UID                                                                                                    |

Figure 65: Cyber Reports CMMC Level 3 (DIBCAC) Affirmation screen

The assessment will appear at the top of the report. If the assessment is a final, it will show as "Final Level 3 (DIBCAC)"

The **Criteria Search** tab allows the user to enter various data points and search all Cyber assessments within their selected hierarchy based on the entered criteria. Enter the desired search criteria and select the **Search** button. Applicable information will load in the grid below.

|                                         | CYBER SECURITY REPORTS                                                                                                    | ♠ ♠ ₾ ⊕ @ ☰ |
|-----------------------------------------|----------------------------------------------------------------------------------------------------|-------------|
|                                         | C MPANY A1<br>CAGE Code ZSP01* (HLO: ZSP01)                                                                                                    |             |
| Company Hierarchy Overview NIST SP 800- | 171 Assessments CMMC Assessments Criteria Search Guidance                                                                                                    |             |
|                                         | DoD Unique Identifier:  Included CAGE:  Multiple CAGE codes should be delimited by a comma Company Name:  Assessment Score:  Min Assessment Date: Choose start date  Search Choose end date |             |

Figure 66: Cyber Reports Criteria Search Tab

The **Show/Hide Search Fields** button will collapse or expand the criteria search fields for space saving considerations.

|                 |                                                                 |                                    | CYBER SECURITY R                       | PORTS                             |         |                     |                                     | ♠ ♣ ₫ 🖶                                  |
|-----------------|-----------------------------------------------------------------|------------------------------------|----------------------------------------|-----------------------------------|---------|---------------------|-------------------------------------|------------------------------------------|
| C)              | ber Reports (CMMC & N                                           | IIST) > CAGE: ZSP01* (             | HLO: ZSP01)                            |                                   |         |                     |                                     |                                          |
|                 |                                                                 |                                    | CAGE Cod                               | COMPANY A1<br>2: ZSP01* (HLO: ZSP | D1)     |                     |                                     |                                          |
| Company Hiera   | rchy Overview NI                                                | IST SP 800-171 Asses               | ssments CMMC Assessments Criteria      | Guidance                          |         |                     |                                     |                                          |
| Show Search     | Fields                                                          |                                    |                                        |                                   |         |                     |                                     |                                          |
| Basic Me        | dium High Virtual                                               | High On-Site CM                    | MMC Level 1 (Self) CMMC Level 2 (Self) |                                   |         |                     |                                     |                                          |
| Edit/<br>Delete | rated : 03/03/2025 09:37<br>DoD Unique<br>Identifier :<br>(UID) | Included<br>CAGE                   | Company Name :                         | Assessment ↓ :<br>Date            | Score : | Assessment<br>Scope | Plan Of Action :<br>Completion Date | System Securit<br>Plan (SSP)<br>Assessed |
|                 | Details                                                         | ZSP01                              | COMPANY A1                             | 02/26/2025                        | 110     | ENCLAVE             | N/A                                 | hi                                       |
|                 | Details                                                         | ZSP01                              | COMPANY A1                             | 02/04/2025                        | 110     | ENCLAVE             | N/A                                 | test                                     |
|                 | Details                                                         | ZSP01                              | COMPANY A1                             | 01/08/2025                        | 110     | ENCLAVE             | N/A                                 | test bl                                  |
|                 | Details                                                         | ZSP01                              | COMPANY A1                             | 12/09/2024                        | 101     | CONTRACTS           | 12/09/2025                          | test ssp 42                              |
|                 | Details                                                         | ZSP01                              | COMPANY A1                             | 01/13/2020                        | 110     | ENCLAVE             | N/A                                 | SP                                       |
|                 | Details                                                         | ZSP01                              | COMPANY A1                             | 11/01/2019                        | 110     | ENTERPRISE          | N/A                                 | SSP                                      |
|                 | 1 ▶ ⊮ 20                                                        | <ul> <li>items per page</li> </ul> |                                        |                                   |         |                     |                                     | 1 - 6 of (                               |

Figure 67: Cyber Reports Criteria Search tab Show Search fields

Contractor Vendor User roles may only view details associated with their CAGE(s) or the subordinate CAGE(s). For questions about the company CAGE hierarchy, refer to the Electric Business Point of Contact (EBPOC) listed in the SAM registration for the CAGE at the website listed here: https://sam.gov/content/home.

Users may request access to additional CAGEs by updating their PIEE profile.

The **Guidance** tab provides General Guidance as well as CMMC and NIST SP 800-171 specific information and contains links to Assessment Methodology, Quick Entry Guides, DFARS 252.204, FAR Clause 52.204-21, and more.

# 5.2 CAGE HIERARCHY

The CAGE Hierarchy report identifies the CAGE(s) specified in the user's profile in PIEE (bold font), the associated CAGE(s), and ownership. SPRS imports CAGE hierarchy data from SAM via CAGE DLA. This information is identical to

the Company Hierarchy tab in the Cyber Report, displayed in a different format.

# To access CAGE Hierarchy: Select <u>CAGE Hierarchy</u> from the Menu.

Use the dropdown menu to select CAGE to see the associated hierarchy.

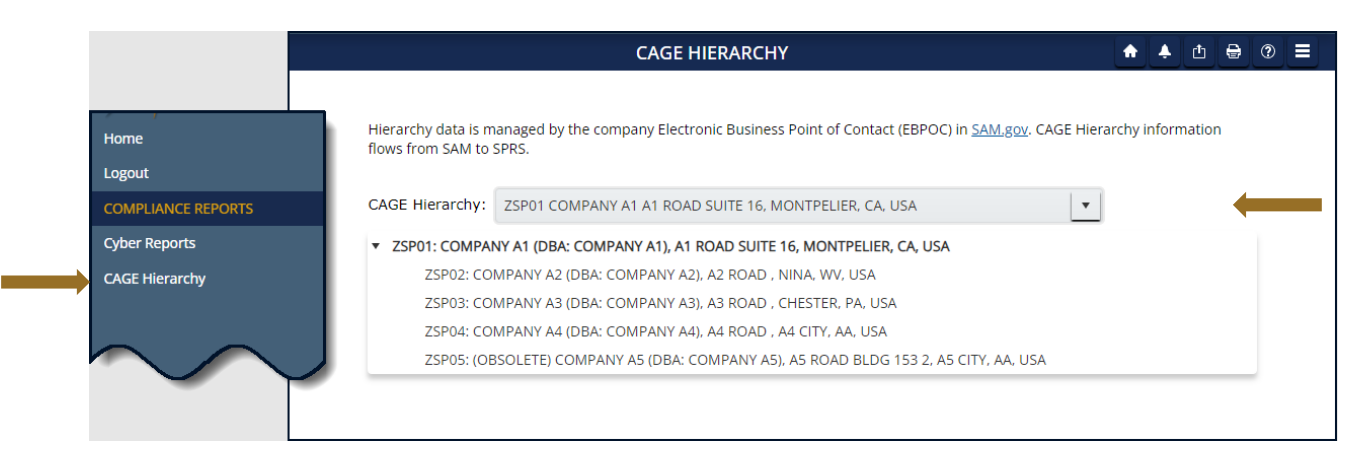

## Figure 68: CAGE Hierarchy

A Warning message will appear if one or more CAGEs within the hierarchy profile appears to have missing or inaccurate information. Review the SAM registrations of all CAGEs to confirm the correct ILO and HLO information is listed. Contact the Electric Business Point of Contact, (EBPOC) listed at https://sam.gov for correction.

SPRS imports CAGE information from the Defense Logistics Agency (DLA) and the System for Award Management (SAM). Corrections to company hierarchy profiles are completed in SAM.

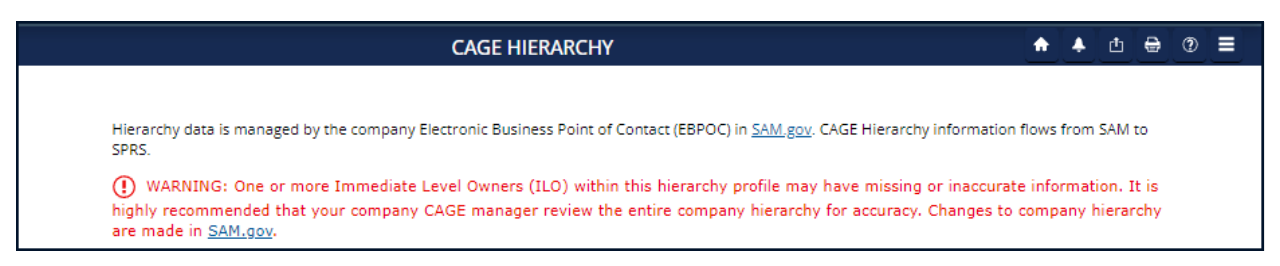

Figure 69: Error on CAGE Hierarchy

## 6. **RISK ANALYSIS REPORTS**

SPRS Risk Analysis Reports use business intelligence to reflect the risk associated with vendors & items.

# 6.1 SUPPLIER RISK REPORT

The Supplier Risk Report is a standalone way to view detailed Supplier Risk for a specific company. The Supplier Risk Score is an overall score using 3-years of supplier performance information (PI) data designed to calculate and identify supplier risk by calculating a single overall numerical score. The Supplier Risk Score is derived by using ten identified risk factors and adjusting based on age, number of contracts, and record weight. The final scores are ranked against one another to provide a color ranking based on a 5-color rating system.

For detailed information on how the Supplier Risk score is calculated, see SPRS Evaluation Criteria Manual:

## https://www.sprs.csd.disa.mil/pdf/SPRS\_DataEvaluationCriteria.pdf

## To access Supplier Risk Report:

Select Supplier Risk from the Menu.

- If only one CAGE is available on the user's PIEE account, report will run automatically upon menu click.
- For multiple CAGEs, select CAGE from the dropdown.
- Click Run Supplier Risk Report button.

|                       | CONTRACTOR SUPPLIER RISK REPORT           | •][4 | ₫ | ₿ | ? |  |
|-----------------------|-------------------------------------------|------|---|---|---|--|
| Main Menu<br>Logout   | CAGE Codes: ZSP01 COMPANY A1 A1 ROAD SU 3 |      |   |   |   |  |
| RISK ANALYSIS REPORTS |                                           |      |   |   |   |  |
| Supplier Risk         |                                           |      |   |   |   |  |
| $\sim$                |                                           |      |   |   |   |  |

#### Figure 70: Supplier Risk Report Request

• Page display defaults to Vendor Detail Information. User can toggle between Vendor Basic and Vendor Detail for space considerations.

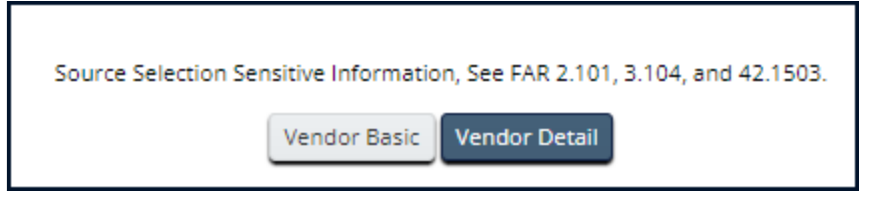

Figure 71: Toggle Vendor Basic/Vendor Detail Supplier Risk

 Contractor Information: This includes Basic Company Information and Commercial and Government Entity (CAGE) Code Status. This information is received from the DLA CAGE Program and System for Award Management (SAM) at the URLs listed here: Commercial and Government Entity Program (CAGE) <u>https://cage.dla.mil/Home/</u> and <u>https://sam.gov</u>.

|      | CONTRACTOR SU                | PPLIER RISK REPORT                                          | ♠ ♣¹₫ 🖶 ?. |
|------|------------------------------|-------------------------------------------------------------|------------|
|      |                              |                                                             |            |
| lack | Source Selection Ser         | nsitive Information, See FAR 2.101, 3.104, and 42.1503.     |            |
|      |                              | Vendor Basic Vendor Detail                                  |            |
|      |                              | Contractor Information                                      |            |
|      | CAGE:                        | ZSP01                                                       |            |
|      | UEI:                         | ZZZZZZSP01                                                  |            |
|      | Company Name:                | COMPANY A1                                                  |            |
|      | Address:                     | A1 ROAD SUITE 16, MONTPELIER, CA, USA                       |            |
|      | CAGE Status:                 | ACTIVE                                                      |            |
|      | CAGE Established Date:       | 11/03/1974                                                  |            |
|      | CAGE Updated Date:           | 09/12/2023                                                  |            |
|      | CAGE Expiration Date:        | 09/12/2028                                                  |            |
|      | SAM Expiration Date:         |                                                             |            |
|      | FASCSA Orders:               | No                                                          |            |
|      | Exclusion:                   | No (SAM Verification Current as of: 05/17/2024 11:39:22 ET) |            |
|      | Supplier Risk Score:         | 379.35                                                      |            |
|      | Supplier Risk Color Ranking: | BLUE ®                                                      |            |

Figure 72: Supplier Risk Report

• **Supplier Color**: The SPRS Color Legend represents the percentage breakdown of a normal statistical distribution, commonly referred to as a

bell curve. Color assignments are based on a comparative assessment among suppliers. Supplier rankings are re-calculated whenever new data is introduced to the system or records age out. The top percentage group is Blue, and the lowest percentage group is Red.

Color is also used to communicate information unrelated to ranking. Black identifies a supplier with no Supplier Risk Score and Grey identifies supplier that has been excluded from selling to the government. Suppliers who have no scored factor data, but have at least one contract reported in Federal Procurement Data System (FPDS) will not receive a numerical score but have a Green color score. The system will display an asterisk (\*) in place of a numerical score. This is a neutral rating.

| Excluded | No Score | Bottom 5% | Next 10% | Next 70% | Next 10% | 🗖 Тор 5% |  |  |
|----------|----------|-----------|----------|----------|----------|----------|--|--|

Figure 73: SPRS Color Legend

Hover over the question mark next to the color in the Supplier Risk Color Ranking column to see the SPRS Color Legend.

|         | CONTRACTOR SU                | IPPLIER F    | RISK REPORT                    |                 |             | <b>≜</b> ]₫ | ₽ ? |   |
|---------|------------------------------|--------------|--------------------------------|-----------------|-------------|-------------|-----|---|
|         |                              |              |                                |                 |             |             |     |   |
| Back    | Source Selection Se          | nsitive Info | rmation, See FAR 2.101, 3.104, | and 42.1503.    |             |             |     |   |
|         |                              | Vendor       | Basic Vendor Detail            |                 |             |             |     |   |
|         |                              | Contra       | ctor Information               |                 |             |             |     |   |
|         | CAGE:                        | ZSP01        |                                |                 |             |             |     |   |
|         | UEI:                         | ZZZZZ        | ZZZSP01                        |                 |             |             |     |   |
|         | Company Name:                | COMP         | SPRS Co                        | lor Legend      |             |             |     |   |
|         | Address:                     | A1 RO.       | Top 5%:                        | BLUE            |             |             |     |   |
|         | CAGE Status:                 | ACTIVE       | Next 10%:                      | PURPLE          |             |             |     |   |
|         | CAGE Established Date:       | 11/03/       | Next 70%:                      | GREEN           |             |             |     |   |
|         | CAGE Updated Date:           | 09/12/       | Next 10%:                      | YELLOW          |             |             |     |   |
|         | CAGE Expiration Date:        | 09/12/       | Lowest 5%:                     | RED             |             |             |     |   |
|         | SAM Expiration Date:         |              | No Scorable Data:              | WHITE (*)       |             |             |     |   |
|         | FASCSA Orders:               | No           | Scorable Data Pending:         | GREEN (*)       |             |             |     |   |
|         | Exclusion:                   | No (SA       | Vendor Excluded:               | GREY            |             |             |     |   |
|         | Supplier Risk Score:         | 379.35       | No Score:                      | BLACK           |             |             |     |   |
|         | Supplier Risk Color Ranking: | BLUE         | ß                              |                 |             |             |     |   |
|         | Excluded No Score Lo         | west 5%      | □Next 10% ■Next 70%            | Next 10% Top 5% | 5           |             |     |   |
| SUPPLIE | R RISK SCORE                 | SUSPEC       |                                | LEVE            | el III/IV C | AR(s)       |     |   |
|         |                              |              | VPC                            |                 | NO          |             |     | - |

Figure 74: SPRS Color Legend Hover

- Color Tiles: There are three Supplier Risk Color tiles.
  - **Supplier Risk Score:** Displays the SPRS Supplier Risk Numerical Score and corresponding Color Score.

- Suspected Counterfeit: Suspected Counterfeit (SC) information uses Agency Action Notices (AAN) from the Government Industry Data Exchange Program (GIDEP). If there are government issued AANs reporting suspected counterfeit material, the tile will be red and will indicate the number of alerts.
- Level III/IV CAR(s): Corrective Action Requests (CARs) are issued to the supplier to identify and correct instances of noncompliance with established methods for processing product, controlling quality systems or violation of contract/purchase order requirements. Level III/IV CARs are the most severe types of CAR. If a vendor has either a level three (3) or four (4) CAR, this tile will turn red to indicate a higher level of risk potential.

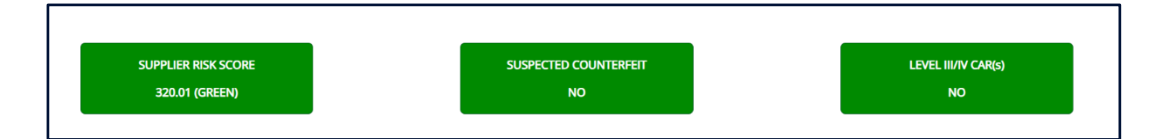

Figure 75: Supplier Risk Color Tiles

• Factor Data is the data the Supplier Risk Score uses to calculate an overall score using 3-years of supplier performance information (PI) data designed to identify supplier risk by calculating a single overall numerical score.

<u>NOTE:</u> For detailed information on how each of the 10 factors are calculated and summed to produce the Supplier Risk Score, with examples, see SPRS Evaluation Criteria Manual: https://www.sprs.csd.disa.mil/pdf/SPRS\_DataEvaluationCriteria .pdf

If records are greater than zero, the Factor becomes a link to display additional detail. Click on the hyperlinked Factor to find the Factor Detail Data tab.

| Factor                                                                                | Records | Score  |
|---------------------------------------------------------------------------------------|---------|--------|
| Suspected Counterfeit (SC)                                                            | 5       | 0      |
| Quality Score Rankings                                                                | 254     | 0      |
| Overall Delivery Score                                                                | 80      | 39     |
| Contractor Performance Assessment Reporting<br>System (CPARS)                         | 0       | 0      |
| Corrective Action Requests (CAR)                                                      | 8       | 0      |
| Corrective Action Plans (CAP)                                                         | 0       | 0      |
| Surveys                                                                               | 44      | -28.98 |
| Program Assessment Reports (PAR)                                                      | 43      | 55.84  |
| <u>Government-Industry Data Exchange Program</u><br>( <u>GIDEP) (non-counterfeit)</u> | 11      | 0.07   |
| Integrity Records                                                                     | 4       | 0      |
| Scaling                                                                               | 0       | N/A    |

## Figure 76: Supplier Risk Factor Data

• Factor Detail Data: Selecting the hyperlinked factors will bring the user to the associated data tab for the factor detail. To switch tabs user may click on the tabs directly or select from the hyperlinked list.

| SC (5)    | Quality (254)   | Delivery (80)  | CPARS (0)    | CAR (8)     | CAP (0) | Surve | y (44) | PAR (43)   | GIDEP (11)  | Integrity Record (4 | 1)      |                  |
|-----------|-----------------|----------------|--------------|-------------|---------|-------|--------|------------|-------------|---------------------|---------|------------------|
| Quality F | Performance Rar | nking(s) - (8) |              |             |         |       |        |            |             |                     |         |                  |
|           | Supply Code     | et :           | Qu           | uality Reco | ords    | :     | Recei  | ved Delive | ry w/No As. | . :                 | Ranking | :                |
|           | 1630            |                |              | 1           |         |       |        |            | C           |                     | Bottom  |                  |
|           | 2910            |                |              | 1           |         |       |        |            | D           |                     | Bottom  |                  |
|           | 3130            |                |              | 1           |         |       |        |            | D           |                     | Bottom  |                  |
|           | 4730            |                |              | 1           |         |       |        |            | C           |                     | Bottom  |                  |
|           | 4820            |                |              | 247         |         |       |        | 5          | 3           |                     | Bottom  |                  |
|           | 5342            |                |              | 1           |         |       |        |            | D           |                     | Bottom  |                  |
|           | 5365            |                |              | 1           |         |       |        |            | D           |                     | Bottom  |                  |
|           | 5998            |                |              | 1           |         |       |        |            | D           |                     | Bottom  |                  |
| M         | < 1 ►           | 20 💌           | items per pa | ige         |         |       |        |            |             |                     |         | 1 - 8 of 8 item: |

Figure 77: Quality Detail in Supplier Risk Tab

Sort and filter columns to search for specific data by using the three-vertical dots and selecting various methods of sorting. The **Clear** button will reset all selected filters.

| SC (5) Quality (254)    | Delivery (80)   | CPARS (0)      | CAR (8)    | CAP (0) | Surve | ey (44) | PAR (43)   | GIDEP (11)  | Integrity Record (4) |         |                  |
|-------------------------|-----------------|----------------|------------|---------|-------|---------|------------|-------------|----------------------|---------|------------------|
| Quality Performance Ra  | anking(s) - (8) |                |            |         |       |         |            |             |                      |         |                  |
| Contact for Information | 1               |                |            |         |       |         |            |             |                      |         |                  |
| Supply Cod              | let _           |                | ality Reco | ords    | :     | Recei   | ved Delive | ry w/No As. | : I                  | Ranking | :                |
| 1630                    |                 | † Sort Ascendi | ing        |         |       |         | (          | 0           |                      | Bottom  | *                |
| 2910                    |                 | Columns        | ding       | _       |       |         | (          | C           |                      | Bottom  |                  |
| 3130                    |                 | <b>F</b> ilter |            |         |       |         | (          | C           |                      | Bottom  |                  |
| 4730                    | )               | Contains       |            | •       |       |         | (          | D           |                      | Bottom  |                  |
| 4820                    |                 |                |            |         |       |         | 5          | 3           |                      | Bottom  |                  |
| 5342                    | :               | And            |            |         |       |         | (          | D           |                      | Bottom  |                  |
| 5365                    |                 | Controlog      |            |         |       |         | (          | C           |                      | Bottom  |                  |
| 5998                    |                 | Contains       |            |         |       |         | (          | C           |                      | Bottom  | -                |
| ₩ 4 1 ►                 | ▶ 20            | Filter         | Clear      | r _     |       |         |            |             |                      |         | 1 - 8 of 8 items |

Figure 78: Supplier Risk Sort/Filter

• **Contact for Information:** The Contact for Information link directs users to the Summary Report for Quality or Delivery record details. If there are questions about other record types, record review needs to occur at the record source, however, with proper OQE some records can be reviewed and challenged within the Summary Report module. Refer to the Summary Report section for more information on that process.

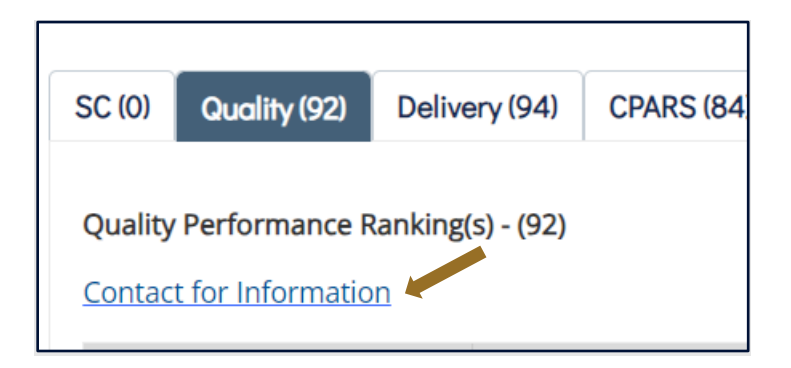

Figure 79: Supplier Risk Contact for Information Link

Clicking the link will display a pop-up with information on disputing any data inaccuracies for each specific record type.

Click "Ok" to close pop-up window.

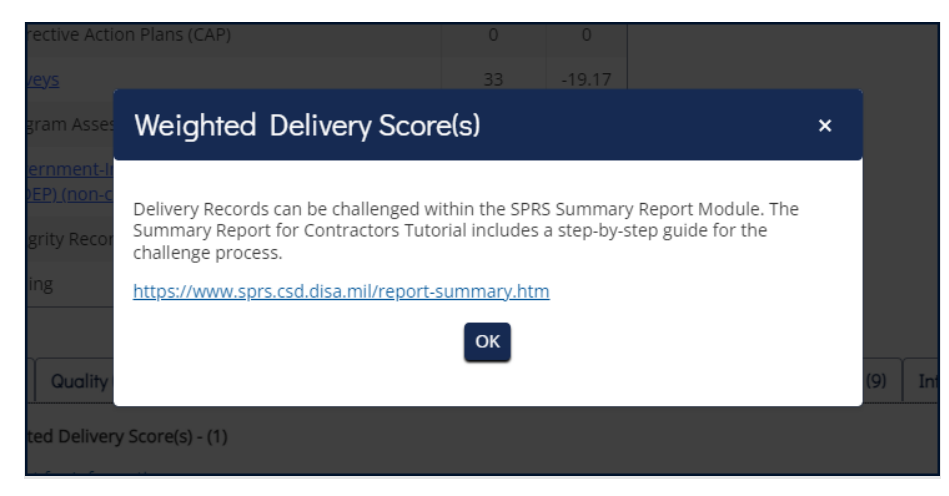

Figure 80: Supplier Risk Contact for Information Pop-Up

- **Compliance Information:** Displays additional compliance information for CAGE Code searched. This data is not used in scoring but for an all-in-one display purpose.
  - Cybersecurity Maturity Model Certification: "YES" indicates there is an affirmed CMMC Assessment, for any level, logged in SPRS. "NO" indicates there are no affirmed CMMC assessments present for the CAGE, or all assessments are considered expired or retracted.
  - NIST SP 800- 171 Assessment: "YES" indicates there is a NIST SP 800-171 Assessment, for any confidence level, logged in SPRS. "NO" indicates there are no NIST assessments present for the CAGE, or all assessments are considered expired.
- Section 889 FAR 52.204-26 Representation: SPRS utilizes the Reps & Certs Information from SAM.gov. If a vendor has self-certified in SAM to the FAR 52.204-26 Representation, then SPRS will display "YES" Active Records. If a company has not answered the questions, not registered in SAM, or SPRS API connection to SAM was unsuccessful then SPRS will display "NO".

| Compliance Information (i)                                                                           | Active Records |
|----------------------------------------------------------------------------------------------------|----------------|
| Cybersecurity Maturity Model Certification (CMMC) Assessment                                         | NO             |
| National Institute of Standards and Technology (NIST) Special Publication (SP) 800-171<br>Assessment | YES            |
| Section 889 FAR 52.204-26 (c) (1) Representation                                                     | YES            |
| Section 889 FAR 52.204-26 (c) (2) Representation                                                     | YES            |

#### Figure 81: Compliance Information
# 7.1 SUMMARY REPORT

7.

The Summary Report displays the Supply Code Classifications associated with the CAGE data received by SPRS within the last three (3) years. The landing page allows the user to define the report based on their PIEE profile. Users with access to more than one CAGE may select up to five CAGEs. The default report will return all data organized by the FSC/PSC Supply Code type. Users may select the NAICS Supply Code type to refine the report by entering specific Supply Code data.

Preview period records, negative records not used in scoring for a period of fourteen (14) days from added date are visible in the Summary Report and Detail Pos/Neg Records. Preview period records are not visible to acquisition professionals.

Data discrepancies may be addressed through the Challenge process initiated in this report.

# To access Summary Report:

Select **Summary Report** from the Menu.

- Click into the CAGE Code(s) box to open dropdown
- Select up to five (5) CAGE Codes
- Click Run Summary Report
- Or further refine the search
  - Click **NAICS** to change the Supply Code type
  - Type or paste one or many comma delimited Supply Codes into Supply Code box

|                                                         | SUMMARY REPORT                                                                                                    |                 |
|---------------------------------------------------------|----------------------------------------------------------------------------------------------------|-----------------|
|                                                         | CAGE Code(s):<br>Select CAGE(s)<br>Select Supply Code Type: ● FSC/PSC ○ NAICS                                                                                                    | -               |
| Home<br>Logout<br>PERFORMANCE REPORTS<br>Summary Report | Report defaults to FSC/PSC  Supply Code (optional):  Enter one or many comma delimited  FSC/PSC = 4 characters; NAICS = 6 digits Leave blank to see all reporting for CAGE(s).  Run Summary Report | ■<br><b>I ←</b> |

Figure 82: Contractor Summary Report Request

The Summary Report opens to an overview page. The top portion of the report displays the search fields prepopulated with the searched criteria, and the SPRS Color Legend. The bottom portion allows a quick glance of the CAGE(s) and Supply Codes selected that includes:

- Classification date
- CAGE, Company name and address
- Report timestamp
- Supply Code(s) for the selected Supply Code type
- Weighted Delivery Score
- Weighted Quality Performance Color
- Scored record counts in parenthesis ()
  - Preview records only' will display when only unscored data is available
  - 'No Data Available' will display when searched data combination does not exist

Navigation:

- Edit the search fields and click **Run Summary Report** to rerun report
- Click the Supply Code to view Detail Report
- Click the relevant Service in the Point(s) of Contact list to send email

#### SPRS Software User's Guide for Awardees/Contractors

#### SUMMARY REPORT ♠ ♠ ₫ 🖶 🗇 🚍 CAGE Code(s): SPRS Color Legend ZSP01 🕲 ZSP02 🕲 ZSP03 🕲 ZSP04 🕲 × Top 5%: Select Supply Code Type: FSC/PSC NAICS Next 10%: PURPLE Report defaults to FSC/PS Next 70%: GREEN YELLOW Next 10% Supply Code (optional): Lowest 5%: Enter one or many comma delimited No Scorable Data: WHITE (\*) FSC/PSC = 4 characters: NAICS = 6 digits Scorable Data Pending: GREEN (\*) Leave blank to see all reporting for CAGE(s). Vendor Excluded: GREY No Score: BLACK Run Summary Report ZSP01 ZSP02 ZSP03 ZSP04 Current Classifications for CAGE ZSP01 COMPANY A1 A1 ROAD SUITE 16, MONTPELIER, CA, USA Classification Date: 01/11/2024 Report Generated : 01/22/2024 02:15:52 PM ET Supply Code : Weighted Delivery Score Weighted Quality Performance Color YELLOW 0 (0 Records) 1630 (1 Records) 0 (0 Records) 2910 0 3130 (0 Records) 0 (0 Records) 4730

|                                            | Services - Click on the link to send email |  |
|--------------------------------------------|--------------------------------------------|--|
| ORCE,ALC HILL,ALC ROBINS,ALC TINKER        |                                            |  |
| ,<br>,                                     |                                            |  |
| ,DCSO,DDC,DESC,DNSC,DRMS,DSC RICHMOND      |                                            |  |
| DLA DELIVERY, GENERAL PROGRAM, MARINE, USM | 1C/NAVY                                    |  |
| COLUMBUS                                   |                                            |  |
| PHILADELPHIA                               |                                            |  |

#### Figure 83: Summary Report

#### **Summary Report Detail**

The Detail Report retrieves the positive and negative records for the particular CAGE/Supply Code selected. The top section includes the searched criteria, challenge legend, vendor information: basic (default selection) or detailed buttons, and the negative (default selection) and positive records display buttons.

Version 4.0.4

SPRS

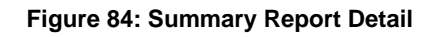

| (                            | Vendor Basic Vendor Detail                                     |
|------------------------------|----------------------------------------------------------------|
|                              | Contractor Information                                         |
| CAGE:                        | ZSP01                                                          |
| Company Name:                | COMPANY A1                                                     |
| Address:                     | A1 ROAD SUITE 16, MONTPELIER, CA, USA                          |
| UEI:                         | ZZZZZZZSP01                                                    |
| CAGE Status:                 | ACTIVE                                                         |
| CAGE Established Date:       | 11/03/1974                                                     |
| CAGE Updated Date:           | 09/12/2023                                                     |
| CAGE Expiration Date:        | 09/12/2028                                                     |
| SAM Expiration Date:         |                                                                |
| FASCSA Orders:               | No                                                             |
| Exclusion:                   | No<br>(SAM Verification Current as of: 05/06/2024 07:00:11 ET) |
| Supplier Risk Score:         | 253.72                                                         |
| Supplier Risk Color Ranking: | GREEN ®                                                        |

#### Figure 85: Summary Report Detail

The bottom section displays the negative or positive record types listed below, each on a separate tab. Record counts in parenthesis reflect the total of scored

SPRS

and unscored records available for that record type. In the **Scored** column, a **Y** indicates a scored record and **N** indicates an unscored. Records can be unscored during the 14-day preview period, while adjudication after being challenged during the preview period, or awaiting new data after a challenge is upheld. The system lists unscored records first sorted by Contract Reference for Delivery records, and Serial or Report Control number for quality records. The system lists scored records next, sorted the same way.

Negative Record Types:

- Delivery Delivery Records
- MIR Material Inspection Record(s)
- **PQDR** Product Quality Deficiency Report(s)
- **SDR** Supply Discrepancy Report(s)
- **GIDEP** Government-Industry Data Exchange Program Alert(s)
- **Survey** Survey Report(s)
- Test Test Report(s)

| ivery (76)   | MIR (48)      | PQDR (48) SDR (65) | GIDEP ( | 9) Survey (37) -    | Test (38)  |                    |                     |                     |                                   |                     |               |
|--------------|---------------|--------------------|---------|---------------------|------------|--------------------|---------------------|---------------------|-----------------------------------|---------------------|---------------|
| Process Chal | lenge(s)      |                    |         |                     |            |                    |                     |                     |                                   |                     |               |
| gative Deliv | ery Record(s) | - (76)             |         |                     |            |                    |                     |                     |                                   |                     |               |
| hallenge     | Scored :      | Contract Reference | e↓:     | Supply Code/<br>NSN | Due Date : | Ship/Rec :<br>Date | Termination<br>Date | Termination<br>Code | Associated<br>Quality :<br>Record | Department/Agency : | Added<br>Date |
|              | N             | SPRSXXZSP01003CTF  | RNUM    | 4820014850042       | 10/17/2023 | 01/22/2024         |                     |                     | Y                                 | USMC/NAVY           | 01/24/2024    |
|              | N             | SPRSXXZSP010020CT  | RNUM    | 4820014700480       | 10/17/2023 | 01/22/2024         |                     |                     | Y                                 | USMC/NAVY           | 01/24/2024    |
| N/A          | N             | SPRSXXZSP01001CTF  | RNUM    | 4820014700480       | 10/17/2023 | 01/22/2024         |                     |                     | Y                                 | USMC/NAVY           | 01/24/2024    |
| N/A          | N             | SPRSXXZSP010019CT  | RNUM    | 4820014850042       | 10/17/2023 | 01/22/2024         |                     |                     | Y                                 | USMC/NAVY           | 01/24/2024    |
|              | Y             | WARMYXZSP010000    | 03      | 4820                | 10/19/2023 | 11/06/2023         |                     |                     | N                                 | GENERAL PROGRAM     | 11/16/2023    |

Figure 86: Summary Report Negative Detail

Positive Record Types:

- **Delivery** Delivery Records
- MIR Material Inspection Record(s)
- Survey Survey Report(s)
- **Test** Test Report(s)

| ivery (8) MI    | R (8) Survey (6) Test (6) |                     |            |                    |                            |                                   |                     |                 |
|-----------------|---------------------------|---------------------|------------|--------------------|----------------------------|-----------------------------------|---------------------|-----------------|
| sitive Delivery | Record(s) - (8)           |                     |            |                    |                            |                                   |                     |                 |
| cored :         | Contract Reference 🕴 🗧    | Supply Code/<br>NSN | Due Date   | : Ship/Rec<br>Date | Reason For E<br>Delay Code | Associated<br>Quality :<br>Record | Department/Agency : | Added :<br>Date |
|                 | SPRSXXZSP01POS9           | 4820014700480       | 11/26/2023 | 11/16/2023         |                            | Ν                                 | DLA DELIVERY        | 11/21/2023      |
|                 | SPRSXXZSP01POS8           | 4820014700480       | 11/26/2023 | 11/16/2023         |                            | N                                 | DLA DELIVERY        | 11/21/2023      |
|                 | SPRSXXZSP01POS7           | 4820014700480       | 11/26/2023 | 11/16/2023         |                            | N                                 | DLA DELIVERY        | 11/21/2023      |
|                 | SPRSXXZSP01POS6           | 4820015068050       | 11/26/2023 | 11/16/2023         |                            | N                                 | DLA DELIVERY        | 11/21/2023      |
|                 | ARMYXXZSP01POS5           | 4820100000076       | 11/26/2023 | 11/16/2023         |                            | N                                 | DLA DELIVERY        | 11/21/2023      |
|                 | ARMYXXZSP01POP5           | 4820100000076       | 11/26/2023 | 11/16/2023         |                            | N                                 | DLA DELIVERY        | 01/24/2024      |
|                 | AFXXXXZSP01POS4           | 4820014700480       | 11/26/2023 | 11/16/2023         |                            | N                                 | DLA DELIVERY        | 11/21/2023      |
|                 | AFXXXXZSP01POP4           | 4820014700480       | 11/26/2023 | 11/16/2023         |                            | N                                 | DLA DELIVERY        | 01/24/2024      |

Figure 87: Summary Report Positive Detail

Navigation by single click:

- **Back** button to return to the overview page
- Record tab to review that record type
- Display Positive Detail Records to view positive data
- **Display Negative Detail Records** to view negative data
- Process Challenge after checking the record Challenge box
- Three vertical dots in the column title access a sort and filter menu
- Items per page selected from the dropdown
- Scroll bars to view information out of the page view

Users may challenge records they believe are inaccurate. Challenging a record requires objective quality evidence (OQE). Some examples of OQE include PDFs of government receiving reports (ex. WAWF), contract terms, and modifications. Correspondence with the Contracting Officer or Contracting Specialist, and Bill of Lading documents that show receiving date and signature.

Records may be challenged twice (2x). An N/A in the Challenge column identifies that the record is not available to challenge. There are two possible reasons: either the record has been challenged and is under review, or the record has been challenged twice.

Challenged preview period or unscored (N) records are not visible to the government or used in scoring while they are waiting for adjudication. **C** in the **Challenge Code** column identifies these records.

Challenged scored (Y) records are visible to government personnel and used in scoring. L in the **Challenge Code** column identifies these records.

The **Challenge Code** column shows **U** (Upheld) or **D** (Denied) after adjudication. The system uses Denied records in scoring but waits for revised data before scoring Upheld records.

# <u>NOTE:</u> Instructions for challenging a record are available in Appendix D: CHALLENGE PROCESS.

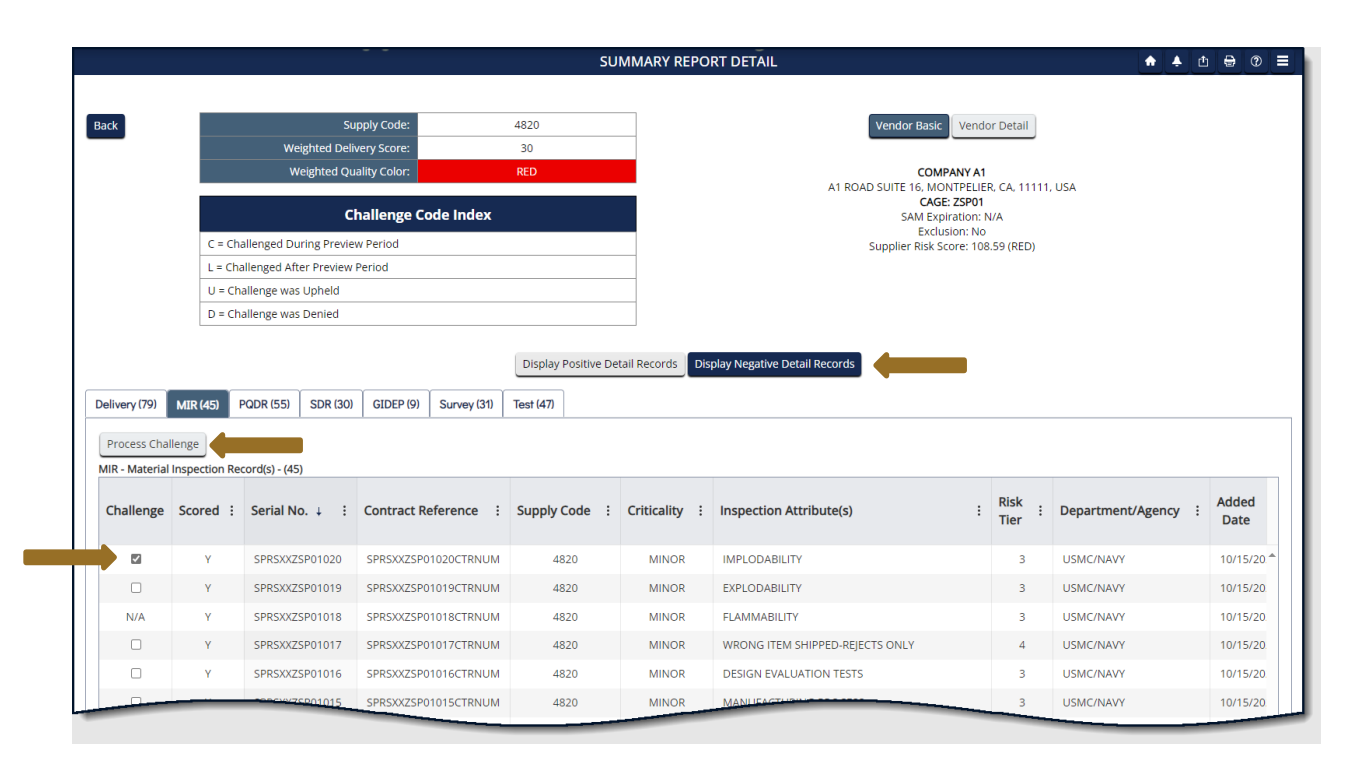

Figure 88: Contractor Detailed Report

After selecting one or many records, click the **Process Challenge** button to open the dated Challenge Submission pop-up with the destination email address, selected record(s), and record details. Provided for the user is a mandatory **Enter Message** box to explain why they believe the record is inaccurate. The **Select files** button, allows the user to attach supporting documentation. Users will not receive a copy of the email but may click the **Save As PDF** button to save a copy before clicking **Submit** to email the adjudicator(s).

Navigation by single click (Challenge submission):

- Type a short, detailed message in Enter Message box
- Select Files to attach files, OQE, supporting the challenge message
- Save As PDF to save a PDF copy of the challenge
- Submit to email the POC identified for the record
- Cancel to clear submission & return to Summary Report Detail

| Email Sent To         | CAGE Code | Contract Reference   | Serial No.     | Supply Code |
|-----------------------|-----------|----------------------|----------------|-------------|
| SPRSINFO.fct@navy.mil | ZSP01     | SPRSXXZSP01020CTRNUM | SPRSXXZSP01020 | 4820        |
|                       |           |                      |                |             |

Figure 89: Challenge Record Email

**NOTE:** Users will not receive a copy of the original email. They will receive an email once the challenge has been adjudicated, explaining the decision to uphold or deny.

# 7.2 DETAIL POS/NEG RECORDS

The Detail Pos/Neg Records report, similar to the Summary Report, displays the Supply Code classifications associated with the users CAGE data received by SPRS within the last three (3) years. However, this simplified report does not include scoring, or segregate data by Supply Code. The report segregates by data type all positive or negative records associated with the selected CAGE from the users PIEE profile. The user may refine the report by entering specific Supply Codes of either Supply Code type: FSC/PSC or NAICS.

Delivery records are negative for the following reasons: terminated by default, no Ship/Receiving date received, or Ship/Receiving date received is past Due Date. Quality records are negative as identified by the data source.

The report includes scored and unscored, preview period, records. The preview period for a record is fourteen (14) days from the added date and applies only to negative records. Preview period records are visible here and in the Summary Report to the vendor only. They are not included in reporting provided to acquisition professionals.

Use the Challenge process to address any data inaccuracy identified in this report. See Summary Report or **Appendix D: CHALLENGE PROCESS** for instructions.

# To access the Detail Pos/Neg Records:

Select **Detail Pos/Neg Records** from the Menu.

- Select a CAGE from the dropdown
- Click either Display button (Positive or Negative Detail Records)
- Or, further refine the search
  - Click NAICS to change the Supply Code type
  - Type or paste one or many comma delimited Supply Codes into Supply Code box

| CAGE Code(s):<br>ZSP01<br>Select Supply Code type  FSC/PSC  NAICS<br>Report defaults to FSC/PSC<br>Supply Code (optional):<br>Enter one or many comma delimited                                                                          | ne   sut   FORMANCE REPORTS   many Report   all Pos/Neg Records     CAGE Code(s):   ZSP01   Select Supply Code type |                                                                                   | DETAIL POSITIVE/NEGAT                                                                                                    | TIVE RECORDS      |         |
|----------------------------------------------------------------------------------------------------|----------------------------------------------------------------------------------------------------|-----------------------------------------------------------------------------------|----------------------------------------------------------------------------------------------------|-------------------|---------|
| PERFORMANCE REPORTS     FSC/PSC = 4 characters: NAICS = 6 digits<br>Leave blank to see all reporting for CAGE.       Summary Report     Display Positive Detail Records       Detail Pos/Neg Records     Display Positive Detail Records |                                                                                                    | Home<br>Logout<br>PERFORMANCE REPORTS<br>Summary Report<br>Detail Pos/Neg Records | CAGE Code(s):         ZSP01         Select Supply Code type ● FSC/PSC ○ NAICS         Report defaults to FSC/PSC         Supply Code (optional):         Enter one or many comma delimited         FSC/PSC = 4 characters: NAICS = 6 digits         Leave blank to see all reporting for CAGE. | ITIVE RECORDS • • | ± ⊕ € ≡ |

Figure 90: Detail Pos/Neg Records Report Request

The top section includes the search fields with the searched criteria, vendor information: basic (default) or detailed, and Toolbar.

The bottom section displays the selected negative or positive records. Record types listed on tabs display the record count in parenthesis (). The count is the total of negative scored and unscored or positive records available for that record type. In the **Scored** column, a **Y** indicates a scored record and **N** indicates an unscored, preview period, record.

Negative Record Types:

- **Delivery** Delivery Records
- MIR Material Inspection Record(s)
- **PQDR** Product Quality Deficiency Report(s)
- **SDR** Supply Discrepancy Report(s)
- **GIDEP** Government-Industry Data Exchange Program Alert(s)

- **Survey** Survey Report(s)
- **Test** Test Report(s)

|                                                                          |                                                                                                    |                                                                                                    |           |                                                                                                    |                                      | DETAIL PO                                                                                                    | DSITIVE/NEGA                                                                                 | TIVE RECORDS            |                         |                                                            |                                                                                                    | ♠ ♣                                                                                   | ₫ 🖶 🕐             |
|--------------------------------------------------------------------------|----------------------------------------------------------------------------------------------------|----------------------------------------------------------------------------------------------------|-----------|----------------------------------------------------------------------------------------------------|--------------------------------------|----------------------------------------------------------------------------------------------------|----------------------------------------------------------------------------------------------|-------------------------|-------------------------|------------------------------------------------------------|----------------------------------------------------------------------------------------------------|---------------------------------------------------------------------------------------|-------------------|
| (                                                                        | CAGE Code(                                                                                                    | s):                                                                                                    |           |                                                                                                    |                                      |                                                                                                    |                                                                                              |                         |                         | Vendor Basic                                               | Vendor Detail                                                                                           |                                                                                       |                   |
|                                                                          | ZSP01                                                                                                    |                                                                                                    |           |                                                                                                    |                                      |                                                                                                    |                                                                                              | •                       |                         |                                                            |                                                                                                    |                                                                                       |                   |
| S                                                                        | Select Suppl<br>Report defaults                                                                                                    | ly Code typ<br>to FSC/PSC                                                                                                    | ie 🌒 F    | SC/PSC 🔾                                                                                                    | NAIC                                 | CS                                                                                                    |                                                                                              | _                       | A1 RC                   | COMPAI<br>DAD SUITE 16, MONT<br>CAGE: Z                    | NY A1<br>PELIER, CA. 11111, USA<br>ISP01                                                                |                                                                                       |                   |
| ç                                                                        | Supply Code                                                                                                    | (optional)                                                                                                    | :         |                                                                                                    |                                      |                                                                                                    |                                                                                              |                         |                         | SAM Expira<br>Exclusio                                     | tion: N/A<br>n: No                                                                                      |                                                                                       |                   |
|                                                                          | Enter one or                                                                                                    | many comm                                                                                                    | na delimi | ted                                                                                                    |                                      |                                                                                                    |                                                                                              |                         |                         | Supplier Risk Sco                                          | re: 65.93 (RED)                                                                                         |                                                                                       |                   |
| verv (79)                                                                |                                                                                                    |                                                                                                    |           |                                                                                                    |                                      | Displa                                                                                                    | ay Positive Detail I                                                                         | Records Display Ne      | gative Detail Records   | 1                                                          |                                                                                                    |                                                                                       |                   |
| GE Code: Z<br>gative Deliv                                               | SP01<br>very Record(s)                                                                                                    | PQDR (48)                                                                                                    | SDR (65   | ) GIDEP (16)                                                                                                    | Sur                                  | vey (37) Test (3                                                                                                    | 8)                                                                                           |                         |                         | A                                                          |                                                                                                    |                                                                                       |                   |
| GE Code: Z:<br>gative Deliv                                              | SP01<br>very Record(s)<br>Contract R                                                                                                    | PQDR (48)<br>- (79)<br>teference ↓                                                                                                    | SDR (65   | GIDEP (16) GIDEP (16) Supply Code/                                                                                                    | Sur                                  | Due Date :                                                                                                    | 8)<br>Ship/Rec<br>Date                                                                       | Termination :<br>Date   | Termination<br>Code     | Associated<br>Quality :<br>Record                          | Department/Agency :                                                                                     | Added<br>Date :                                                                       | Challenge<br>Code |
| GE Code: Z<br>gative Deliv<br>cored :                                    | Contract R                                                                                                    | PQDR (48)<br>- (79)<br>Reference ↓<br>01N4                                                                                                    | SDR (65   | GIDEP (16)<br>Supply Code/<br>NSN<br>AJ941000000                                                                                                    | Sur<br>:<br>76                       | vey (37)         Test (3)           Due Date         :           10/17/2023                                                                                                    | 8)<br>Ship/Rec<br>Date<br>01/22/2024                                                         | Termination<br>Date :   | Termination<br>Code :   | Associated<br>Quality :<br>Record                          | Department/Agency :<br>DLA DELIVERY                                                                     | Added<br>Date :<br>01/24/2024                                                         | Challenge<br>Code |
| GE Code: Z<br>gative Deliv<br>cored :<br>N                               | SP01<br>very Record(s)<br>Contract R<br>TIMXXXZSP0<br>SPRSXXZSP0                                                                                    | PQDR (48)  <br>- (79)<br>Reference +<br>01N4<br>01003CTRNUI                                                                                                    | SDR (65   | GIDEP (16)           Supply Code/<br>NSN           AJ941000000           48200148500                                                                                                    | Sur<br>:<br>76                       | vey (37)         Test (3           Due Date         :           10/17/2023         :                                                                                                    | 8)<br>Ship/Rec<br>Date<br>01/22/2024<br>01/22/2024                                           | Termination<br>Date     | Termination<br>Code     | Associated<br>Quality<br>Record<br>N<br>Y                  | Department/Agency :<br>DLA DELIVERY<br>USMC/NAVY                                                        | Added<br>Date :<br>01/24/2024<br>01/24/2024                                           | Challenge<br>Code |
| SE Code: Z<br>gative Delh<br>cored :<br>N<br>N<br>N                      | SPO1<br>very Record(s)<br>Contract R<br>TIMXXXZSP(<br>SPRSXXZSP(<br>SPRSXXZSP(                                                                      | PQDR (48)                                                                                                    | SDR (65   | GIDEP (16) GIDEP (16) Supply Code/<br>NSN AJ941000000 48200148500 48200147004                                                                                                    | Sur<br>76<br>142                     | New (37)         Test (3)           Due Date         :           10/17/2023         :           10/17/2023         :           10/17/2023         :                                                                                             | 8)<br>Ship/Rec<br>Date<br>01/22/2024<br>01/22/2024<br>01/22/2024                             | Termination<br>Date     | Termination<br>Code :   | Associated<br>Quality<br>Record :<br>N<br>Y<br>Y           | Department/Agency :<br>DLA DELIVERY<br>USMC/NAVY<br>USMC/NAVY                                           | Added<br>Date :<br>01/24/2024<br>01/24/2024<br>01/24/2024                             | Challenge<br>Code |
| SE Code: Z<br>gative Delh<br>cored :<br>N<br>N<br>N<br>N                 | MIR (46)<br>SSP01<br>Very Record(s) :<br>Contract R<br>TIMXXX2SP(<br>SPRSXXZSP(<br>SPRSXXZSP(<br>SPRSXXZSP(<br>SPRSXXZSP(                           | PQDR (48) - (79) teference + 01N4 01003CTRNUI 010020CTRNU                                                                                                    | SDR (65   | GIDEP (16) GIDEP (16) Supply Code/<br>NSN AJ941000000 48200148500 48200147004 48200147004                                                                                                    | Sur<br>276<br>142<br>180             | New (37)         Test (37)           Due Date         :           10/17/2023         :           10/17/2023         :           10/17/2023         :                                                                                            | 8)<br>Ship/Rec<br>Date<br>01/22/2024<br>01/22/2024<br>01/22/2024<br>01/22/2024               | Termination :<br>Date : | Termination ;<br>Code ; | Associated<br>Quality<br>Record :<br>N<br>Y<br>Y<br>Y      | Department/Agency :<br>DLA DELIVERY<br>USMC/NAVY<br>USMC/NAVY<br>USMC/NAVY                              | Added ::<br>Date ::<br>01/24/2024<br>01/24/2024<br>01/24/2024                         | Challenge<br>Code |
| GE Code: Z<br>gative Delh<br>cored :<br>N<br>N<br>N<br>N<br>N            | SP01<br>Contract R<br>TIMXXXZSP(<br>SPRSXXZSP(<br>SPRSXXZSP(<br>SPRSXXZSP(<br>SPRSXXZSP(<br>SPRSXXZSP(                                              | PQDR (48)         - (79)           Leference         +           D1N4         01003CTRNUI           D10020CTRNUI         010020CTRNUI           D1001CTRNUI         01001CTRNUI | SDR (65   | GIDEP (16) GIDEP (16) GIDEP (16) GUPPly Code/<br>NSN Aj941000000 48200148500 48200147004 48200147004 48200147004                                                                                                    | Sur<br>76<br>142<br>180<br>142       | Vey (37)         Test (37)           Due Date         :           10/17/2023         :           10/17/2023         :           10/17/2023         :           10/17/2023         :           10/17/2023         :                              | 8)<br>Ship/Rec<br>Date<br>01/22/2024<br>01/22/2024<br>01/22/2024<br>01/22/2024               | Termination<br>Date :   | Termination Code :      | Associated<br>Quality<br>Record<br>Y<br>Y<br>Y<br>Y<br>Y   | Department/Agency :<br>DLA DELIVERY<br>USMC/NAVY<br>USMC/NAVY<br>USMC/NAVY<br>USMC/NAVY                 | Added :<br>Date :<br>01/24/2024<br>01/24/2024<br>01/24/2024<br>01/24/2024             | Challenge<br>Code |
| GE Code: Z<br>gative Delin<br>cored :<br>N<br>N<br>N<br>N<br>N<br>N<br>N | MIR (44)<br>(SP01<br>very Record(s)<br>Contract R<br>TIMXXXZSP(<br>SPRSXXZSP(<br>SPRSXXZSP(<br>SPRSXXZSP(<br>SPRSXXZSP(<br>SPRSXXZSP(<br>KEVINXZSP( | - (79)<br>teference +<br>01N4<br>01003CTRNUI<br>010020CTRNU<br>01001CTRNUI<br>010019CTRNU<br>0105                                                                               | SDR (65   | GIDEP (16)  Supply Code/<br>NSN  Aj941000000  48200148500  48200147004  48200147004  48200148500  Aj941000000  Aj941000000  Aj9410 Aj94 Aj94 Aj94 Aj94 Aj94 Aj94 Aj94 Aj94 | Sur<br>76<br>142<br>180<br>142<br>76 | Vey (37)         Test (3           Due Date         :           10/17/2023         :           10/17/2023         :           10/17/2023         :           10/17/2023         :           10/17/2023         :           10/17/2023         : | 8)<br>Ship/Rec<br>Date<br>01/22/2024<br>01/22/2024<br>01/22/2024<br>01/22/2024<br>01/22/2024 | Termination<br>Date :   | Termination Ecode       | Associated<br>Quality<br>Record :<br>Y<br>Y<br>Y<br>Y<br>N | Department/Agency :<br>DLA DELIVERY<br>USMC/NAVY<br>USMC/NAVY<br>USMC/NAVY<br>USMC/NAVY<br>DLA DELIVERY | Added<br>Date :<br>01/24/2024<br>01/24/2024<br>01/24/2024<br>01/24/2024<br>01/24/2024 | Challenge<br>Code |

Figure 91: Detail Negative Recordshi

Positive Record Types:

- **Delivery** Delivery Records
- MIR Material Inspection Record(s)
- **Survey** Survey Report(s)
- **Test** Test Report(s)

#### Figure 92: Detail Report Positive Records

Navigation by single click:

- Record tab to review that record type
- Display Positive Detail Records to view positive data
- Display Negative Detail Records to view negative data
- Three vertical dots in the column title access a sort and filter menu
- Column title to sort by ascending/descending (excluding **Scored**)
- Items per page selected from the dropdown
- Scroll bars to view information out of the page view

**NOTE:** Identify the FSC/PSC for any records believed to be inaccurate to make it easier to challenge the record in the Summary Report (See Appendix D: CHALLENGE PROCESS). The FSC/PSC is the first four (4) characters of the NSN.

# 7.3 SUPPLY CODE RELATIONSHIP REPORT

The Supply Code Relationship report displays the current relationships between Federal Supply Code/Product Service Code (FSC/PSC) and North American Industry Classification System (NAICS) supply types. Government buying offices use FSC/PSC codes to categorize the various government products, supplies, and services. NAICS codes identify products and services by industry or business sector.

SPRS

SPRS collects source data in either supply type, FSC/PSC or NAICS. This report identifies the translation SPRS uses to convert one supply type to the other.

SPRS uses relationship data from the PSCTool, https://psctool.us/home, maintained by the Defense Pricing and Contracting (DPC) office and the Federal Procurement Data System Product Codes Manual for these translations.

Users may search for specific supply codes or run the report to see all relationships organized by the supply type selected.

# To access Supply Code Relationship:

Select Supply Code Relationship from the Menu.

- Select the Search/Sort by Supply Type for the search, default FSC/PSC
- Enter up to five (5) different Supply Codes in the Code List
- Click Search
   Or
- Click Show All

|                                              | SUPPLY CODE RELATIONSHIP REPORT                                                                                                    |
|----------------------------------------------|----------------------------------------------------------------------------------------------------|
|                                              | This report is an administrative helper tool to enable the user to verify the current data integrity relationships between FSC/PSC to NAICS and NAICS to FSC/PSC supply codes. You can use the report to search for specific supply codes, or by selecting the 'Display All Relationships' button see the entire matrix.<br>This data and its relationships are updated whenever new codes are added. |
| Home                                         | General Search Instructions:                                                                                                    |
| Logout                                       | Select one of the following radio buttons in order to search or to sort by either FSC/PSC or NAICS Supply Code:                                                                                                    |
| PERFORMANCE REPORTS Supply Code Relationship | Search/Sort by: FSC/PSC NAICS                                                                                                    |
|                                              | Display All Relationship Instructions<br>Selecting this link will provide a complete listing of all FSC/PSC to NAICS code relationships and their descriptions sorted by the Supply Code selected in<br>the 'Search/Sort' radio buttons, and then sub-sorted by the other code.                                                                                                    |
|                                              | Show All                                                                                                    |

Figure 93: Supply Code Relationship Request

The top section includes the search fields with the searched criteria, if applicable.

The bottom section displays the Supply Type, Supply Code, and Description for both the searched and result data.

#### SUPPLY CODE RELATIONSHIP REPORT ♠ ▲ ☆ 🖶 @ ☰ This report is an administrative helper tool to enable the user to verify the current data integrity relationships between FSC/PSC to NAICS and NAICS to FSC/PSC supply codes. You can use the report to search for specific supply codes, or by selecting the 'Display All Relationships' button see the entire matrix. This data and its relationships are updated whenever new codes are added. General Search Instructions: Select one of the following radio buttons in order to search or to sort by either FSC/PSC or NAICS Supply Code: Search/Sort by: ● FSC/PSC ○ NAICS Code List: 4730 Search Display All Relationship Instructions Selecting this link will provide a complete listing of all FSC/PSC to NAICS code relationships and their descriptions sorted by the Supply Code selected in the 'Search/Sort' radio buttons, and then sub-sorted by the other code. Show All Search Type : Search Code E Search Description : Result Type : Result Code : Result Description : HOSE PIPE TUBE LUBRICATION PLASTICS PIPE AND PIPE FITTING FSC/PSC-NAICS 4730 FSC/PSC-NAICS 326122 AND RAILING FITTINGS MANUFACTURING HOSE PIPE TUBE LUBRICATION OTHER METAL VALVE AND PIPE FSC/PSC-NAICS 4730 FSC/PSC-NAICS 332919 AND RAILING FITTINGS FITTING MANUFACTURING HOSE PIPE TUBE LUBRICATION AND RAILING FITTINGS FABRICATED PIPE AND PIPE FITTING FSC/PSC-NAICS 4730 FSC/PSC-NAICS 332996 MANUFACTURING 1 ▶ н 10 🔹 items per page ia a 1 - 3 of 3 items

Figure 94: FSC/PSC to NAICS example

Navigation by single click:

- Search to view specific Supply Codes
- Show All to view all Supply Code Relationship data
- Three vertical dots in the column title access a sort and filter menu
- Items per page selected from the dropdown

## 8. SERVICE

# 8.1 FEEDBACK/CUSTOMER SUPPORT

Feedback/Customer Support allows the user to submit feedback, suggestions and questions about the application to the SPRS Program Management Office (PMO). Responses to these communications will be visible in the same Feedback/Customer Support module within 48 business hours. Additional comments or questions on the topic may be added to this numbered conversation until it is closed.

#### To access Feedback/Customer Support:

Click New Feedback to begin

Select **Feedback/Customer Support** from the Menu or the Feedback button at the top of the page.

**NOTE:** This section is not for 'challenge' or disputed data information.

|                           |                    |          |                                 |                    | 0             |            |                               |        |                           |                  |
|---------------------------|--------------------|----------|---------------------------------|--------------------|---------------|------------|-------------------------------|--------|---------------------------|------------------|
|                           |                    |          |                                 | FEEDI              | BACK/CUSTOMER | SUPPORT    |                               |        | <b>★ ▲</b> <sup>●</sup> d |                  |
|                           |                    |          |                                 |                    |               |            |                               |        |                           |                  |
|                           | New Feedback       |          |                                 |                    |               |            |                               |        |                           |                  |
| Home                      |                    |          |                                 |                    |               |            |                               |        |                           | Refresh          |
| Logout                    |                    |          | Data                            | First              | Last          | Dhana      |                               |        |                           |                  |
| SERVICE                   | ID :               | Status : | Modified :                      | Name :             | Name :        | Number     | Email :                       | Code : | Category                  | :                |
| Feedback/Customer Support | View Details - 626 |          | 05/14/2024                      | CONTRACTOR<br>USER | TRAINING      | 6031111111 | CONTRACTOR.TESTER@US.NAVY.MIL | ZSP01  | Cyber Reports             |                  |
|                           | View Details - 625 | 0        | 03/08/2024                      | CONTRACTOR<br>USER | TRAINING      | 6031111111 | @US.NAVY.MIL                  | ZSP01  | Cyber Reports             |                  |
|                           | View Details - 612 | *        | 03/08/2024                      | CONTRACTOR<br>USER | TRAINING      | 2074381690 | @US.NAVY.MIL                  | ZSP01  | Summary Report            | -                |
|                           |                    |          | _                               |                    |               |            |                               |        |                           |                  |
|                           | H 4 1 F            | 5        | <ul> <li>items per p</li> </ul> | age                |               |            |                               |        |                           | 1 - 3 of 3 items |

#### Figure 95: Feedback/Customer Support Window

- Select CAGE code from the dropdown
- POC name and email are prepopulated
- Select appropriate Category from the dropdown list
- Enter POC Phone
- Enter Other Category title if category selected is "Other Category"
- Add comments to the **Comment** section
- Click Select files button to attach files (If troubleshooting an issue, it may be helpful to attach a screenshot)
- Click the **Submit** button
- Or click Cancel, entries will not be saved

|                        | FEEDBACK/CUSTOMER SUPPORT       | ♠ ▲ △                    |
|------------------------|---------------------------------|--------------------------|
|                        |                                 |                          |
| w Feedback             |                                 |                          |
| CAGE Code              |                                 |                          |
| ZSP01                  |                                 | ×                        |
| First Name             | Phone                           |                          |
| CONTRACTOR USER        |                                 |                          |
| Last Name              | Email                           |                          |
| TRAINING               | CONTRACTOR.USER.CIV@US.NAVY.MIL | ]                        |
| Category               | Other Category                  |                          |
| Please select Category | <b>v</b>                        |                          |
|                        |                                 |                          |
| mment                  |                                 |                          |
|                        |                                 |                          |
|                        |                                 |                          |
|                        |                                 |                          |
| elect files            |                                 | Drop files here to selec |
|                        |                                 |                          |
| Cancel                 |                                 |                          |
|                        |                                 |                          |
|                        |                                 | Refresh                  |

Figure 96: Feedback/Customer Support Window

The submission will appear in the grid below with a conversation identification number (**ID**) and basic details, including the date that the conversation was last modified. The **Date Modified** column is the default sort for conversations with most recent listed first.

A number will appear near the Feedback toolbar button (

• Click the **Feedback** bell icon or **Feedback/Customer Support** from the left-hand menu

|                    |          |            |            |          |            |         |        |                |          | Refe |
|--------------------|----------|------------|------------|----------|------------|---------|--------|----------------|----------|------|
| ID : St            | Status : | Date :     | First :    | Last :   | Phone :    | Email : | CAGE : | Category :     | Other    | Kein |
| View Details - 612 | ÷        | 02/13/2024 | CONTRACTOR | TRAINING | 2074381690 |         | ZSP01  | Summary Report | cutegory |      |
| View Details - 579 |          | 01/12/2024 | NICOLE     |          | 6031111111 |         | -      | Download       | 51       |      |

• Click the View Details button to view response(s) or add comments

- Click the three vertical dots in a column title to sort or filter.
- A bell icon in the Status column indicates a response has been sent
- A circle with a line in the **Status** column indicates the conversation is closed
- Conversations are closed the Friday of the week following the last comment response.

|    |                                               |          |                  | F                  | EEDBACK/CUSTO  |                   | Г       |                | •              | ► . <b>•</b> . •  | ₽_0 =   |
|----|-----------------------------------------------|----------|------------------|--------------------|----------------|-------------------|---------|----------------|----------------|-------------------|---------|
|    |                                               |          |                  |                    |                |                   |         |                |                |                   |         |
| N  | ew Feedback                                   |          |                  |                    |                |                   |         |                |                |                   |         |
|    |                                               |          |                  |                    |                |                   |         |                |                |                   |         |
|    |                                               |          |                  |                    |                |                   |         |                |                |                   | Refresh |
| 10 |                                               | Status : | Date<br>Modified | First :<br>Name    | Last :<br>Name | Phone :<br>Number | Email : | CAGE :<br>Code | Category :     | Other<br>Category | :       |
| l  | View Details - 612                            | ¥        | 02/13/2024       | CONTRACTOR<br>USER | TRAINING       | 2074381690        |         | ZSP01          | Summary Report |                   | -       |
|    | View Details - 579                            |          | 01/12/2024       | NICOLE             |                | 6031111111        |         | -              | Download       | 51                | -       |
|    | н ч 1 » н 5 💌 items per page 1 - 2 of 2 items |          |                  |                    |                |                   |         |                |                |                   |         |

Figure 98: Feedback/Customer Support Status

### 8.2 DOWNLOAD

The Download module serves as a repository for all downloaded reports requested within the last five (5) days. Download ready files are listed after being requested in other SPRS modules.

To receive a download, select the Export button in the Toolbar. SPRS will export into excel the report of the module where the Downloads button was selected.

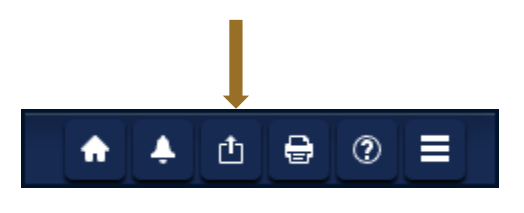

Figure 99: Export

SPRS will send, an emailed message indicating that a requested file is ready for download.

| NOTE: Users should check their | Spam or Junk folders for the email |
|--------------------------------|------------------------------------|
| notification.                  | -                                  |

#### To access Download:

Select **Download** from the Menu.

The table displayed contains the following information:

- **Requested Date** is the day and time the user requested the file from a specific module
- Export Module is the specific module that generates the file upon request
- Export Criteria represents the values filtered by the user to generate the report
- Filename is the module\_CAGE\_and date/time from which the file is generated
- Download Status will read either in Queue or Ready to Download
- **Downloaded Date** is the date and time the file was last retrieved by the user.

**<u>NOTE</u>**: The file will only be available for five (5) days from the time of its generation. After that period, a new report will need to be requested through the originating module

|          | Download Status   | Requested Date         | Export Module               | Export Criteria                                               | Filename                                                  | Downloa |
|----------|-------------------|------------------------|-----------------------------|---------------------------------------------------------------|-----------------------------------------------------------|---------|
|          | In Queue          | 06/10/2024 12:41:24 ET | Supply Code<br>Relationship | Supply Code:<br>Relationship Type: PSC-<br>NAICS              |                                                           |         |
| Download | Ready To Download | 06/10/2024 12:33:41 ET | Cyber Reports               | CAGE Code: ZSP01                                              | Cyber_ZSP01_06102024-123703.xlsx                          |         |
| Download | Ready To Download | 06/10/2024 12:32:52 ET | Summary Report              | Supply Type: FSC/PSC<br>CAGE Code: ZSP01<br>Supply Code: 4820 | SummaryNegativeRecordsList_ZSP01_06102024-<br>123701.xlsx |         |
| Download | Ready To Download | 06/10/2024 12:32:38 ET | Supplier Risk               | CAGE Code: ZSP01                                              | SupplierRisk_ZSP01_06102024-123700.xlsx                   |         |

#### Figure 100: Download module

## 9. TRAINING MATERIALS

The SPRS web page provides a variety of public resources accessible by selecting from the pop-out menu and buttons.

### To access the SPRS web page:

Select the **select** icon from the Menu in the SPRS application, or **https://www.sprs.csd.disa.mil/**.

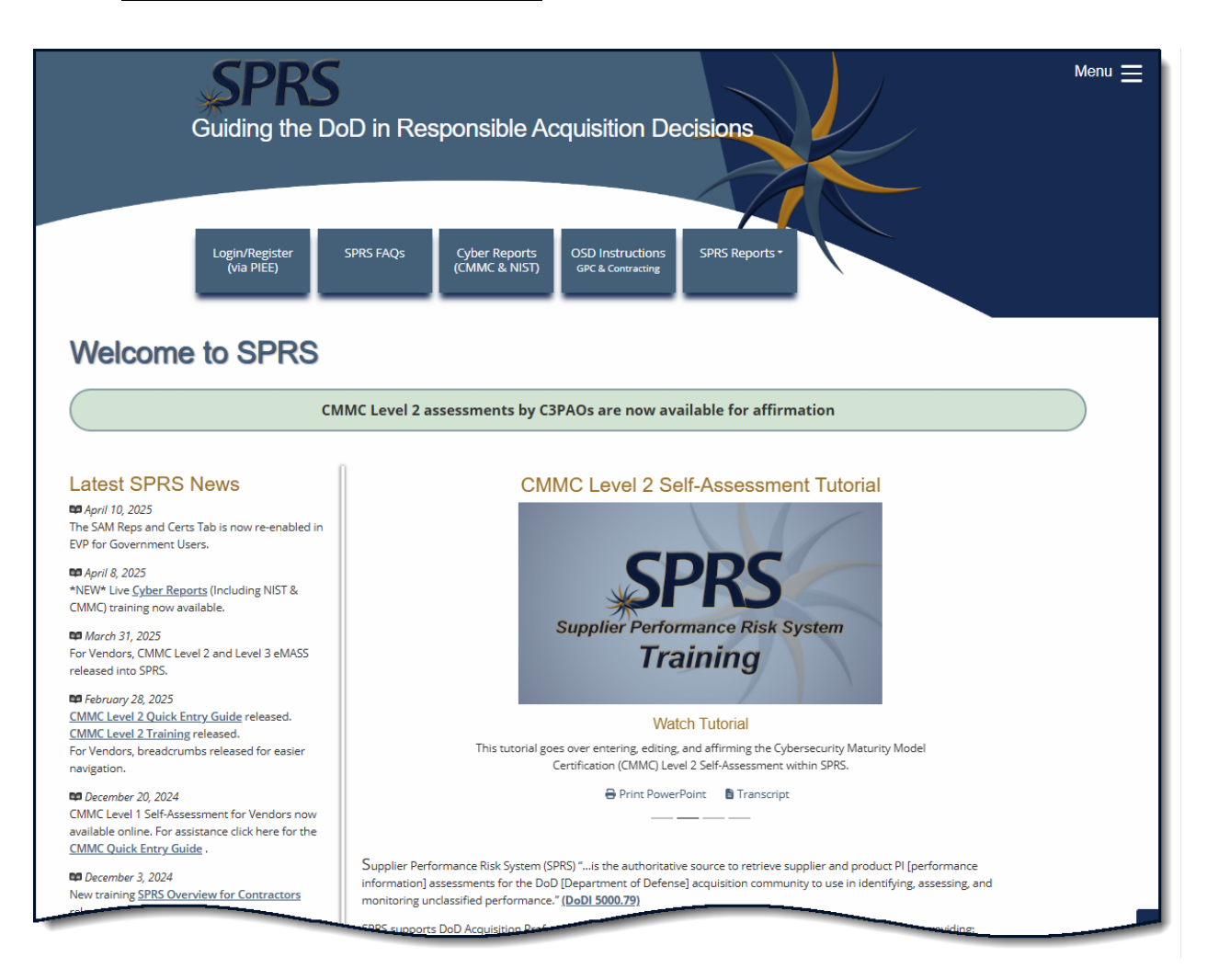

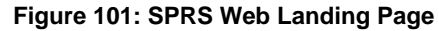

#### Navigation:

- Login/Register (via PIEE) button for redirection to the Procurement Integrated Enterprise Environment (PIEE)

- Frequently Asked Questions for using the SPRS Application

- OSD Instructions GPC & Contracting button to display a PDF of Recommended SPRS Reports for MPT Card holder Review

- SPRS Reports button to display information for select SPRS reports

 $\equiv$ 

Click the Menu icon to display a pop-out menu

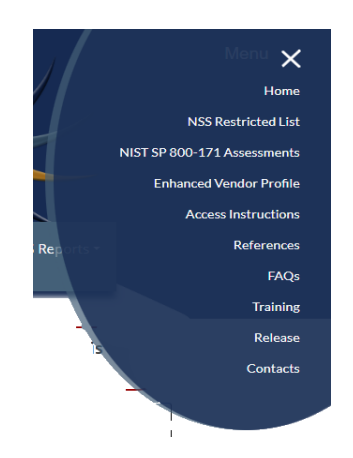

Figure 102: SPRS Pop-Out Menu

| Home - Return to the SPRS web-landing page                                   |
|------------------------------------------------------------------------------|
| NSS Restricted List - Restricted Government-only                             |
| NIST SP 800-171 Assessments - Restricted Government-only                     |
| Enhanced Vendor Profile - Restricted Government-only                         |
| Access Instructions - Access Instructions for Government and Supplier/Vendor |
| Reference - User Guides and relevant policy guidance                         |
| FAQS - SPRS Frequently Asked Questions (FAQs)                                |
| Training - SPRS on-line and instructor-led Training Opportunities            |
| Release - SPRS application changes                                           |
| Contacts - SPRS program office contact information                           |

# **REFERENCED DOCUMENTS**

The following documents of the exact issue shown from a part of this document to the extent specified herein.

| DOCUMENTS REFERENCED IN THIS USER'S GUIDE |                                                                                                    |  |  |
|-------------------------------------------|----------------------------------------------------------------------------------------------------|--|--|
| DOCUMENT                                  | LOCATION                                                                                                    |  |  |
| Privacy Act of 1974                       | https://www.justice.gov/oip/foia-resources                                                                   |  |  |
| SPRS Evaluation Criteria                  | https://www.sprs.csd.disa.mil/pdf/SPRS_Da<br>taEvaluationCriteria.pdf                                        |  |  |
| SPRS CMMC Quick Entry Guide<br>Level 1    | https://www.sprs.csd.disa.mil/pdf/CMMCQu<br>ickEntryGuide.pdf                                                |  |  |
| SPRS CMMC Quick Entry Guide Level 2       | https://www.sprs.csd.disa.mil/pdf/CMMCL2<br>SelfQuickEntryGuide.pdf                                          |  |  |
| SPRS NIST Quick Entry Guide               | https://www.sprs.csd.disa.mil/pdf/NISTSP8<br>00-171QuickEntryGuide.pdf                                       |  |  |
| DFARS 204.7603                            | https://www.acquisition.gov/dfars/204.7603-<br>procedures                                                    |  |  |
| DoDI 5000.79                              | https://www.esd.whs.mil/Portals/54/Docum<br>ents/DD/issuances/dodi/500079p.PDF?ver=<br>2019-10-15-115609-957 |  |  |

# GLOSSARY

This section provides definitions for acronyms, abbreviations and terms used in SPRS.

| ACRONYM/<br>ABBREVIATION | DEFINITION                                                         |  |  |  |
|--------------------------|--------------------------------------------------------------------|--|--|--|
| AO                       | Affirming Official                                                 |  |  |  |
| C3PAO                    | CMMC Third-Party Assessor Organization                             |  |  |  |
| CAGE Code                | Commercial and Government Entity Code                              |  |  |  |
| CAM                      | Contractor Account Administrator                                   |  |  |  |
| CAP                      | Corrective Action Plan                                             |  |  |  |
| CAR                      | Corrective Action Request                                          |  |  |  |
| CDA                      | Central Design Activity                                            |  |  |  |
| CMMC                     | Cybersecurity Maturity Model Certification                         |  |  |  |
| DIBCAC                   | Defense Industrial Base Cybersecurity Assessment Center            |  |  |  |
| DLA                      | Defense Logistics Agency                                           |  |  |  |
| DoD                      | Department of Defense                                              |  |  |  |
| EBPOC                    | Electronic Business Point of Contact                               |  |  |  |
| FLIS                     | Federal Logistics Information System                               |  |  |  |
| FPDS                     | Federal Procurement Data System                                    |  |  |  |
| FSC/PSC                  | Federal Supply Classification/Product Service Code                 |  |  |  |
| JDRS                     | Joint Deficiency Reporting System                                  |  |  |  |
| HLO                      | Highest Level Owner                                                |  |  |  |
| NAICS                    | North American Industry Classification System                      |  |  |  |
| NIST SP                  | National Institute of Standards and Technology Special Publication |  |  |  |
| NSLC                     | Naval Sea Logistics Center                                         |  |  |  |
| NSN                      | National Stock Number                                              |  |  |  |
| NSS                      | National Security Systems                                          |  |  |  |
| OQE                      | Objective Quality Evidence                                         |  |  |  |
| OSA                      | Organization Seeking Assessment                                    |  |  |  |
| PDF                      | Portable Document Format                                           |  |  |  |
| PDREP                    | Product Data Reporting and Evaluation Program                      |  |  |  |
| PIEE                     | Procurement Integrated Enterprise Environment                      |  |  |  |
| РМО                      | Program Management Office                                          |  |  |  |
| POC                      | Point of Contact                                                   |  |  |  |
| POD                      | Proof of Delivery                                                  |  |  |  |
| PQDR                     | Product Quality Deficiency Report                                  |  |  |  |
| SAM                      | System for Award Management                                        |  |  |  |

| ACRONYM/<br>ABBREVIATION | DEFINITION                       |  |
|--------------------------|----------------------------------|--|
| SPRS                     | Supplier Performance Risk System |  |
| UEI                      | Unique Entity Identifier         |  |
| UID                      | Unique Identifier                |  |
| WAWF                     | Wide Area Workflow               |  |

# SPRS USER ROLES

| TERM                  | DESCRIPTION                                        |
|-----------------------|----------------------------------------------------|
| Contractor/Vendor     | View company information                           |
| (Support Role) Access | View Vendor Summary Reports                        |
|                       | View company CMMC and NIST SP 800-171              |
|                       | Assessments                                        |
|                       | View CAGE Hierarchy                                |
|                       | Execute Supply Code Relationship Reports           |
|                       | Execute Supplier Risk Report                       |
|                       | View Vendor Detailed Reports                       |
|                       | File a Challenge, if necessary                     |
|                       | Provide customer feedback                          |
| SPRS Cyber Vendor     | Add/Affirm/Edit/View company CMMC and NIST SP 800- |
| User Access           | 171 assessment results                             |
|                       | View CAGE Hierarchy                                |

## TROUBLESHOOTING

Should assistance with SPRS be required, read the following troubleshooting hints and tips to help determine the point of contact (POC) for assistance.

| Common SPRS Issues                                                                                                    |                                                                                                    |                                                                                                    |  |  |
|----------------------------------------------------------------------------------------------------|----------------------------------------------------------------------------------------------------|----------------------------------------------------------------------------------------------------|--|--|
| PROBLEM                                                                                                    | DIAGNOSIS                                                                                            | POC                                                                                                    |  |  |
| SPRS doesn't execute                                                                                                    | Confirm using<br>recommended<br>browser. List<br>available on the<br>application main page.          | Once browser is<br>confirmed, email <u>sprs-</u><br><u>helpdesk@us.navy.</u><br><u>mil</u> for additional<br>assistance    |  |  |
| SPRS is not running<br>efficiently. Isolated or<br>widespread?                                                                   | If widespread,<br>possible local PC<br>issue or local network<br>issues. Try refreshing<br>the page. | Local IT personnel (a<br>trace route and/or a<br>set of pings would be<br>helpful)<br>If Local IT cannot<br>resolve, email |  |  |
|                                                                                                    |                                                                                                    | <u>sprs-</u><br><u>helpdesk@us.navy.</u><br><u>mil</u>                                                                     |  |  |
| SPRS is unavailable                                                                                                    | SPRS may be running<br>a batch job which<br>typically run between<br>2300 and 0200 GMT               | If outside batch job<br>timeframe, email<br><u>sprs-</u><br><u>helpdesk@us.navy.mi</u><br><u>I</u>                         |  |  |
| * When local network engineers are involved, a trace route or a set of pings or both would be very helpful to have when calling. |                                                                                                    |                                                                                                    |  |  |

For any problems or questions while using the system, contact the Help Desk at: <u>sprs-helpdesk@us.navy.mil</u> for assistance.

<u>NOTE:</u> When emailing it is helpful to include the web browser, PIEE user id, the URL, and screenshots of the issue.

| ITEM                               | DESCRIPTION                                                                                                    |  |  |  |
|------------------------------------|----------------------------------------------------------------------------------------------------|--|--|--|
| *                                  | Opens SPRS web landing page for resource tools                                                                                                    |  |  |  |
| Home                               | Returns the user to the SPRS application landing page                                                                                                    |  |  |  |
| Logout                             | Used to log out of SPRS                                                                                                    |  |  |  |
| COMPLIANCE REPORTS                 |                                                                                                    |  |  |  |
| Cyber Reports                      | Enables authorized users to enter results and DoD to assess a contractor's implementation of NIST SP 800-171 and CMMC                                                                            |  |  |  |
| CAGE Hierarchy                     | Identifies the CAGEs associated with the user's profile in PIEE and their relationship to each other                                                                                             |  |  |  |
| RISK ANALYSIS REPORTS              |                                                                                                    |  |  |  |
| Supplier Risk Report               | Supplier Risk Score and the data that it comprises                                                                                                    |  |  |  |
| PERFORMANCE REPORTS                |                                                                                                    |  |  |  |
| Summary Report                     | Allows users to monitor the records used to calculate the<br>Quality, Delivery, and Supplier Risk scores for specified<br>CAGE or CAGE/Supply Code and challenge inaccurate<br>data              |  |  |  |
| Detail Pos/Neg Records             | Displays the same records found in the Summary Report<br>organized into simple Positive or Negative reports with<br>Preview Period Records (Negative reports only) sectioned<br>for quick review |  |  |  |
| Supply Code Relationship<br>Report | Identifies the current data integrity relationships between<br>FSC/PSC to NAICS and NAICS to FSC/PSC supply codes                                                                                |  |  |  |
| SERVICE                            |                                                                                                    |  |  |  |
| Feedback/Customer<br>Support       | Allows users to ask questions and provide suggestions to improve the application                                                                                                    |  |  |  |
| <u>Download</u>                    | Allows users to have an Excel Spreadsheet of a report.<br>Once the Export button is pressed on the report, when<br>ready it will appear in the Download module.                                  |  |  |  |

Delivery Scores and Quality Performance are calculated on a daily basis. Fluctuation in scoring may be the result of other vendors' scoring and not the result of a change in the CAGE data. It is the responsibility of the user to monitor their SPRS data and 'challenge' when they believe data is inaccurate. Users must have objective quality evidence (OQE) to support their claim.

## Steps to Challenge a Record in the SPRS application:

- 1. Identify the FSC/PSC associated with the inaccurate record
  - a. The FSC/PSC is the first four (4) characters of the NSN
- 2. Note the record type (Delivery, MIR, PQDR, etc.)
- 3. Click the Summary Report in the Menu bar
- 4. Select the CAGE and click the **Run Summary Report** button
- 5. Click the relevant FSC/PSC to open the Detail Report
- 6. Click the relevant record type tab (Delivery, MIR, PQDR, etc)
- 7. Locate the inaccurate data record
- 8. Click the box in the Challenge column of the record
- 9. Click the **Process Challenge(s)** button just below the record type tabs
- 10. A window will open labeled Delivery Challenge or Quality Challenge
- 11. Write a brief comment detailing reason(s) for challenge in the message area
- 12. Click the **Select file(s)** button to attach the OQE
- 13. Optional\* Click the Save As PDF button to save a copy of the submissiona. Users do not receive a copy of the email
- 14. Click the **Submit** button
- 15. A **System update in progress** pop-up will appear and remain until process completion
- 16. Click the **Ok** button when the **Email sent** pop-up appears

Click the **Cancel** button to close Challenge without sending, records will be cleared, and no draft will be saved

The government POC adjudicator may request more information or simply uphold or deny the challenge. Users will receive a SPRS system email indicating the decision when the action has been completed.

A record may be challenged consecutively a maximum of two times.

Challenge status is identified in the 'Challenge Code' column of the record. Codes and descriptions are available in the Challenge Code Index above the data record tabs.

**<u>NOTE:</u>** For additional Challenge information please see Section 7.1 Summary Report

This page intentionally left blank.